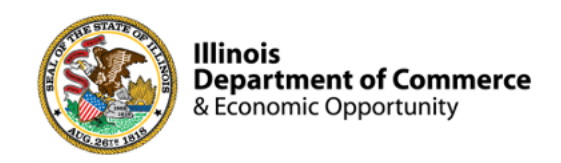

Illinois Works Provider Network

#### 2023 Illinois Works Reporting System (IWRS): Session I

Norman Ruano, Deputy Director of Illinois Works

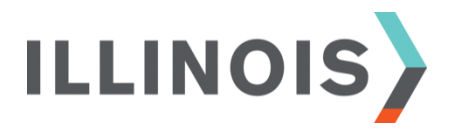

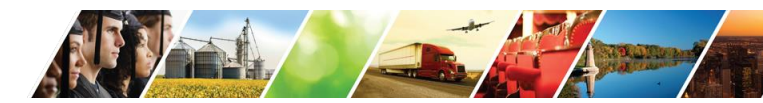

www.illinois.gov/dceo

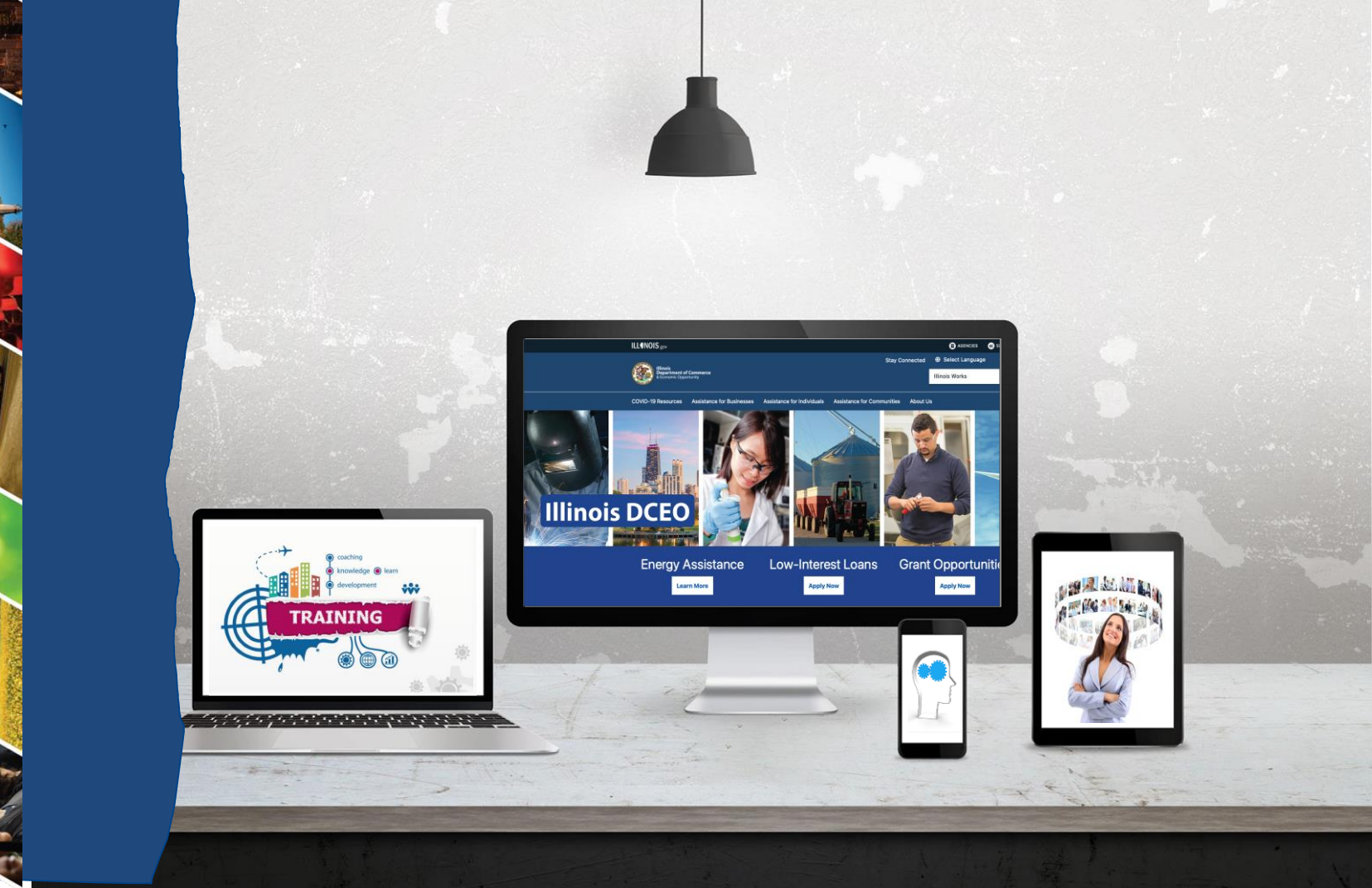

The Fi

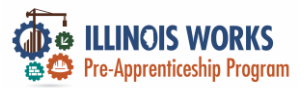

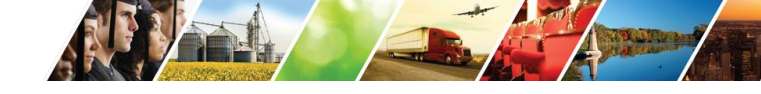

### **Course Description**

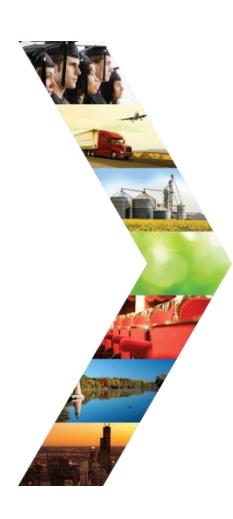

Illinois Works was created as a result of Governor Pritzker's commitment to expanding equity in the Illinois' construction workforce. The Office of Illinois Works, in partnership with Southern Illinois University's Center for Workforce Development, developed the **Illinois Works Reporting System**, also known as **IWRS**.

This system allows grantees to track key information about participants' progress throughout their engagement with the Pre-apprenticeship program.

During this course, you will be provided with information about the **Illinois Works Reporting System** (IWRS), navigation instructions, and practice opportunities.

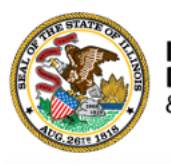

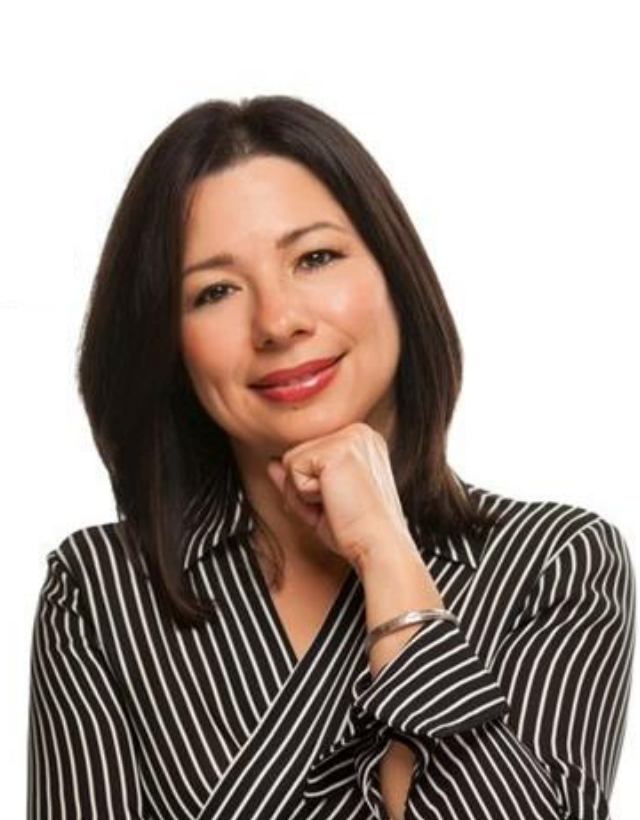

# **Course Objectives**

By the end of this training, learners will be able to:

 Identify the four Illinois Works Pre-apprenticeship technologies.

- Describe the role of the Illinois Works Reporting System.
- Explain the relationship between IWRS and the Preapprenticeship LifeCycle.
- Navigate the IWRS main page.
- Add/Update provider information.
- Manage users.
- Access the IWRS reporting tools.

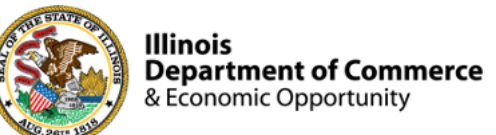

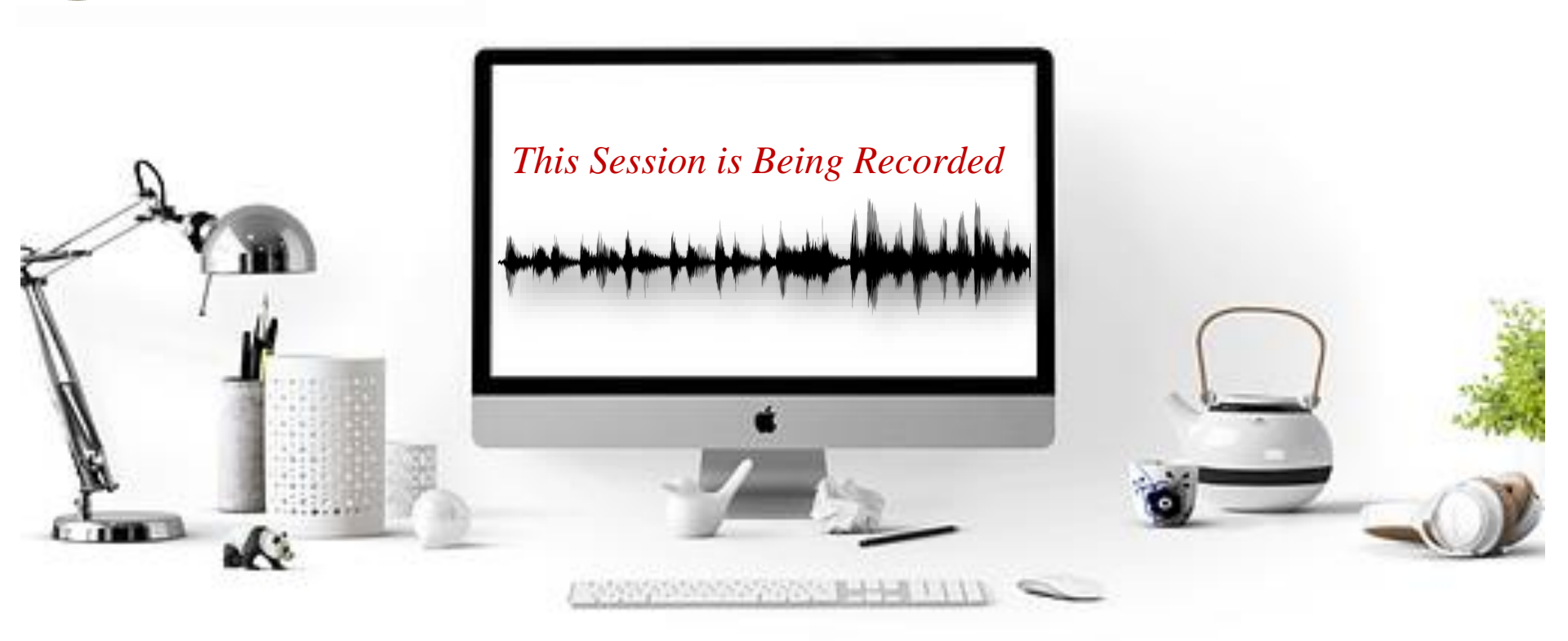

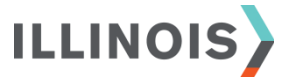

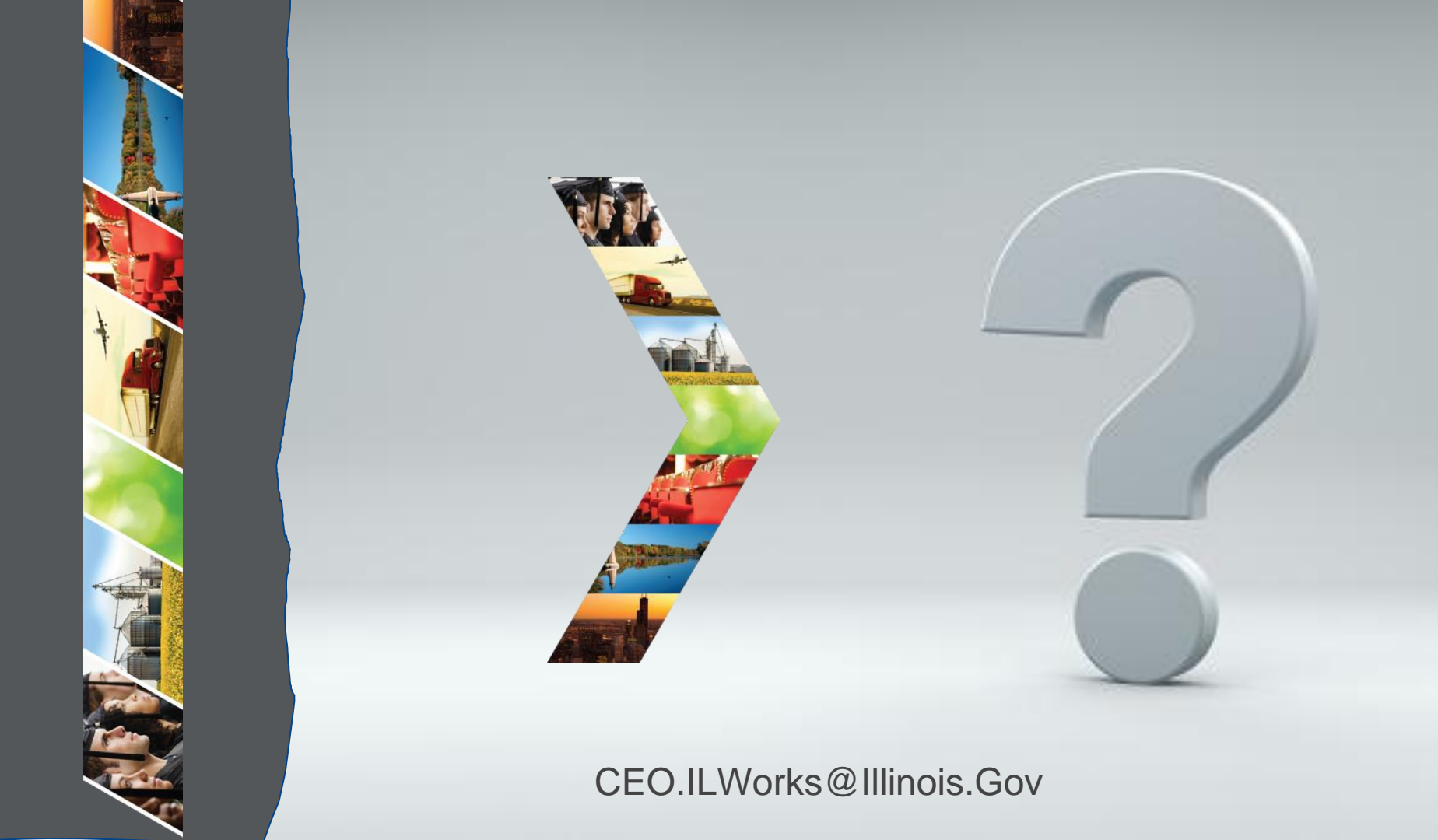

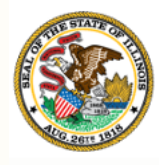

#### Illinois

#### Department of Commerce & Economic Opportunity Section 2: Welcome and Introduction

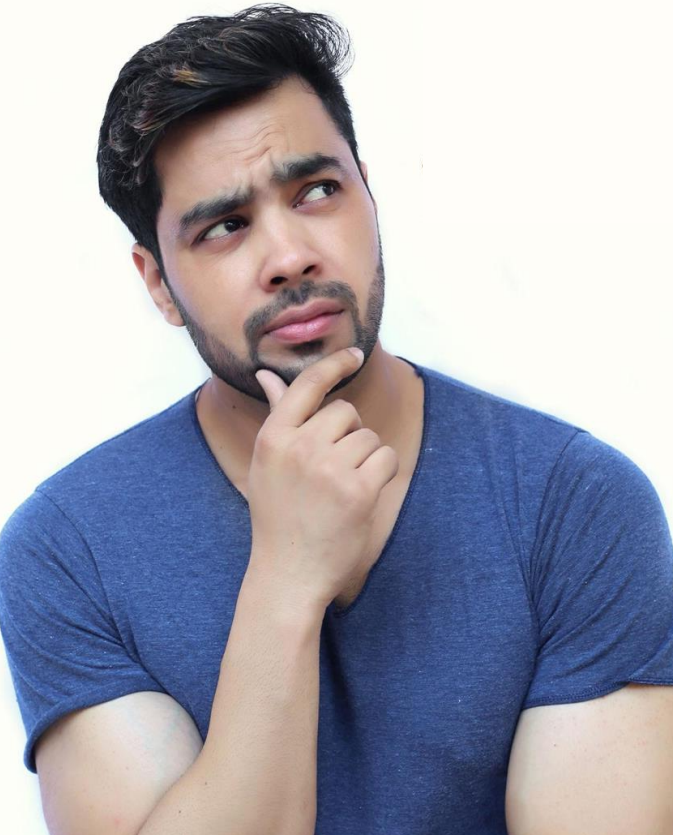

By the end of this section, you will be able to:

- Use the Webex features and functions to fully participate in the training.
- Identify what you hope to learn from this training.

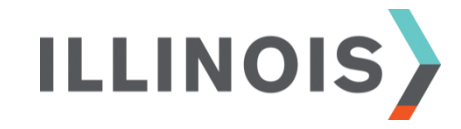

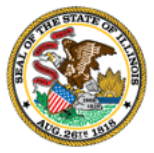

# Webex Tutorial

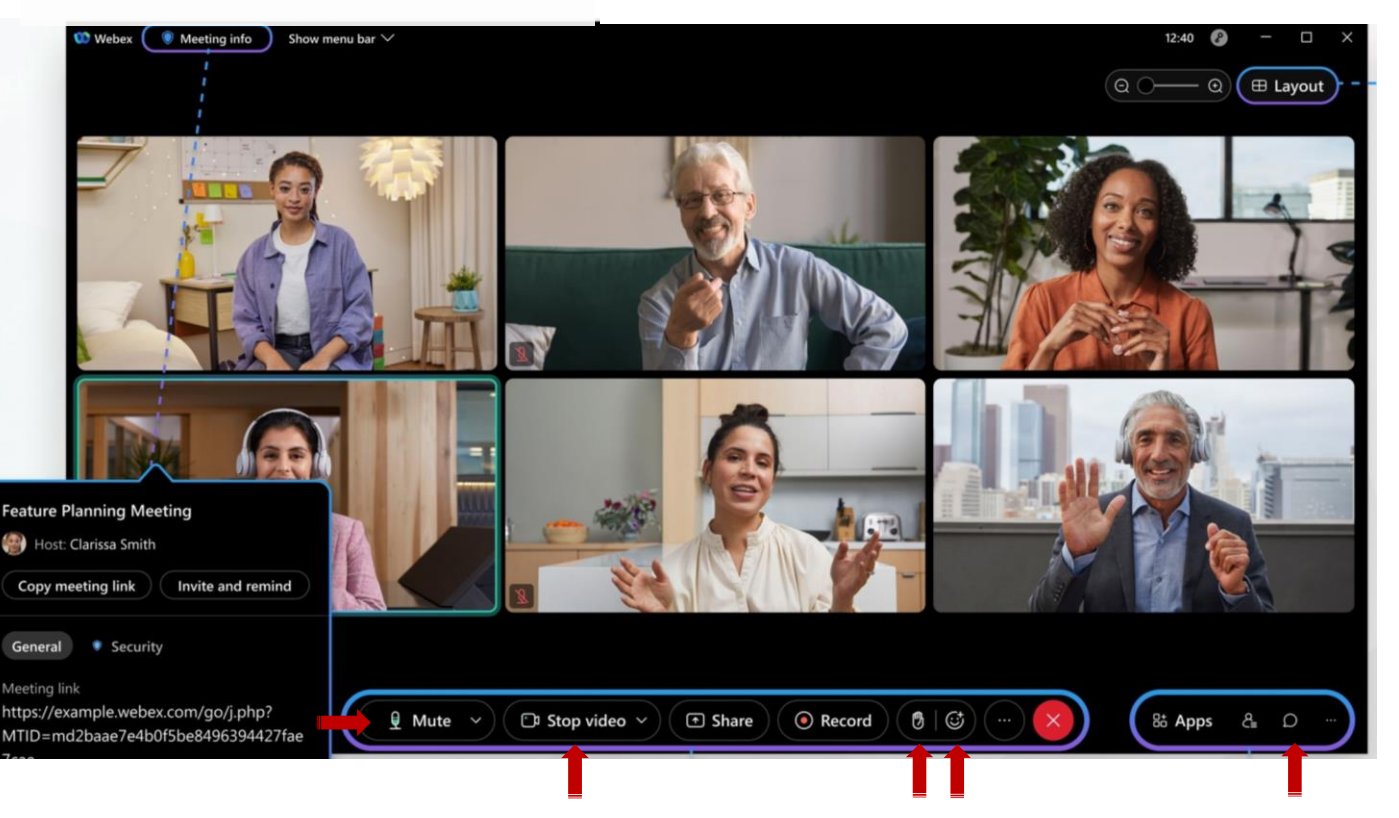

- Mute/Unmute
- Stop/Start Video

- Raise Hand
- Emojis
- Chat

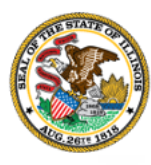

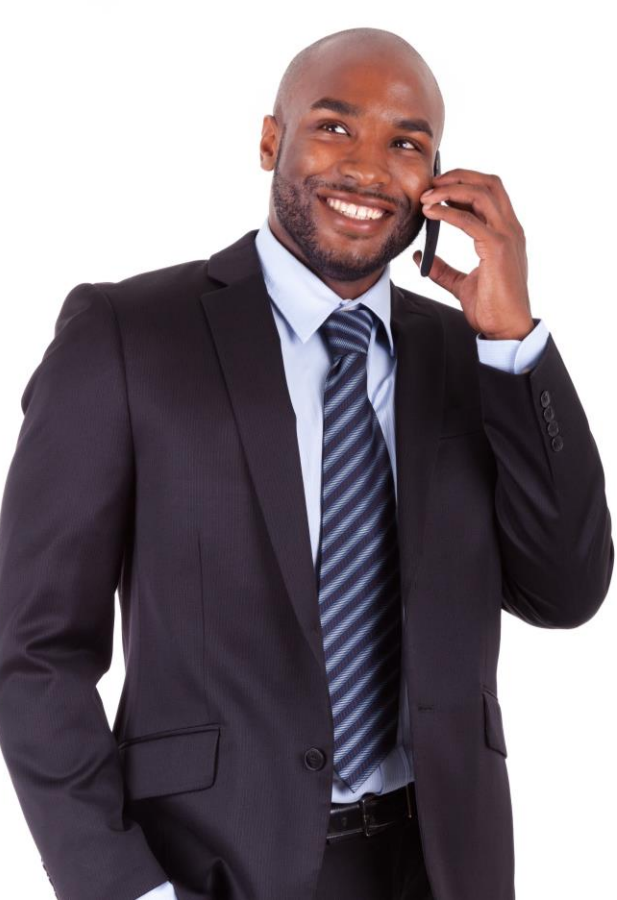

# Comments, feedback, or questions? Email us at:

CEO.IllinoisWorks@Illinois.Gov

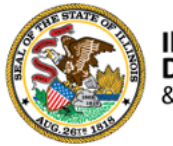

- Your Name
- Organization/Agency
- Role
- Geographic Location

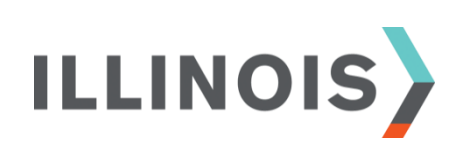

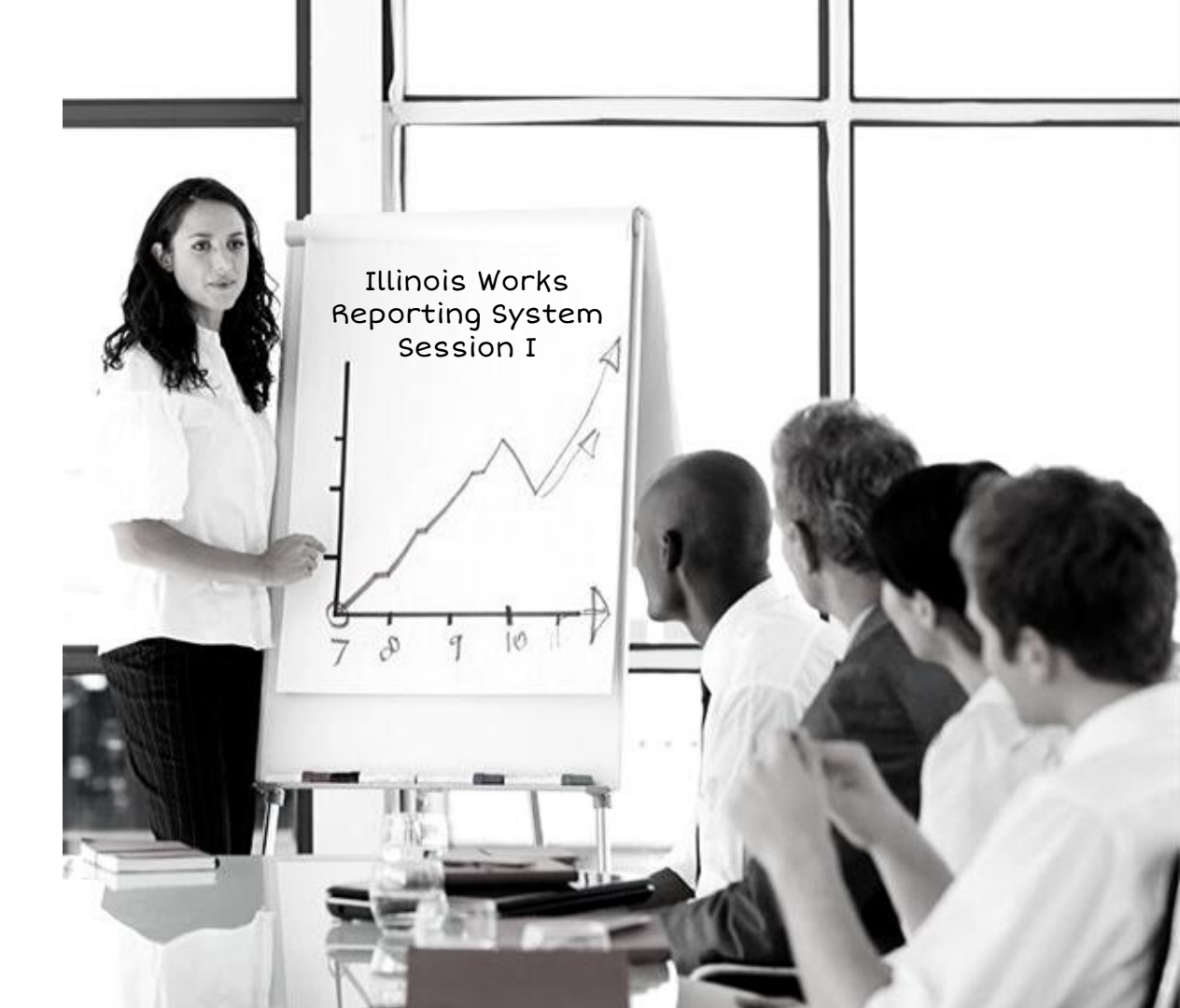

#### **Question:**

"On a scale from 1-5, what is your experience/comfortlevel with data management systems?"

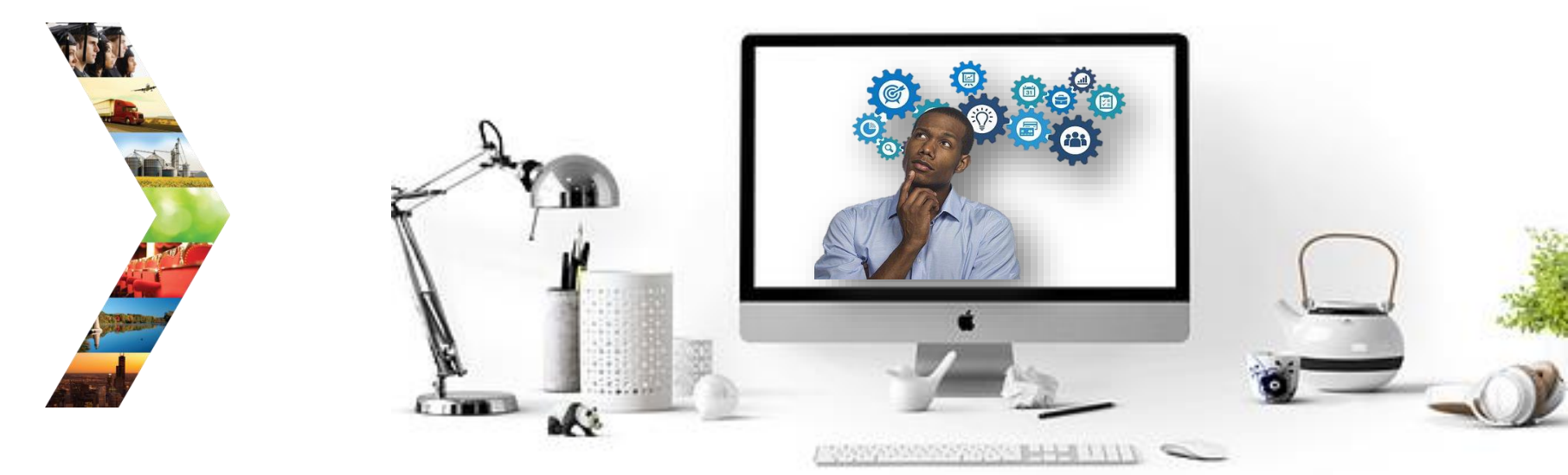

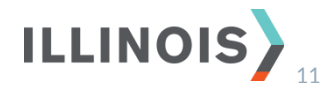

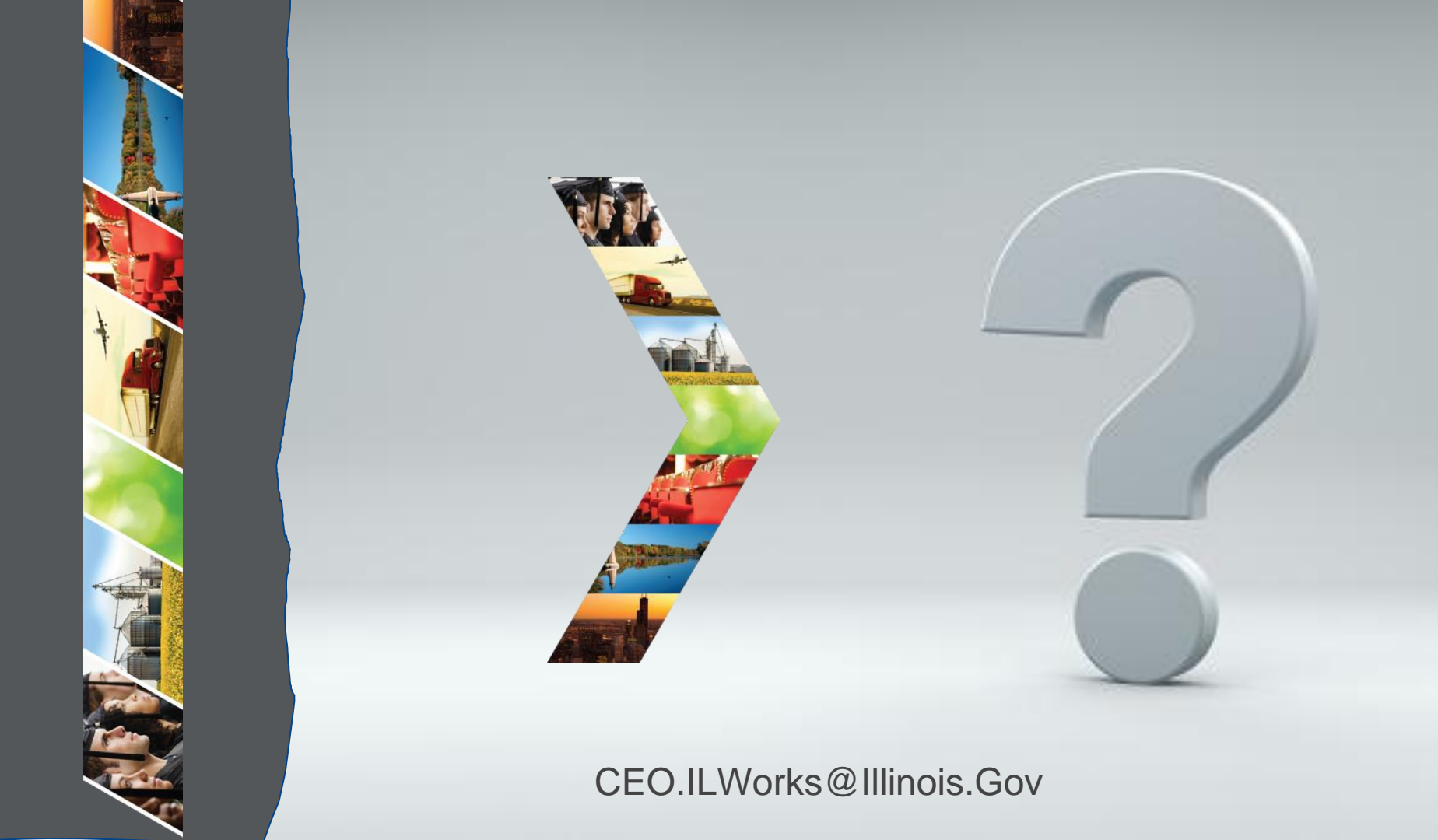

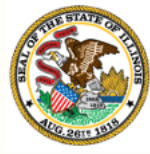

# Commerce Section 3: Introduction to IWRS

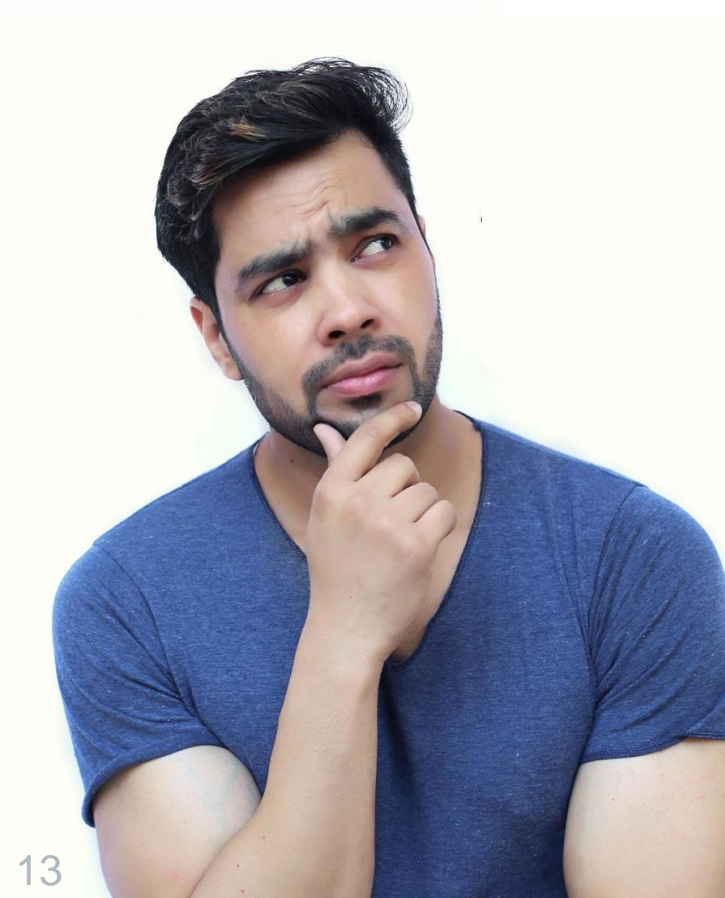

By the end of this section, you will be able to:

- List the key Illinois Works technologies.
- Describe the purpose of the Illinois Works Reporting System.

ILLINOIS

Explain the relationship between IWRS and Pre-apprentice LifeCycle.

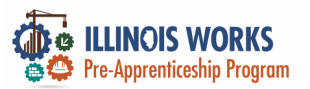

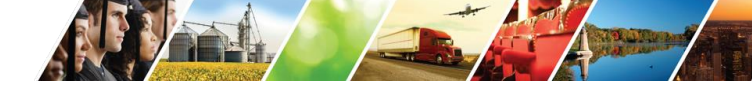

#### **Illinois Works Technology**

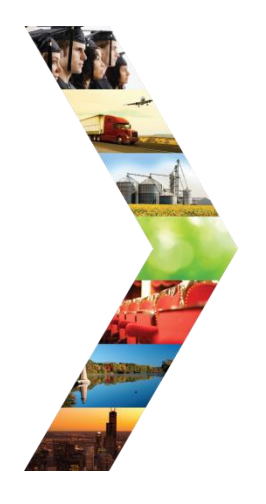

ILLINOIS

# Illinois Works Technology

Illinois Works Reporting System (IWRS)

Applicant Tracking System (ATS)

Illinois Works Heat Map

Illinois workNet - Illinois Works Partner Guide

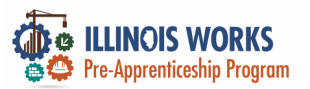

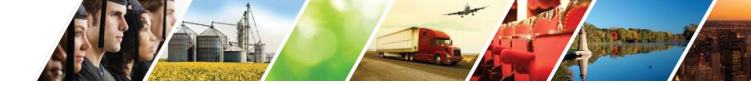

#### **Illinois Works Technology**

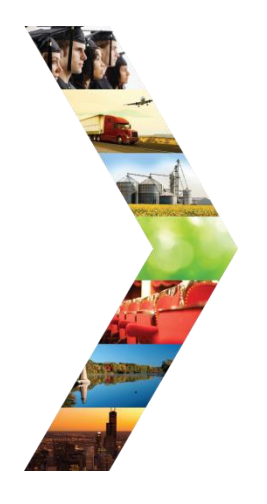

ILLINOIS

# Illinois Works Technology

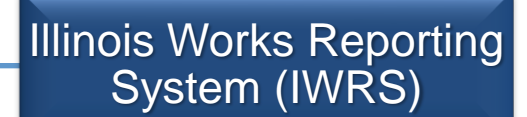

Applicant Tracking System (ATS)

Illinois Works Heat Map

Illinois workNet - Illinois Works Partner Guide

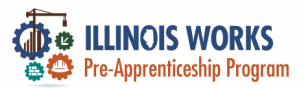

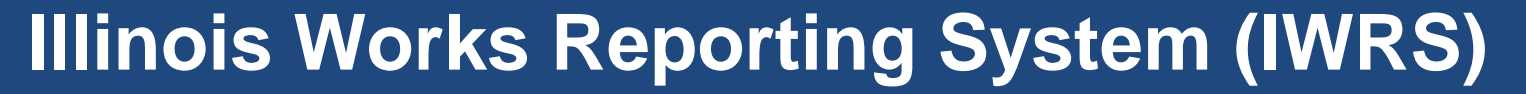

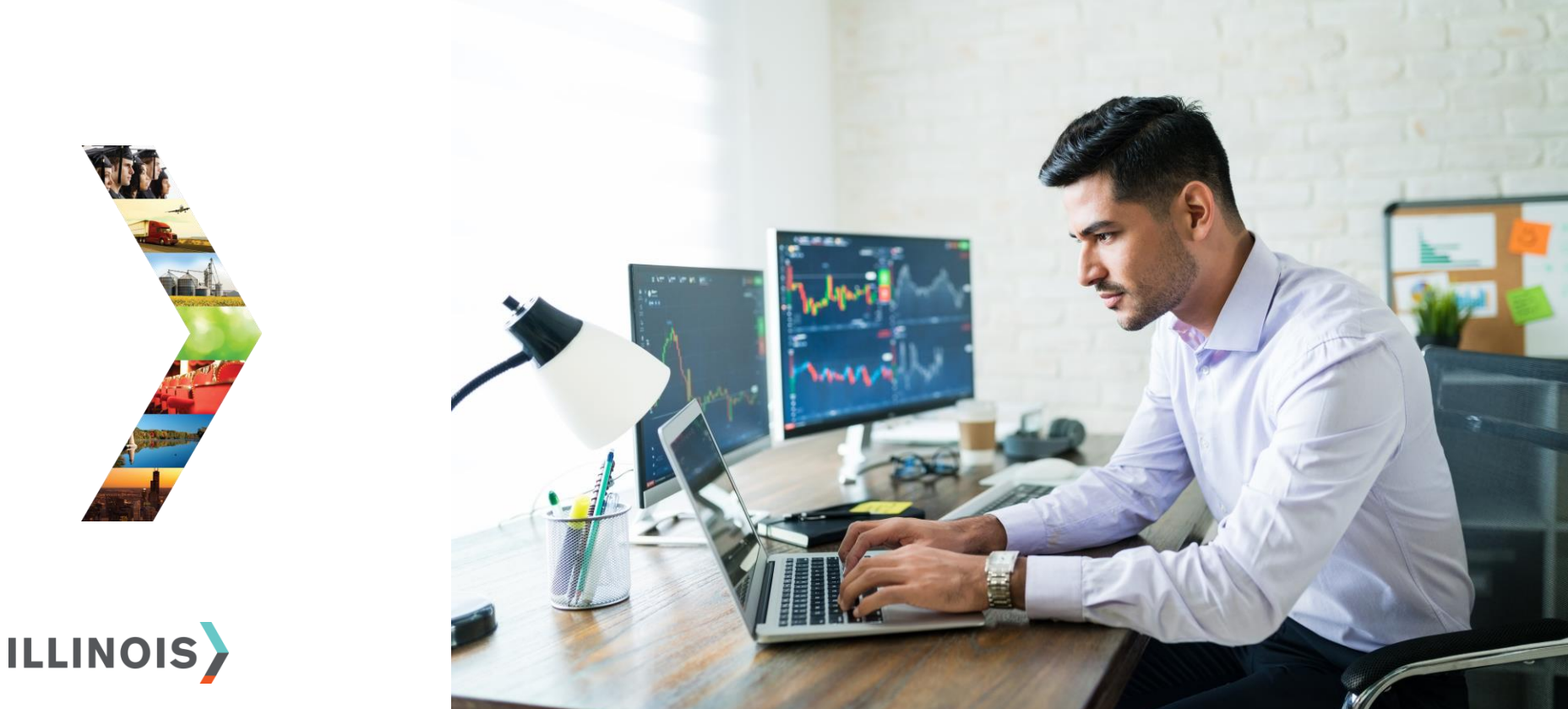

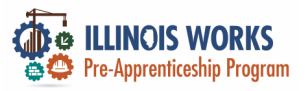

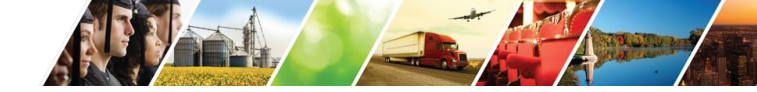

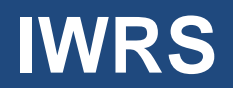

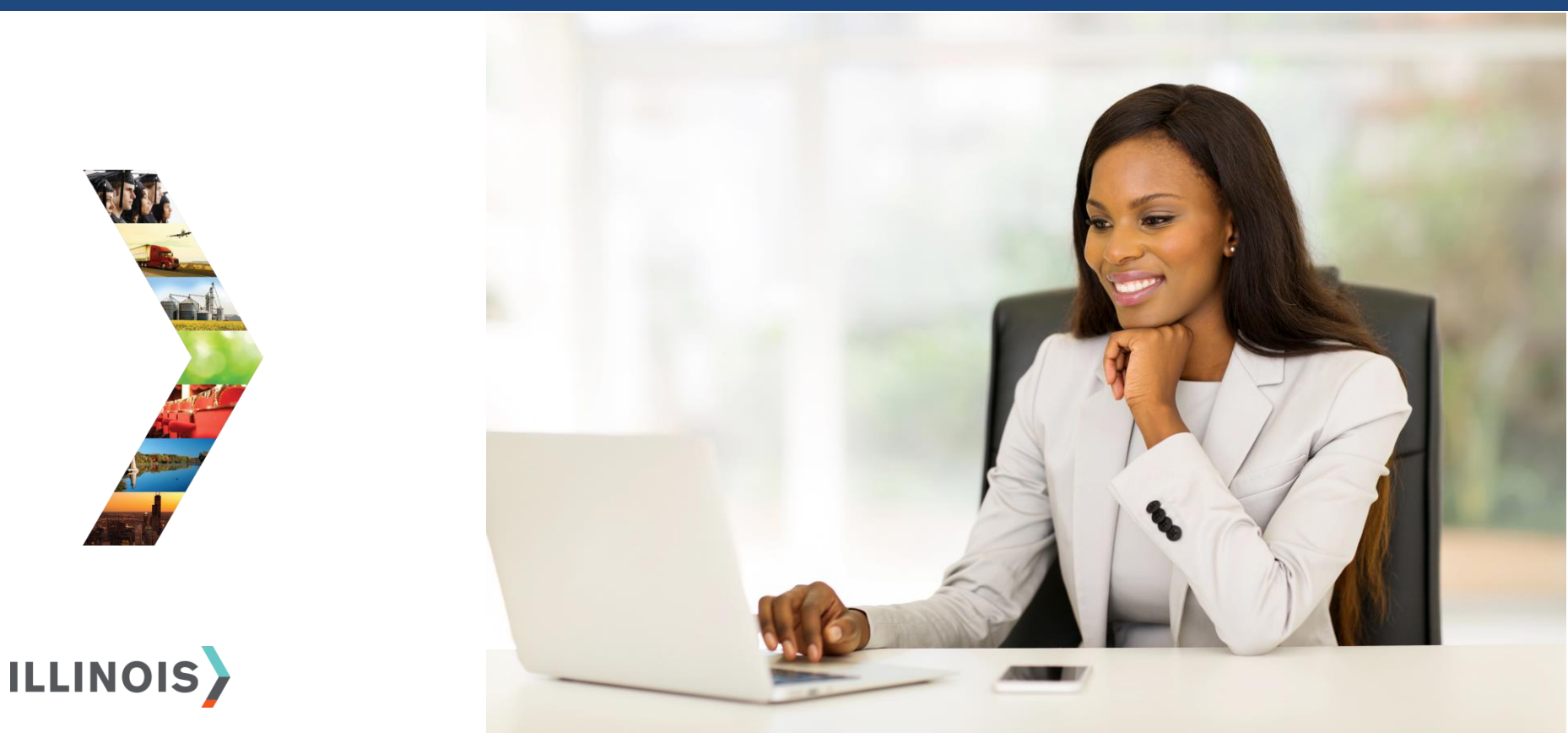

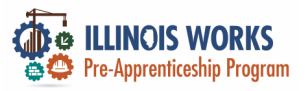

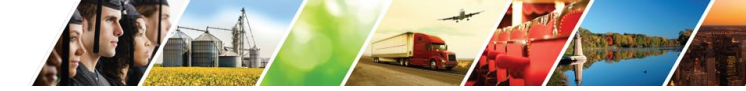

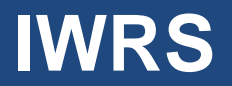

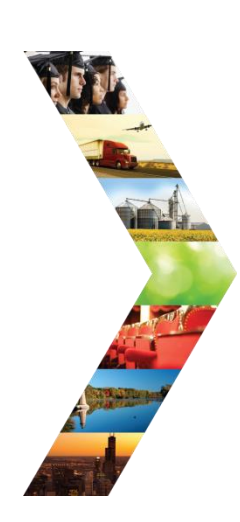

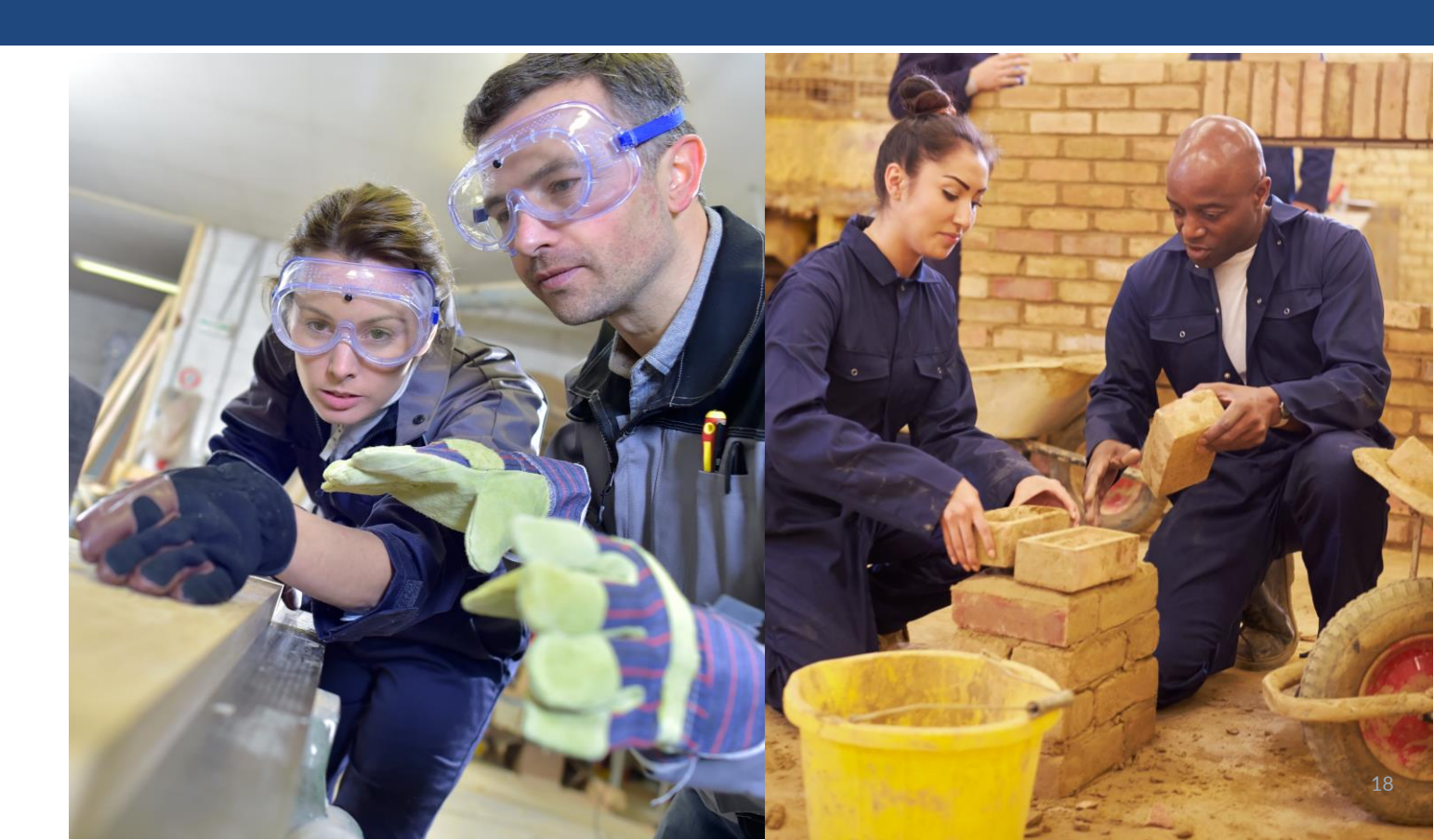

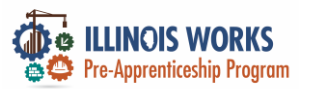

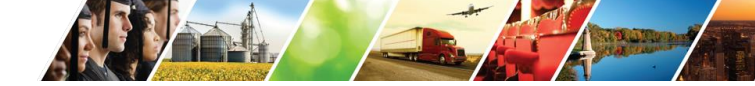

#### **Pre-Apprentice LifeCycle**

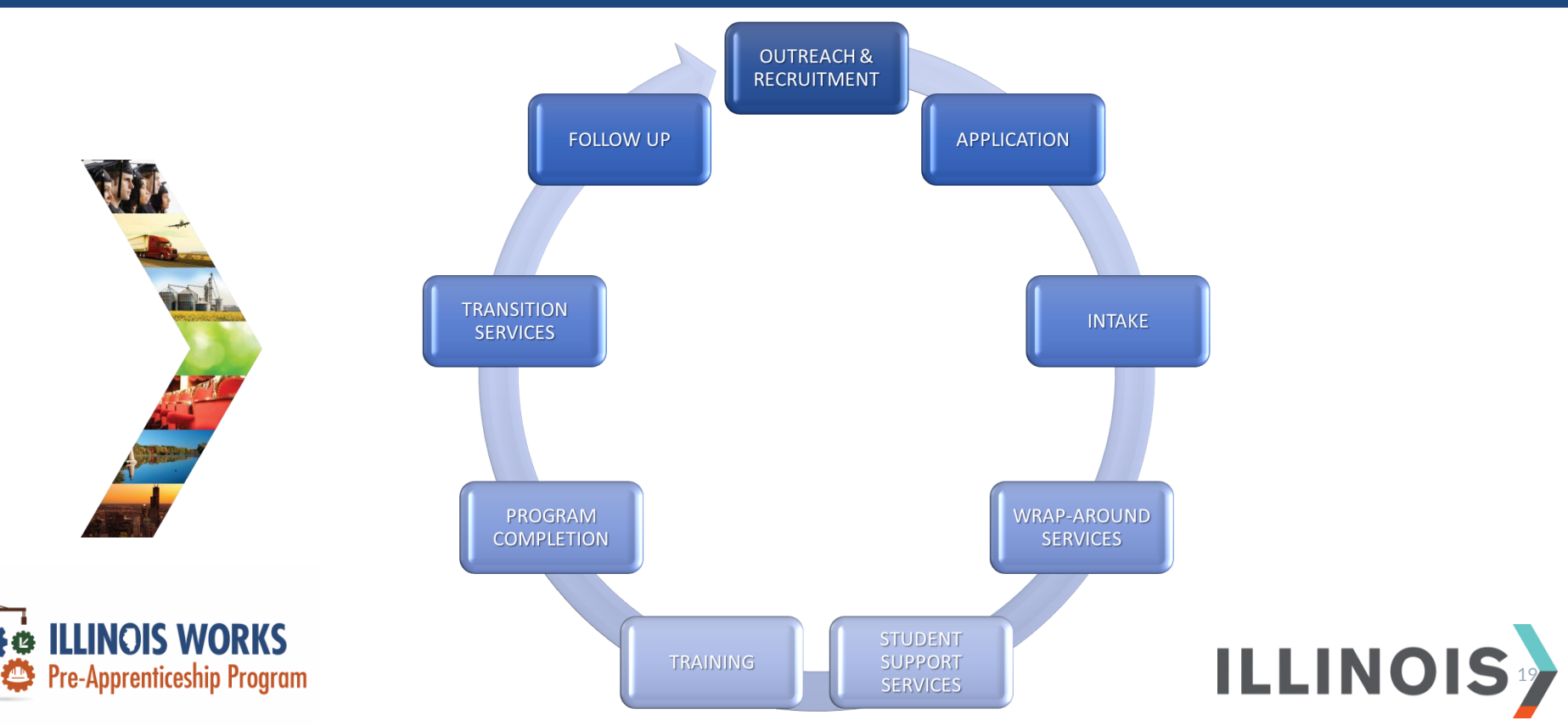

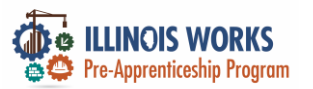

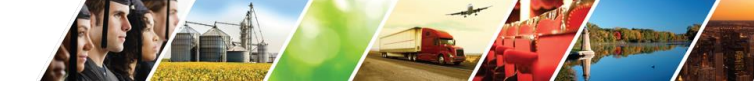

#### **Program Elements and IWRS**

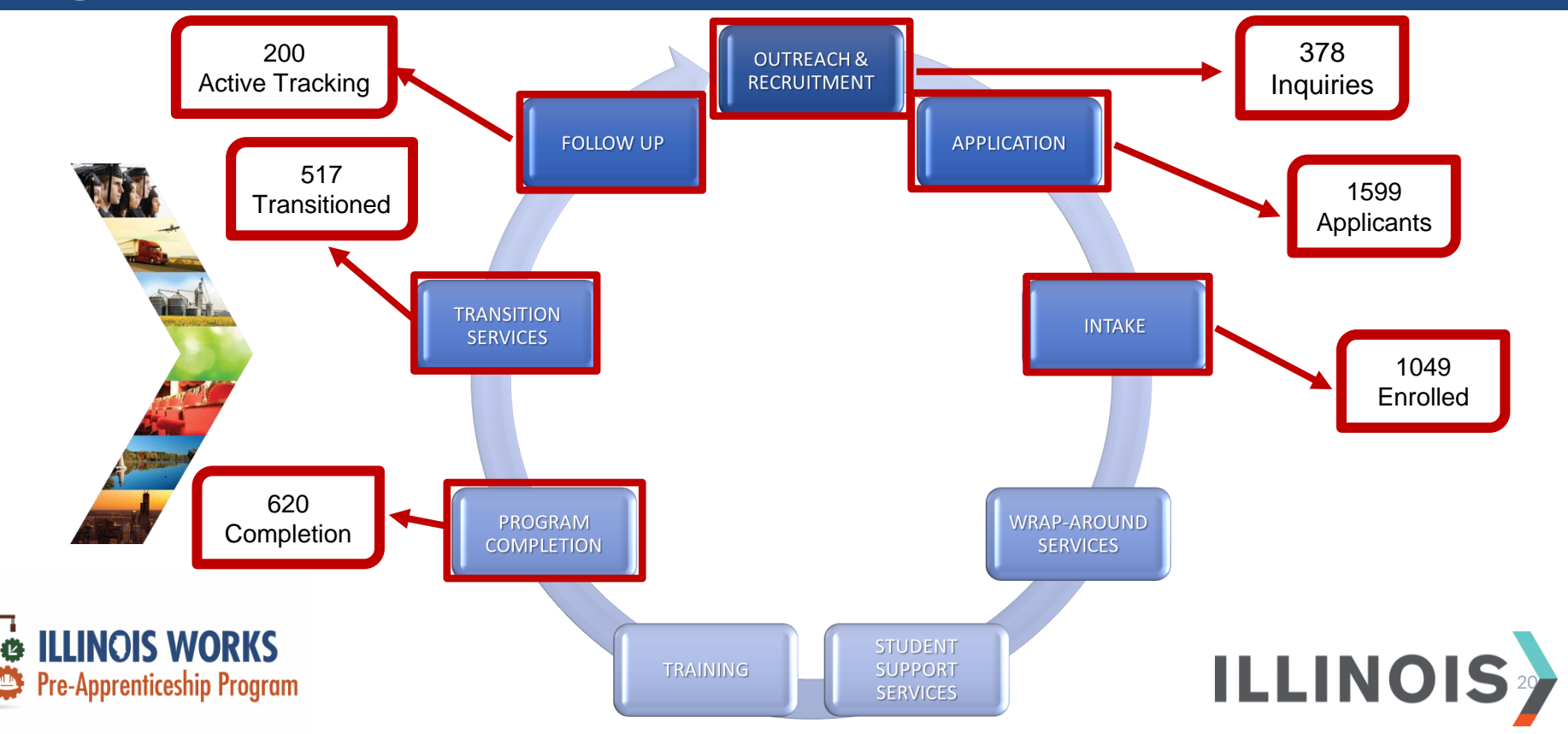

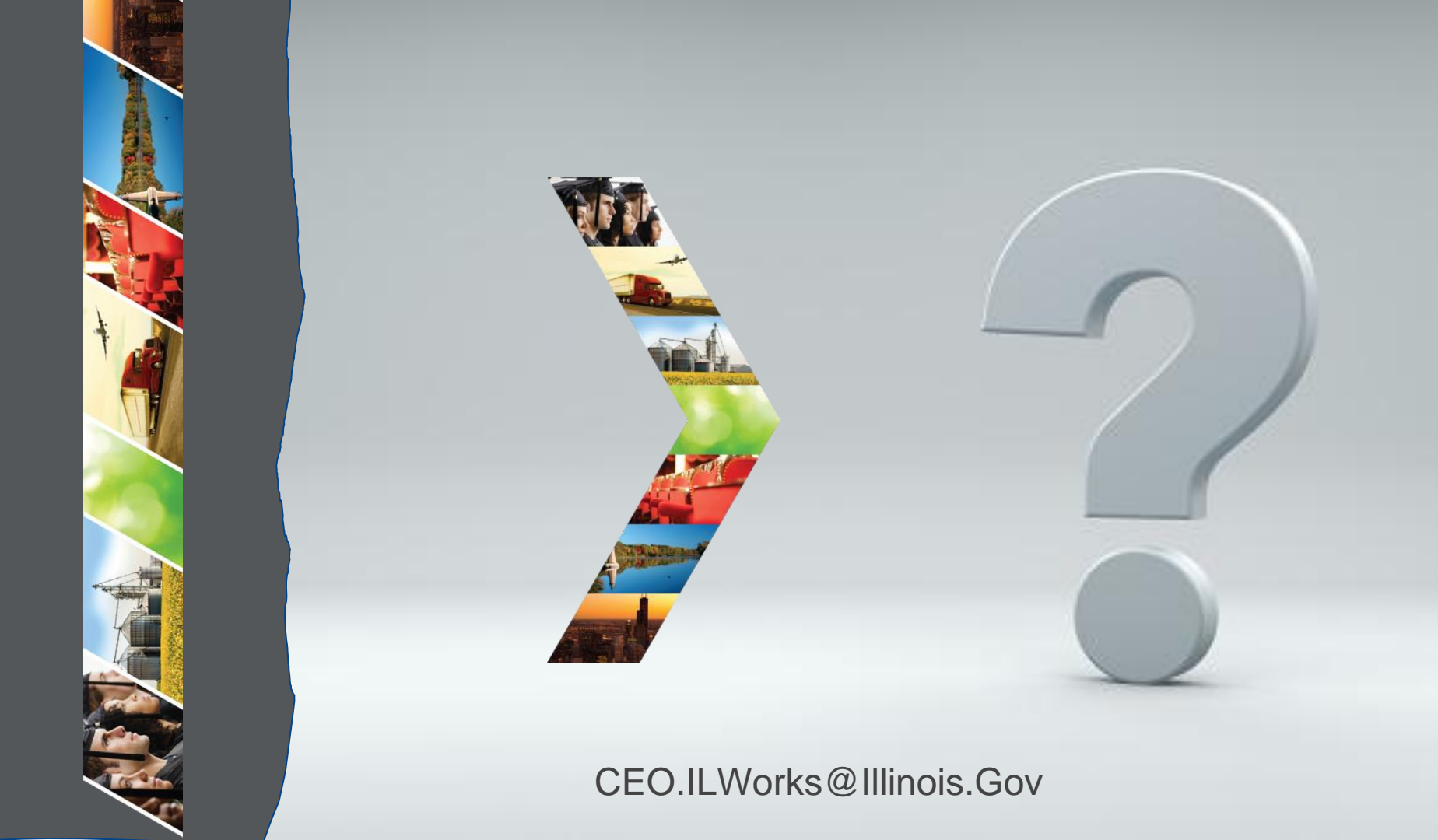

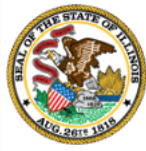

## merce Section 4: Introduction to IWRS

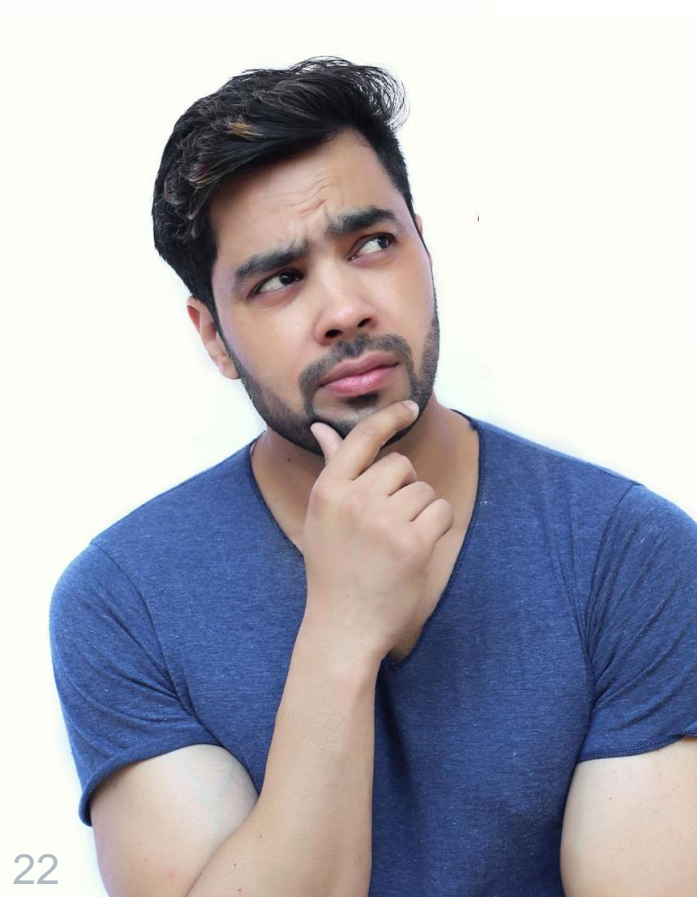

By the end of this section, you will be able to:

- Sign into IL workNet.
- Access the Illinois Works Reporting System.
- Identify each of the graphics/icons on the navigation bar.

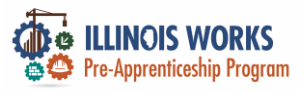

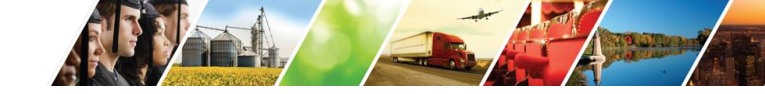

#### **IWRS Access**

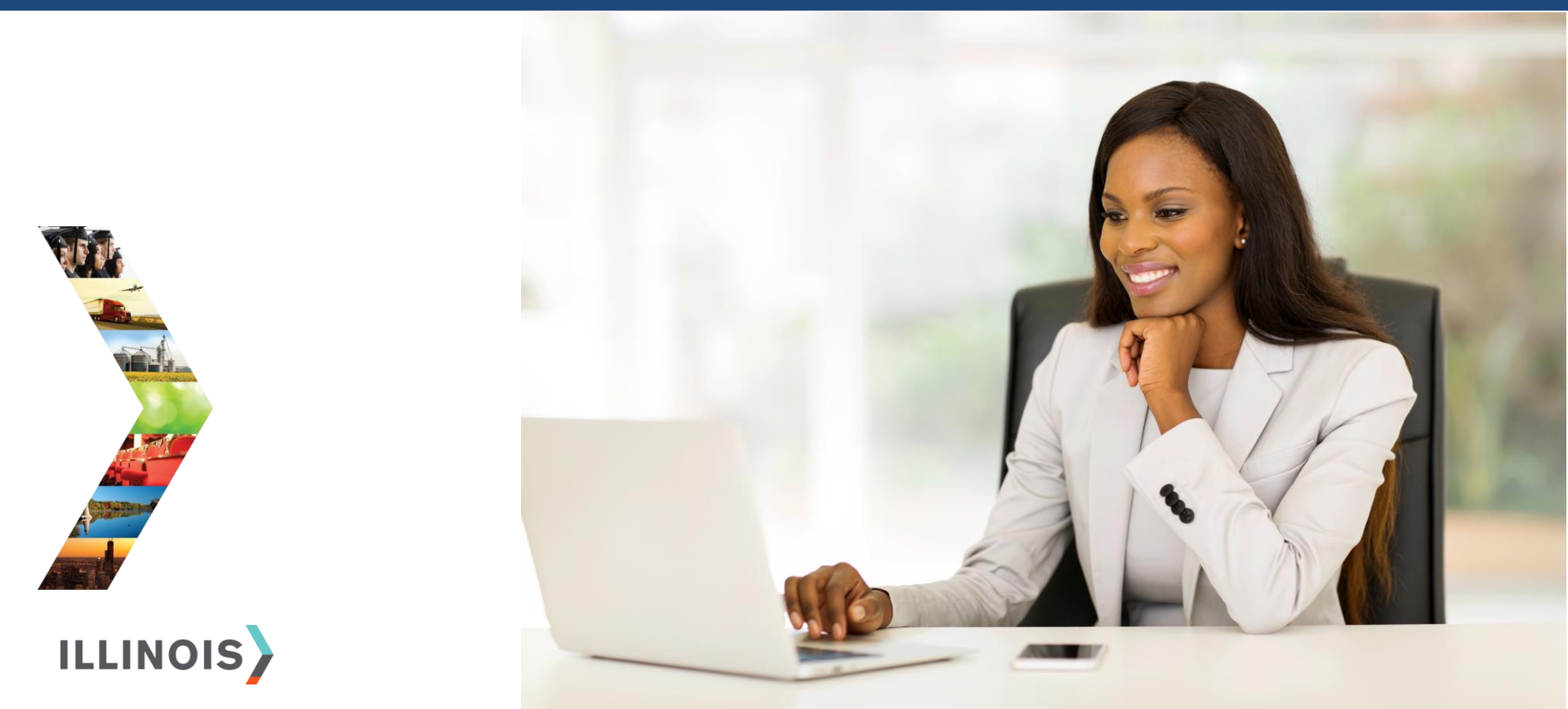

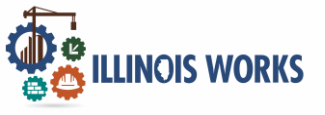

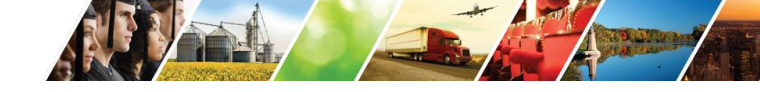

#### Roles

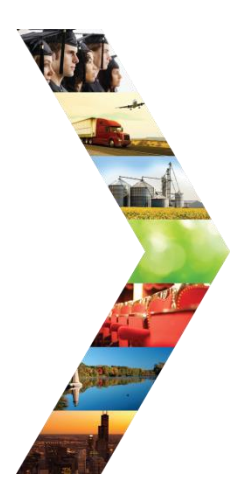

#### Service Provider:

Access to grantee participant information and dashboards.

#### Service Provider Program Administrators: Access to designated participants, grantee information and specific reports.

#### Program Managers:

Regional level access to grantee and customer information, and reports.

### 

#### Super Administrators:

Access to all Illinois Works Reporting System program tools. 24

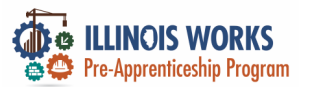

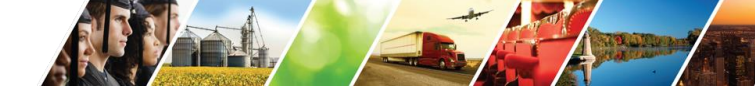

#### **IWRS Access**

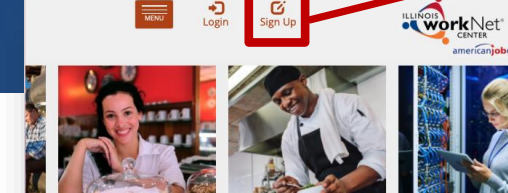

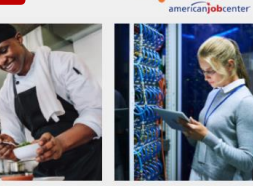

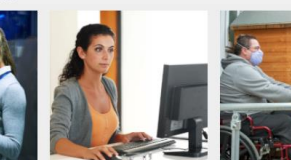

Español

12

Partners

-

Share

Q Search

STATE OF ILLINOIS WORKFORCE PORTAL

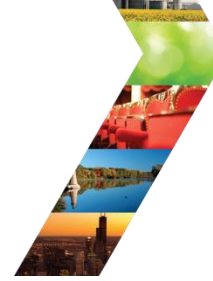

ILLINOIS

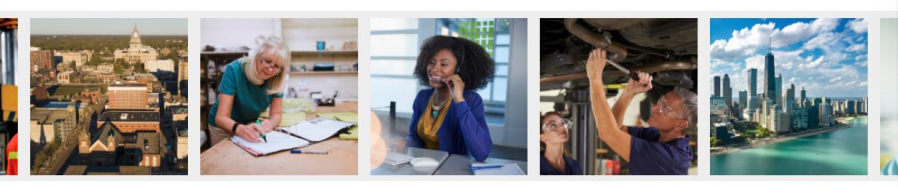

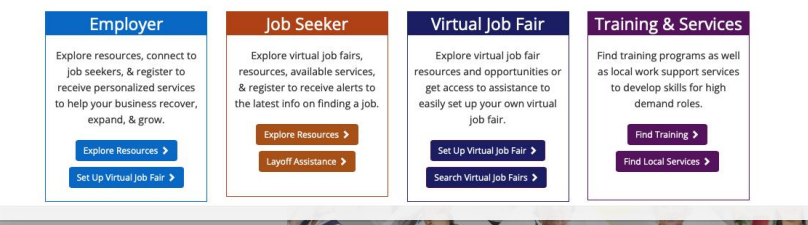

Illinois workNet Registration

Click here to learn about Illinois workNet account benefits.

Fields with an asterisk (\*) are required for registration. Enter your information below to begin using your Illinois workNet account.

| First Name*            |            |     |  |
|------------------------|------------|-----|--|
| Last Name*             |            |     |  |
| Date Of Birth*         | mm/dd/yyyy |     |  |
| Email Address*         |            |     |  |
| Confirm Email Address* |            |     |  |
| Main Number            |            | Ext |  |
| Alternate Number       |            | Ext |  |
| ZIP Code*              |            |     |  |
| Secret Question*       | Select     | 0   |  |
| Secret Answer*         |            |     |  |
| User Name*             |            |     |  |
| Password*              |            |     |  |
| Confirm Password*      |            |     |  |

You are required to read and indicate that you agree to the updated Terms and Conditions of this site. Click the following link to read the terms and conditions. Then indicate that you agree with the terms by checking the box below. View Terms and Conditions

Accept Agreement\*

Submit

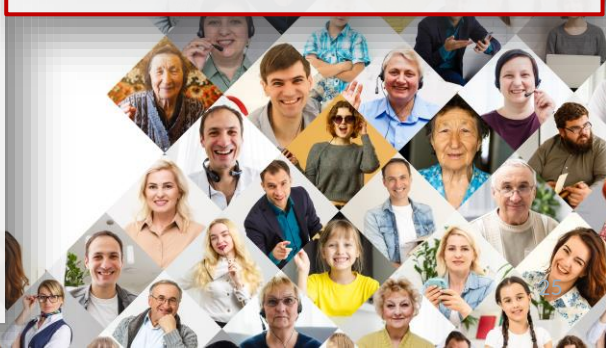

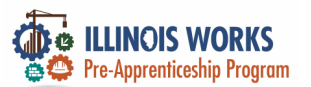

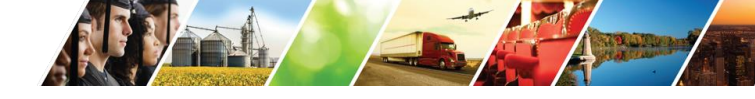

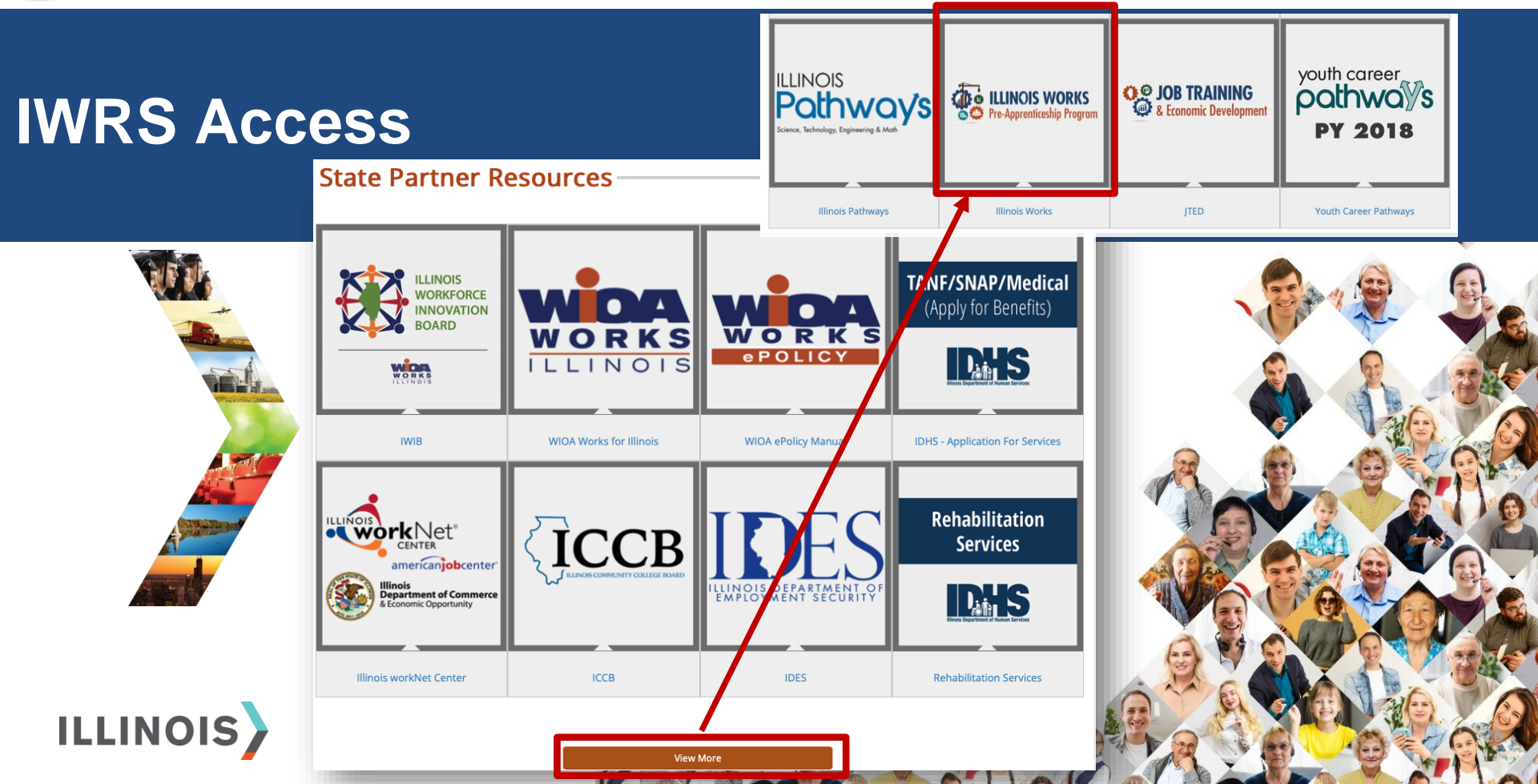

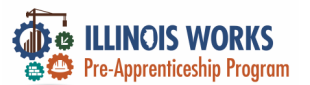

#### **IWRS** Access

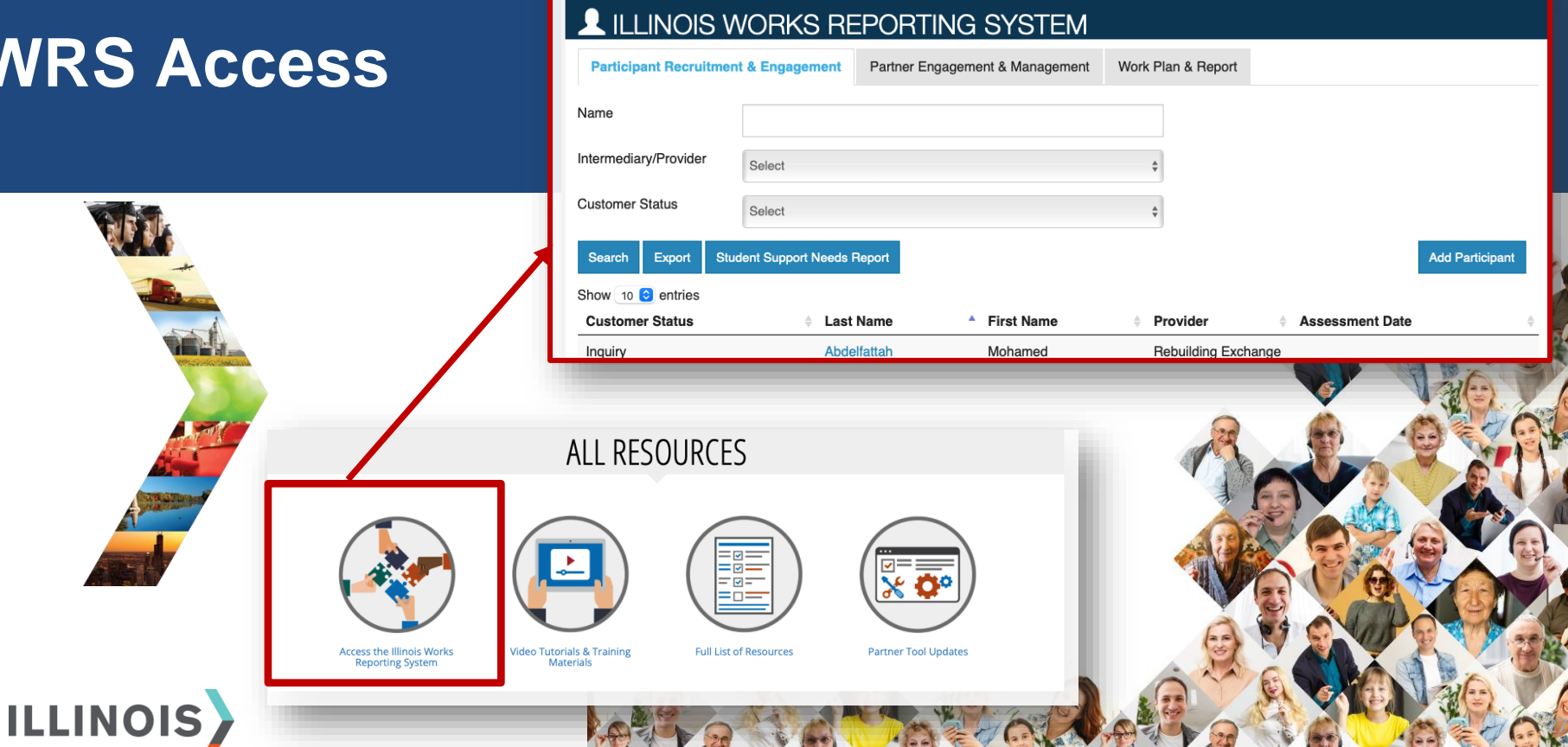

些 GROUPS

⑦ DASHBOARDS -

E

ılıl

HI, GIASUGGS@GMAIL.COM-

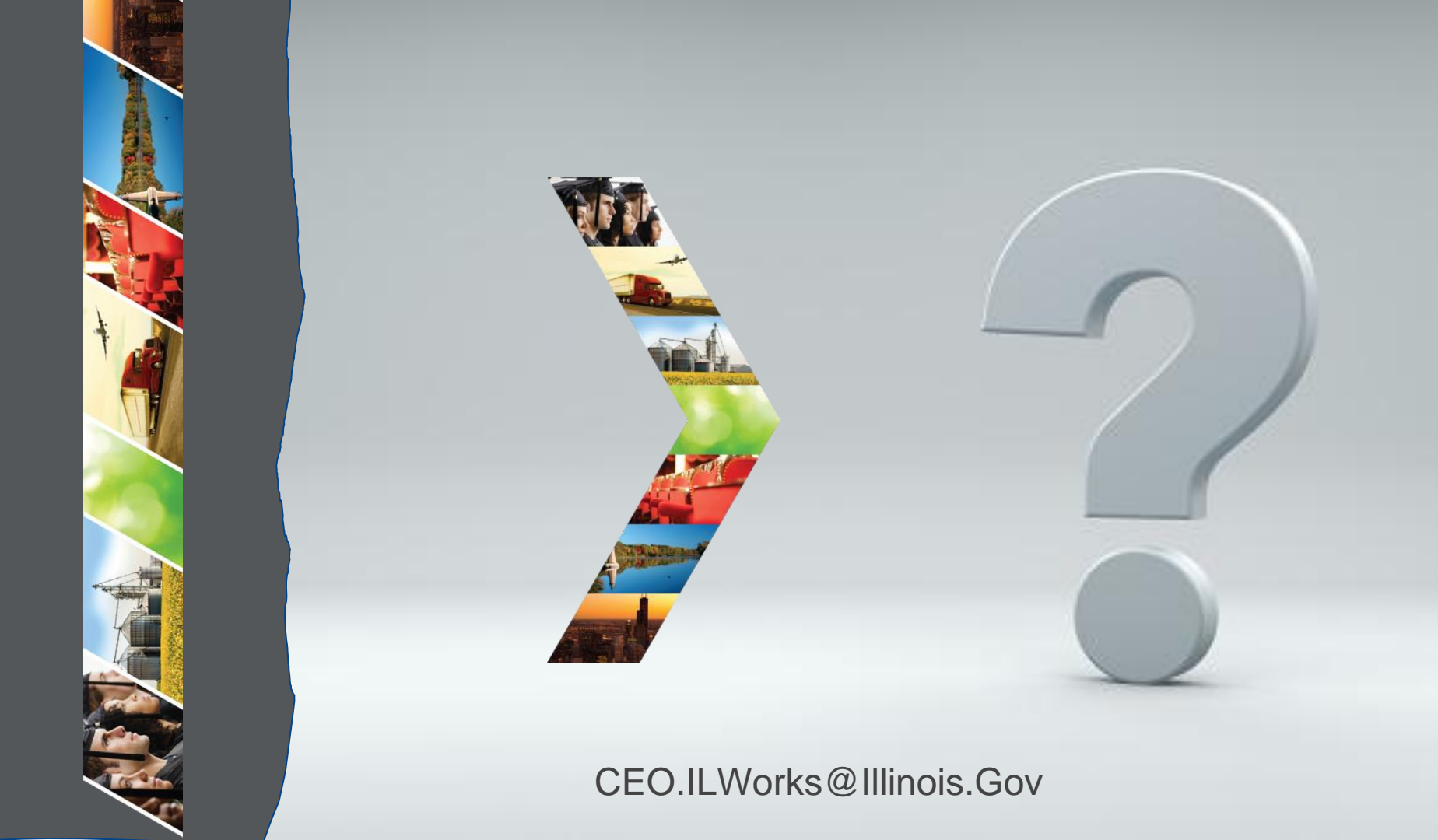

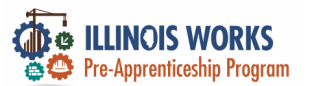

#### **IWRS Access - Practice**

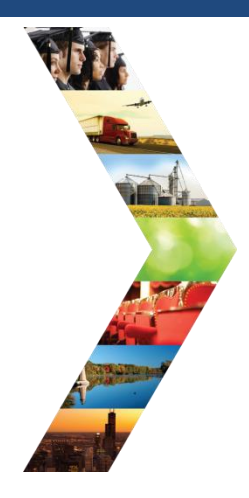

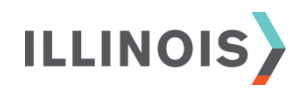

# PRACTICE

PRO

#### - PRACTICE

#### PRACTICE

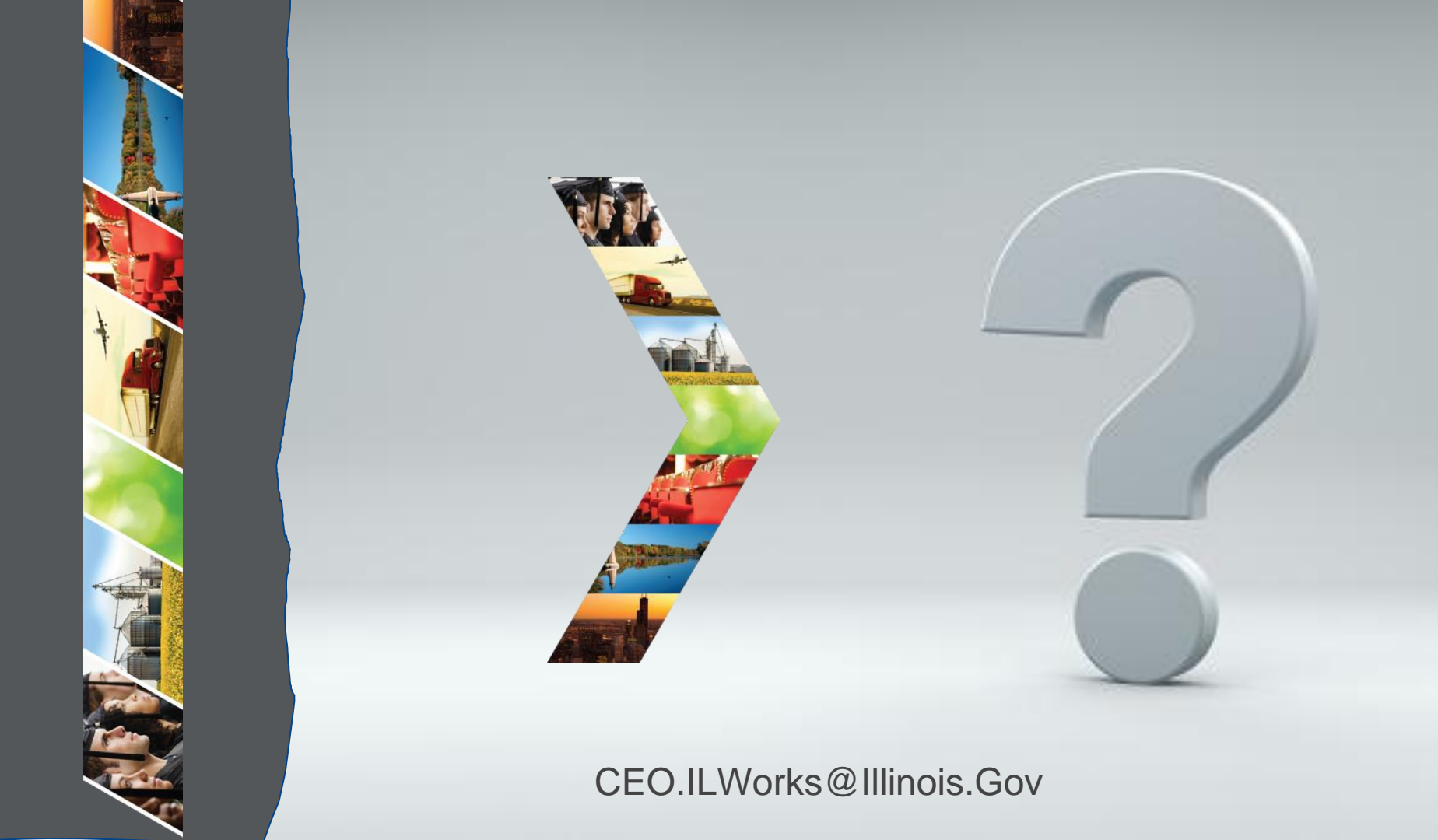

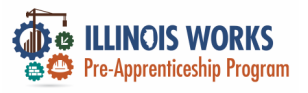

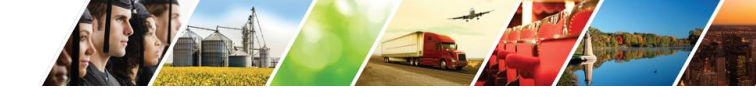

#### **Navigation Bar**

|                                                                                                    |                       |                       | @ DASHBOARDS               | - 準 GROUPS   | 1          |          | ılıl 🛛 HI, GIASU | GGS@GMAIL.COM≁  |
|----------------------------------------------------------------------------------------------------|-----------------------|-----------------------|----------------------------|--------------|------------|----------|------------------|-----------------|
|                                                                                                    | L ILLINOIS V          | VORKS RE              | PORTING SYST               | EM           |            |          |                  |                 |
|                                                                                                    | Participant Recruitme | nt & Engagement       | Partner Engagement & Manag | ement Work F | Plan & Rep | ort      |                  |                 |
| Victoria Canada Canad | Name                  |                       |                            |              |            |          |                  |                 |
|                                                                                                    | Intermediary/Provider | Select                |                            | ÷            | Ì          |          |                  |                 |
|                                                                                                    | Customer Status       | Select                |                            | Å            | )          |          |                  | 1               |
|                                                                                                    | Search Export Stu     | ident Support Needs F | Report                     |              |            |          |                  | Add Participant |
|                                                                                                    | Show 10 😌 entries     |                       |                            |              |            |          |                  |                 |
|                                                                                                    | Customer Status       | Last                  | Name 🔺 First Nam           | e 🔶 F        | Provider   | ł        | Assessment Dat   | e 🔶             |
|                                                                                                    | Inquiry               | Abde                  | lfattah Mohamed            | F            | Rebuilding | Exchange |                  |                 |

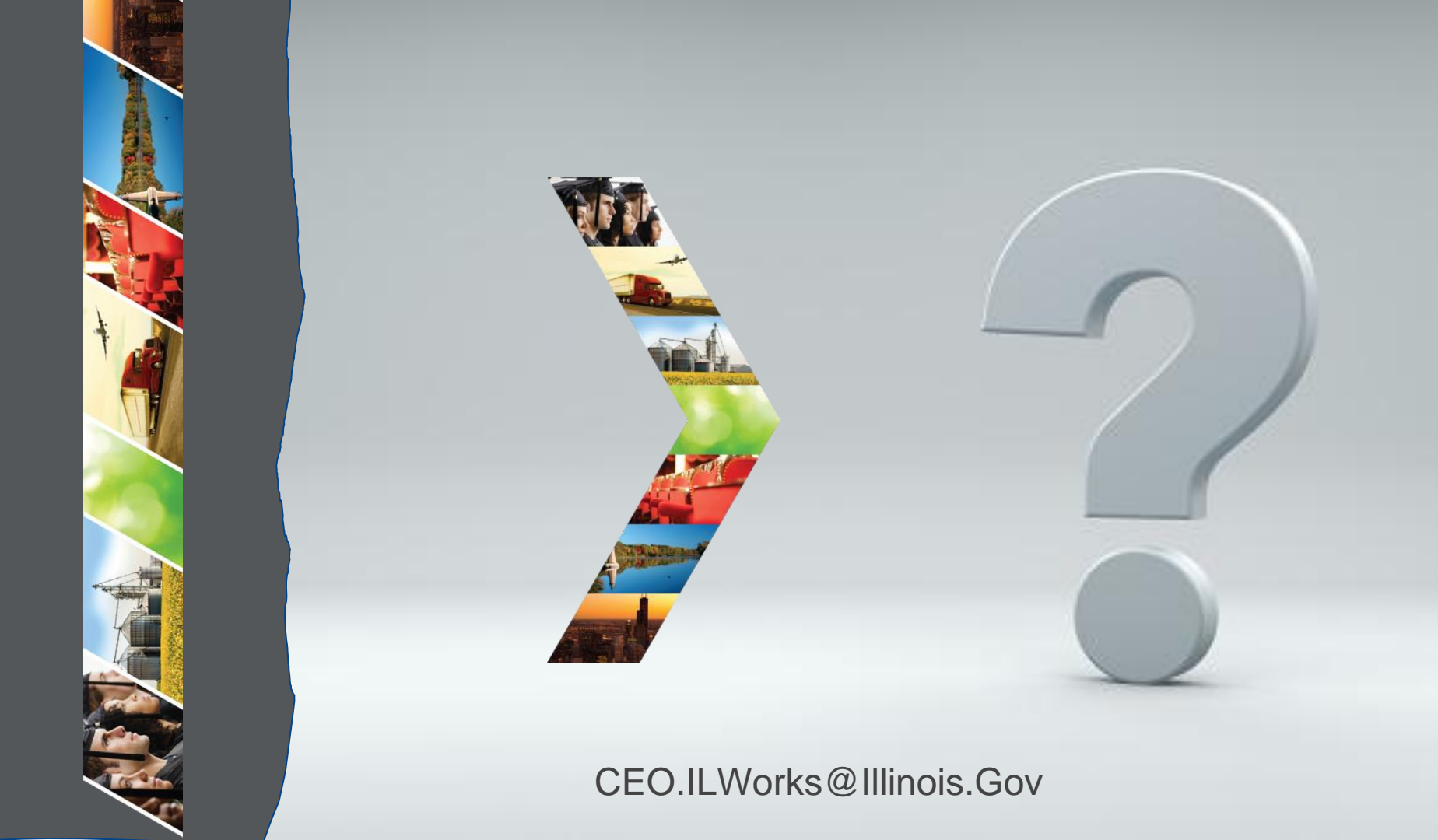

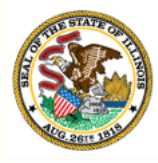

Illinois

## Department of Commerce Section 5: Provider Information

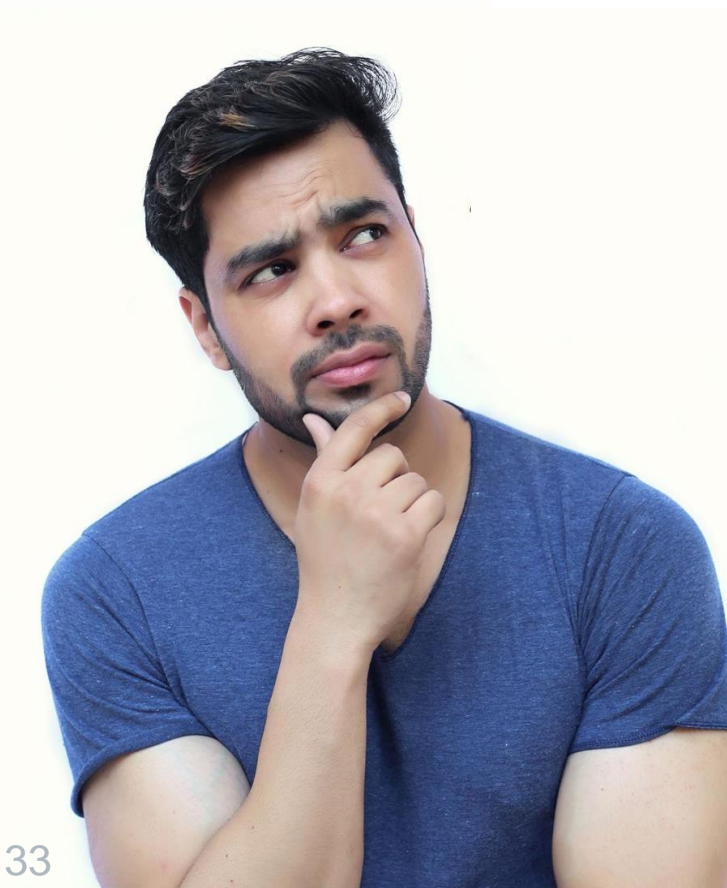

By the end of this section, you will be able to:

- Navigate the main page.
- Add/Update provider information.

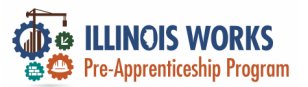

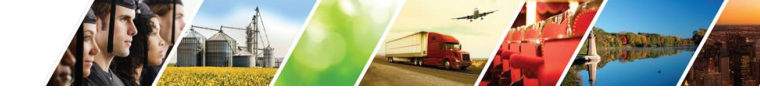

#### **IWRS - Main Page Overview**

|                    |                       | 54<br>                      | ② DASHBOARDS - 4          | GROUPS 💄 🖆         | III HI, GIAS    | UGGS@GMAIL.COM≁ |
|--------------------|-----------------------|-----------------------------|---------------------------|--------------------|-----------------|-----------------|
| SALK -             | <b>L</b> ILLINOIS     | WORKS REPOP                 | RTING SYSTEM              |                    |                 |                 |
|                    | Participant Recruitme | ent & Engagement Partne     | r Engagement & Management | Work Plan & Report |                 |                 |
| VICE OF ACTIVALIAN | Name                  |                             |                           |                    | -               |                 |
|                    | Intermediary/Provider | Select                      |                           | \$                 |                 |                 |
|                    | Customer Status       | Select                      |                           | \$                 |                 |                 |
|                    | Search Export S       | tudent Support Needs Report |                           |                    |                 | Add Participant |
| 22 (194-1)         | Show 10 😌 entries     |                             |                           |                    |                 |                 |
|                    | Customer Status       | Last Name                   | First Name                | Provider           | Assessment Data | ate 🔶           |
|                    | Inquiry               | Abdelfattah                 | Mohamed                   | Rebuilding Ex      | change          |                 |

1

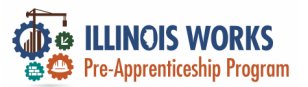

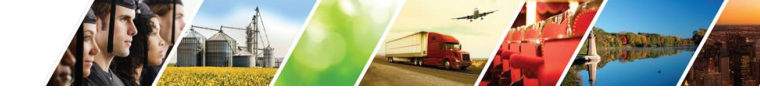

#### **IWRS - Main Page Overview**

|                                                                                                    |                       | ,                      | Ø DASHBOARDS -               | 些 GROUPS  | 1 🐨          | 🗉 ılıl 🛛 HI, GIAS | SUGGS@GMAIL.COM≁ |
|----------------------------------------------------------------------------------------------------|-----------------------|------------------------|------------------------------|-----------|--------------|-------------------|------------------|
|                                                                                                    | L ILLINOIS V          | VORKS RE               | PORTING SYSTE                | М         |              |                   |                  |
| and the second second s | Participant Recruitme | nt & Engagement        | Partner Engagement & Managem | work Plan | & Report     |                   |                  |
| And the second second                                                                                                    | Name                  |                        |                              |           |              |                   |                  |
|                                                                                                    | Intermediary/Provider | Select                 |                              | \$        |              |                   |                  |
| CONTRACTOR AND                                                                                                    | Customer Status       | Select                 |                              | \$        |              |                   |                  |
|                                                                                                    | Search Export Sta     | udent Support Needs Re | eport                        |           |              |                   | Add Participant  |
|                                                                                                    | Show 10 😌 entries     |                        |                              |           |              |                   |                  |
|                                                                                                    | Customer Status       | 🔶 Last N               | lame A First Name            | Provi     | ider         | Assessment D      | ate 🔶            |
|                                                                                                    | Inquiry               | Abdelf                 | attah Mohamed                | Rebu      | ilding Excha | ange              |                  |

1

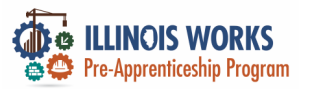

IL

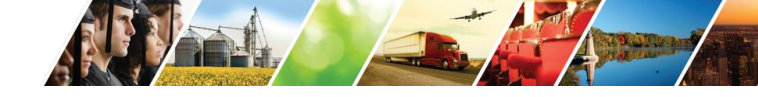

#### **IWRS - Main Page Overview**

|          | 🖗 LINKS WORS 🦉 🗐 🔢 HI, GIASUGGS@GMAIL.COM-                                                               |
|----------|----------------------------------------------------------------------------------------------------|
|          | LILINOIS WORKS REPORTING SYSTEM                                                                          |
|          | Participant Recruitment & Engagement & Partner Engagement & Management Work Plan & Report                |
|          | Partner Engagement Contact Notes                                                                         |
| A STREET | Name *                                                                                                   |
|          | Intermediary/Provider \$                                                                                 |
|          | Search Add Partner                                                                                       |
|          | Show 10 🛊 entries                                                                                        |
|          | Partner Name   Provider   Type  Number of Employees  Registered Apprenticeship Sponsor  Address  Address |
|          | 5th Ward - Leslie Tools Up Government 5-9 No 2325 E                                                      |
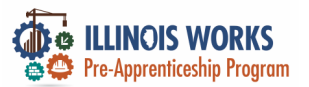

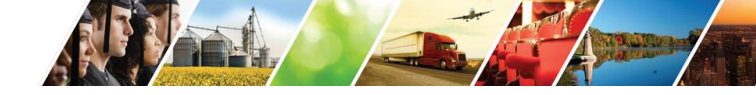

#### **IWRS - Main Page Overview**

|                                                                                                    | BLINOS WORKS            |              | O DASHBOARDS -   | 些 GROUPS         | 1 🖆    | ≡ ///      | HI, GIASUC | GS@GMAIL.CO | ЭМ- |
|----------------------------------------------------------------------------------------------------|-------------------------|--------------|------------------|------------------|--------|------------|------------|-------------|-----|
|                                                                                                    | L ILLINOIS W            | ORKS RE      | PORTING S        | YSTEM            |        |            |            |             |     |
|                                                                                                    | Participant Recruitment | & Engagement | Partner Engageme | ent & Management | Work P | 'lan & Rep | ort        |             |     |
| and the second second                                                                                                    | Name *                  |              |                  |                  |        |            |            |             | 2   |
|                                                                                                    | Intermediary/Provider   | Select       |                  |                  | ٥      |            |            |             |     |
| Contraction of the Contraction of the Contraction o | Search                  |              |                  |                  |        |            |            |             |     |
|                                                                                                    | Plan                    |              |                  |                  |        |            |            |             |     |
|                                                                                                    |                         | A CE         |                  |                  |        | 12         |            |             |     |
|                                                                                                    |                         |              |                  | 10 200           |        | 3          | Con Cont I |             |     |

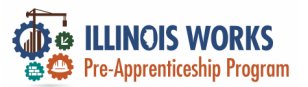

Ш

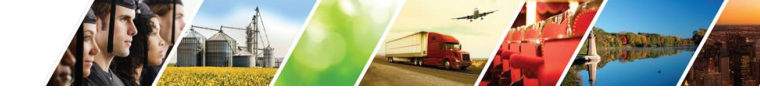

#### **IWRS - Provider Information**

| Image: Select   Image: Select   Select  S |   |                       | ware -                  |                 |                   |           |          |       |              |               |
|----------------------------------------------------------------------------------------------------|---|-----------------------|-------------------------|-----------------|-------------------|-----------|----------|-------|--------------|---------------|
| Participant Recruitment & Engagement Partner Engagement & Management Work Plan & Report   Name Intermediary/Provider Select \$   Customer Status Select \$   Search Export Student Support Needs Report   Show 10 © entries Last Name * First Name Provider                                                                                                    |   |                       | WORKS RE                | PORTING         | <b>SYSTEM</b>     |           |          |       |              |               |
| Name   Intermediary/Provider   Select   Customer Status   Search   Export   Student Support Needs Report   Show 10 © entries   Customer Status   Last Name    First Name Provider Assessment Date                                                                                                    |   | Participant Recruitm  | ent & Engagement        | Partner Engagen | nent & Management | Work Plan | & Report |       |              |               |
| Intermediary/Provider Select   Customer Status Select   Search Export   Student Support Needs Report Add Part   Show 10 © entries   Customer Status Last Name   First Name Provider   Assessment Date                                                                                                    |   | Name                  |                         |                 |                   |           |          |       |              |               |
| Customer Status     Search   Export   Student Support Needs Report   Show 10 © entries     Customer Status     Last Name      Provider  Add Part                                                                                                    |   | Intermediary/Provider | Select                  |                 |                   | \$        |          |       |              |               |
| Search       Export       Student Support Needs Report       Add Part         Show 10 © entries                                                                                                    |   | Customer Status       | Select                  |                 |                   | \$        |          |       |              |               |
| Show 10 🕤 entries Customer Status    Last Name                                                                                                    |   | Search Export S       | tudent Support Needs Re | eport           |                   |           |          |       |              | Add Participa |
| Customer Status 🔶 Last Name 🔺 First Name 🔶 Provider 🔶 Assessment Date                                                                                                    | - | Show 10 📀 entries     |                         |                 |                   |           |          |       |              |               |
|                                                                                                    |   | Customer Status       | 🔶 Last N                | lame            | First Name        | ♦ Prov    | /ider    | + Ass | essment Date |               |

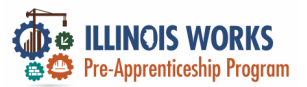

ILL

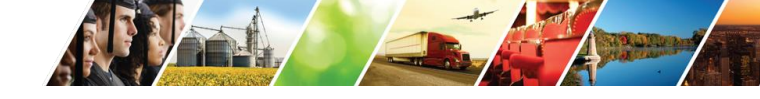

#### **IWRS - Provider Information**

|                                                                                                    | Supervision Statements |                       |                 | ⑦ DASHBOARDS -    | 書 GROUPS | 1 🖆 |   | ılıl    | HI, GIASUGGS@GMAIL.COM≁ |
|----------------------------------------------------------------------------------------------------|------------------------|-----------------------|-----------------|-------------------|----------|-----|---|---------|-------------------------|
| WW.                                                                                                    | <b>PRO</b>             | VIDER INF             | C               |                   |          |     |   |         |                         |
|                                                                                                    | Appointmen             | File Uploads          | Grantee Details | Training Programs |          |     |   |         |                         |
|                                                                                                    | Project                | Select a Project      |                 |                   | \$       |     |   |         |                         |
|                                                                                                    | Provider               | Select a Provider     |                 |                   | \$       |     |   |         |                         |
|                                                                                                    | Filter                 |                       |                 |                   |          |     |   |         |                         |
| A STREET, STREET, STRE | Appointmen             | ts                    |                 |                   |          |     |   |         |                         |
|                                                                                                    | Name/Loca              | tion                  |                 |                   | Notes    |     | C | Details |                         |
|                                                                                                    |                        |                       |                 |                   |          |     |   |         |                         |
|                                                                                                    | © 2023 - Illinoi       | s workNet® - V: 105.4 |                 |                   |          |     |   |         |                         |
| 1015                                                                                                    |                        |                       |                 |                   | 1960     |     |   | - Ale   |                         |

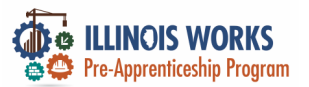

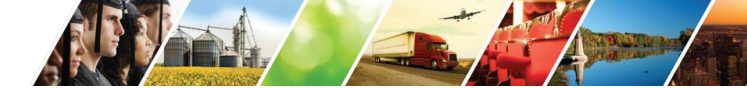

#### **Provider Information - Tabs**

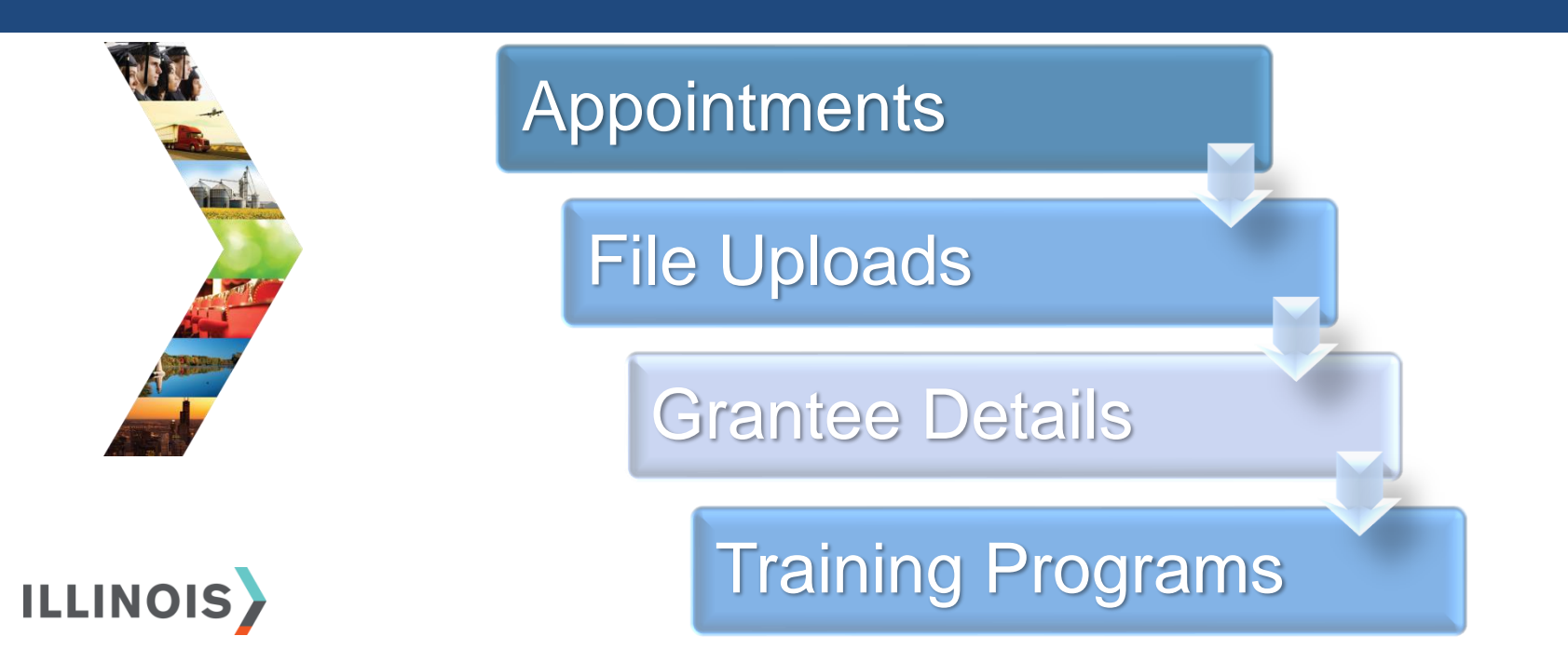

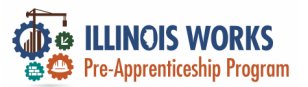

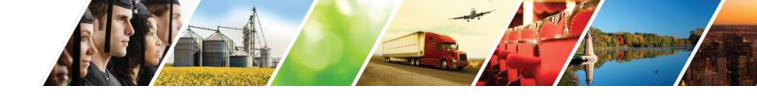

#### **IWRS - Provider Information - Appointment**

|                 |               |                          |                 | Ø DASHBOARDS -    | 書 GROUPS | 1 | - | ılıl    | HI, GIASUGGS@GMAIL.COM≁ |
|-----------------|---------------|--------------------------|-----------------|-------------------|----------|---|---|---------|-------------------------|
| ALE NO          | <b>P</b> R    | OVIDER INF               | С               |                   |          |   |   |         |                         |
|                 | Appointr      | nents File Uploads       | Grantee Details | Training Programs |          |   |   |         |                         |
| VIEL.           | Project       | Select a Project         |                 |                   | \$       |   |   |         |                         |
|                 | Provider      | Select a Provider        |                 |                   | \$       |   |   |         |                         |
|                 | Filter        |                          |                 |                   |          |   |   |         |                         |
| Statistican and | Appointn      | nents                    |                 |                   |          |   |   |         |                         |
|                 | Name/Lo       | ocation                  |                 |                   | Notes    |   |   | Details |                         |
|                 |               |                          |                 |                   |          |   |   |         |                         |
|                 | © 2023 - Illi | nois workNet® - V: 105.4 | L .             |                   |          |   |   |         |                         |
|                 |               |                          | AR              | S AR              | 19.6     |   |   | A       | MAN AD                  |

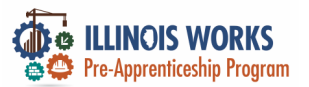

#### **IWRS - Provider Information - File Uploads**

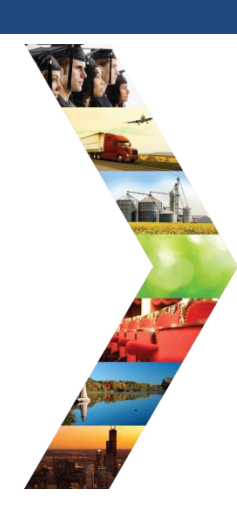

ILLINOIS

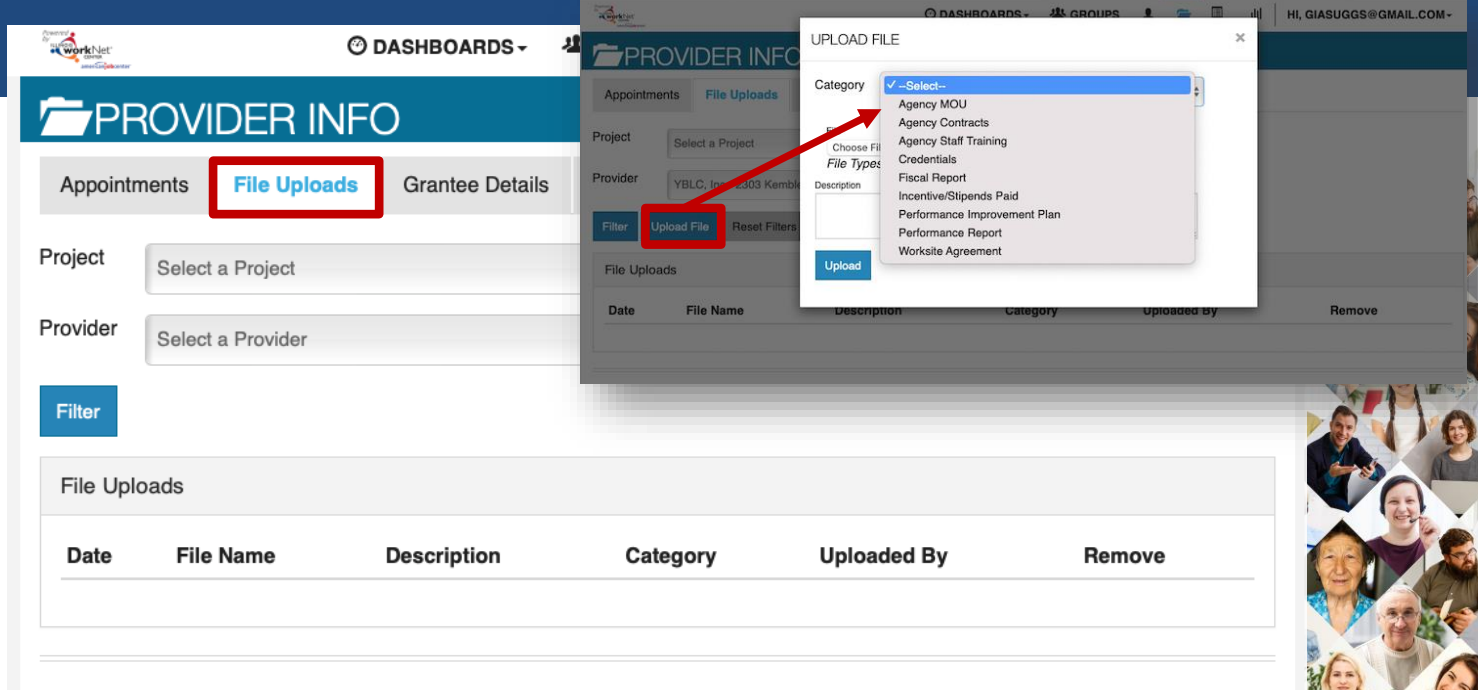

© 2023 - Illinois workNet® - V: 105.4

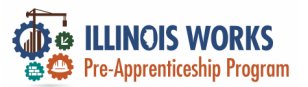

IL

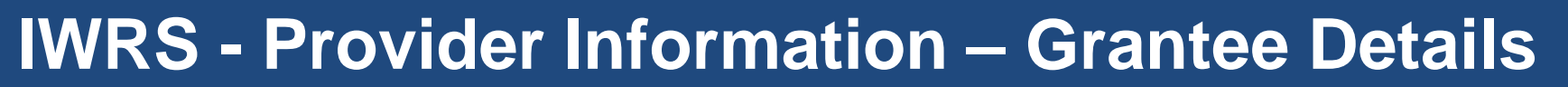

|       |                       |                 | ) DASHBOARDS - 4         |                   | 🥭 🗉 ılıl   Hi, | GIASUGGS@GMAIL.COM≁ |   |
|-------|-----------------------|-----------------|--------------------------|-------------------|----------------|---------------------|---|
|       |                       | JER INF         | -0                       |                   |                |                     |   |
|       | Appointments          | File Uploads    | Grantee Details          | Training Programs |                |                     |   |
| AND A | Project *             | IL Works        |                          |                   | ¢              |                     |   |
|       | Provider/Grantee      | Select          |                          |                   | \$             |                     | Ø |
|       | Select Print          |                 |                          |                   |                |                     |   |
|       | Grantee Info          |                 |                          |                   |                |                     | Y |
|       | Please select a pr    | ovider to upda  | ite provider information | 1.                |                |                     |   |
|       | © 2022 - Illinois wor | kNot@ - 1/: 105 | 4                        |                   |                |                     |   |

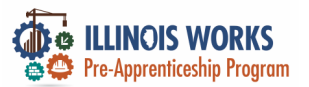

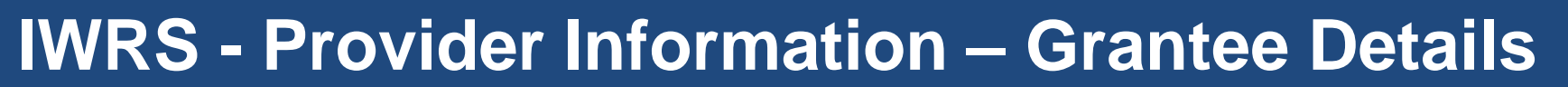

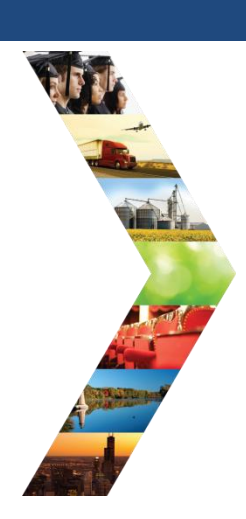

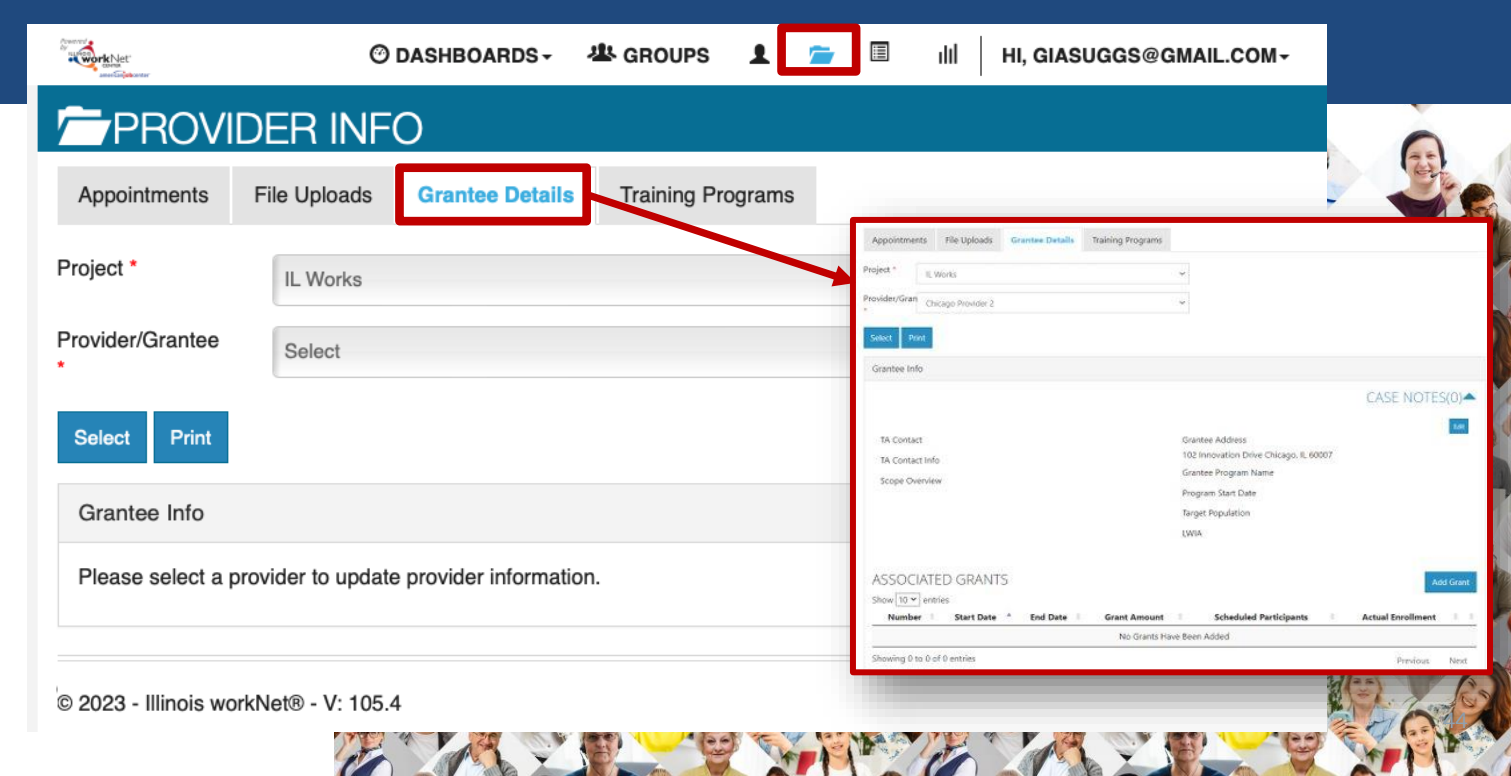

ILLINOIS

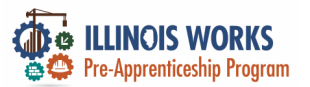

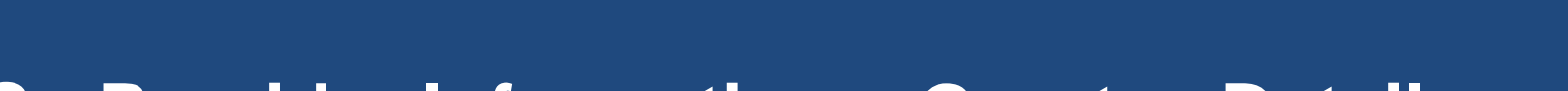

#### **IWRS - Provider Information – Grantee Details**

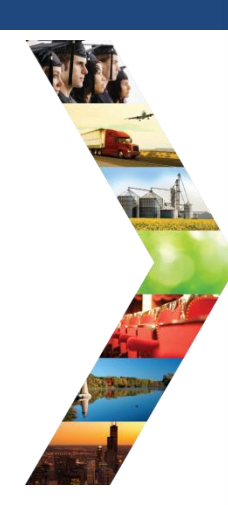

ILLINOIS

| ASSOCIATED GRANTS                                                                                                    | Add              | d Grant                                                               |                        |                                                    |                                        |                              |                               |                        |                     |          |                    |
|----------------------------------------------------------------------------------------------------|------------------|-----------------------------------------------------------------------|------------------------|----------------------------------------------------|----------------------------------------|------------------------------|-------------------------------|------------------------|---------------------|----------|--------------------|
| now <u>to v</u> entries<br>Number 🕴 Start Date 🔺 End Date 🕴 Grant Amount 🔅 Scheduled Participants 🔅 Actual En                           | WORKSI           | TES                                                                   |                        |                                                    |                                        |                              | E                             | dit Worksi             | ite Placemen        | t inforn | nation             |
| No Grants Have Been Added                                                                                                    | Show 10 ¥        | entries                                                               |                        |                                                    |                                        |                              |                               | Search:                |                     |          |                    |
| howing 0 to 0 of 0 entries                                                                                                    | Employer         | Worksite J                                                            | ob Title 💧             | Job Type                                           | Wages                                  | Total<br>Openings            | Full Time<br>Positions Filled | Part<br>Posit          | Time<br>ions Filled | ¢ Le     | ngth <sup>()</sup> |
| STAFF COMPLETING REQUIRED TRAINING                                                                                                    | ABC<br>Practicum | ABC C                                                                 | onstruction            | Permanent                                          | \$11.00                                | 10                           | 0                             | 0                      |                     | 2 \      | weeks              |
| NOTE: IT IS RECOMMENDED TO UPLOAD CERTIFICATES OF COMPLETION TO THE 'FILE UPLOADS' TAB FOR THE AGENCY.<br>Show $10  \checkmark$ entries | XYZ<br>Provider  | XYZ C<br>Provider P                                                   | computer<br>rogrammer  | Permanent<br>Employment                            | \$25.00                                | 25                           | 0                             | 0                      |                     | 25<br>We | eks                |
| First Name    Middle Name    Last Name    Completed Date    Skill Name    Training Co<br>No Staff Have Been Added                       | Showing 1 to 2   | of 2 entries                                                          |                        |                                                    |                                        |                              |                               | Ρ                      | revious             | 1        | Next               |
| Showing 0 to 0 of 0 entries                                                                                                    | SERVICE          | ES 🔸                                                                  |                        |                                                    |                                        |                              |                               |                        | Add New Tra         | iining S | ervice             |
| TRAINING PROGRAMS                                                                                                    | Show 10 🗸        | entries                                                               |                        |                                                    |                                        |                              | E                             | Edit Servic<br>Search: | es to Use on        | Career   | Plans              |
| Snow 10  Program Name Provider Name Length of Training Type Location Credentials Crede                                                  | ¢                | N                                                                     | <b>^</b>               |                                                    |                                        |                              |                               | ¢                      | Active              | ¢.       | \$                 |
| No data available in table                                                                                                    | Category         | Name                                                                  | ing Alumni I           | tion                                               |                                        |                              |                               |                        | Vos                 | dit 1    | Jelete             |
| Showing 0 to 0 of 0 entries                                                                                                    | N/A              | Apprenticeship<br>Application Fee                                     | Provide p<br>apprentic | articipants with assista<br>eship program, includi | ince in paying for<br>ng application f | ees related to joir<br>fees. | ning a DOL-registered         |                        | Yes I               | dit \$   | ×                  |
| INSTRUCTORS                                                                                                    | N/A              | Assistance with<br>completing an<br>apprenticeship<br>program applica | Provide a              | ssistance with comple                              | ting a register a                      | apprenticeship ir            | n the construction indust     | ry.                    | Yes E               | dit 1    | ĸ                  |
| Name * Type of Training Delivered  Credentials With Organization Since  Or                                                              | N/A              | Broadband Fees                                                        | Provide p              | articipants with assist                            | ance in paying                         | for Broadband fe             | ees not covered by existi     | ng                     | Yes E               | dit 1    | ×                  |
| Mary Jane Construction Skills Training certificate and certification 2/1/2022 AB                                                        |                  |                                                                       | programs               |                                                    |                                        |                              |                               |                        |                     |          |                    |
| Test Instructor Safety Training Certification Th                                                                                        | N/A              | Career Informati                                                      | on Provide ca          | areer information for t                            | hose who are c                         | urrently in the pr           | ogram.                        |                        | Yes E               | idit 1   | ĸ                  |

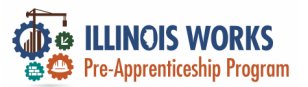

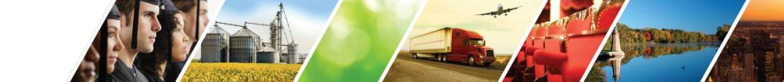

#### **IWRS - Provider Information – Grantee Details**

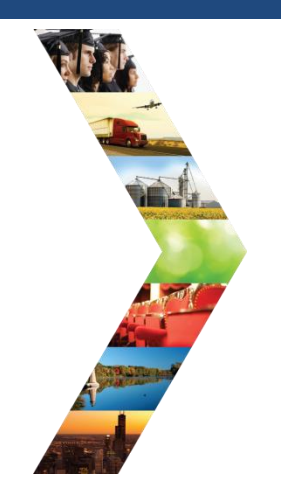

| COHORT IN | FORMATION       |  |
|-----------|-----------------|--|
| FY        | Name            |  |
| 22        | Cohort 1 - FY22 |  |
| 22        | Cohort 2 - FY22 |  |
| 22        | Cohort 3 - FY22 |  |
| 22        | Cohort 4 - FY22 |  |
| 22        | Cohort 5 - FY22 |  |
| 22        | Cohort 6 - FY22 |  |
| 23        | Cohort 1 - FY23 |  |
| 23        | Cohort 2 - FY23 |  |
| 23        | Cohort 3 - FY23 |  |
| 23        | Cohort 4 - FY23 |  |
| 23        | Cohort 5 - FY23 |  |
| 23        | Cohort 6 - FY23 |  |

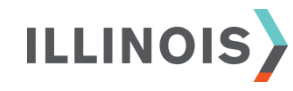

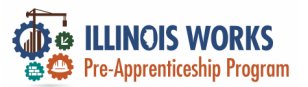

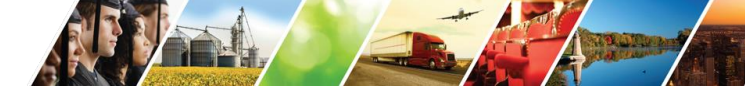

#### **IWRS - Provider Information – Training Program**

|   | anne Carpanover |               |                                        | , in the second second s | DAGIIDGAIIDG  |                 | -   | _        | - "     |              |                   |
|---|-----------------|---------------|----------------------------------------|----------------------------------------------------------------------------------------------------|---------------|-----------------|-----|----------|---------|--------------|-------------------|
|   | <b>P</b> R      | OVIDE         | R INFO                                 |                                                                                                    |               |                 |     |          |         |              |                   |
|   | Appointm        | ents File     | Uploads Grant                          | tee Details                                                                                                    | ing Programs  |                 |     |          |         |              |                   |
| T | Project         | IL Works      |                                        |                                                                                                    |               | \$              |     |          |         |              |                   |
|   | Provider        | YBLC, Inc     | : - 2303 Kemble Ave.                   | . North Chicago IL 600                                                                                                    | 64            | <b>*</b>        |     |          |         |              |                   |
|   | Filter A        | Add Program   | Reset Filters                          |                                                                                                    |               |                 |     |          |         |              |                   |
|   | Training        | Programs      |                                        |                                                                                                    |               |                 |     |          |         |              |                   |
|   | Progr           | ram Name      | Length Of Progra                       | am Approval St                                                                                                    | atus Projecto | ed Participants | Act | ual Enro | ollment | Contact Name | Options <b>()</b> |
|   |                 |               |                                        |                                                                                                    |               |                 |     |          |         |              |                   |
|   | © 2022 - IIIi   | nois workNot  | - V: 105 4                             |                                                                                                    |               |                 |     |          |         |              |                   |
|   | © 2023 - III    | nois workinet | ······································ |                                                                                                    |               |                 |     |          |         |              |                   |

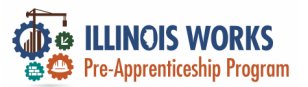

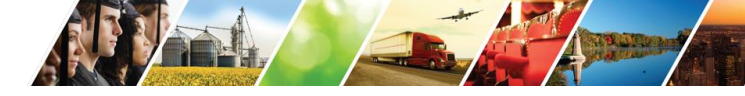

#### **IWRS - Provider Information – Training Program**

|         |                                                   | ⓒ DASHBOARDS - 🗥 BROUPS             | 1 🔽 🖉 💷           | HI, GIASUGGS@GMAIL.COM- |
|---------|---------------------------------------------------|-------------------------------------|-------------------|-------------------------|
|         | PROVIDER INFO                                     |                                     |                   |                         |
|         | Appointments File Uploads Grantee Details         | Training Programs                   |                   |                         |
|         | Project IL Works                                  | \$                                  |                   |                         |
|         | Provider YBLC, Inc - 2303 Kemble Ave. North Chica | go IL 60064 🛟                       |                   |                         |
|         | Filter Add Program Reset Filters                  |                                     |                   |                         |
|         | Training Programs                                 |                                     |                   |                         |
|         | Program Name Length Of Program App                | roval Status Projected Participants | Actual Enrollment | Contact Name Options 6  |
|         |                                                   |                                     |                   |                         |
|         | © 2023 - Illinois workNet® - V: 105.4             |                                     |                   |                         |
| .111015 |                                                   |                                     |                   |                         |

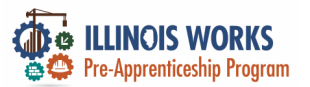

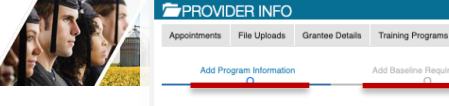

|  | 100 | VIEW | INSTRU | JCTIO | NS HER |
|--|-----|------|--------|-------|--------|
|--|-----|------|--------|-------|--------|

ADD TRAINING PROGRAM FOR YBLC. INC

| VIE | W AVA | LABLE | TRAINING | PROGRAMS | AND | PROV |
|-----|-------|-------|----------|----------|-----|------|
|     |       |       |          |          |     |      |

What type of program do you offer?

Registered apprenticeship Pre-apprenticeship

Career pathway 6 Youth apprenticeship

Illinois apprenticeship 6 Illinois pre-apprenticeship 6

areer, Wages, and Trends

APPROVED TRAINING PROGRAM INFORMATION

Submit training program for approva PROGRAM INFORMATION

|                 |                        |                        |                      |                 |            | Program Name *                                    |                                  |
|-----------------|------------------------|------------------------|----------------------|-----------------|------------|---------------------------------------------------|----------------------------------|
|                 |                        |                        | O DASHBOARDS         | 些 GROUPS        | 🛥 د        | Program<br>Description* <b>0</b>                  |                                  |
|                 |                        | · <b>O</b>             |                      |                 |            |                                                   |                                  |
|                 |                        | U                      |                      |                 |            | Provider Name *                                   | YBLC, Inc                        |
|                 |                        |                        |                      |                 |            | Street Address 1 *                                |                                  |
| Appointmen      | ts File Uploads        | Grantee Details        | Training Programs    |                 |            | Street Address 2                                  |                                  |
|                 |                        |                        |                      |                 |            | City *                                            |                                  |
|                 |                        |                        |                      |                 |            | State *                                           | Illinois                         |
| Project         | IL Works               |                        |                      | <b></b>         |            | ZIP Code *                                        |                                  |
|                 |                        |                        |                      |                 |            | Training program                                  |                                  |
| Provider        |                        |                        |                      |                 |            | CIP Code* 0                                       | Lookup CIP Codes                 |
| FIOVICEI        | YBLC, Inc - 2303 Ker   | nble Ave. North Chicag | jo IL 60064          | *               |            | Time to Complete in<br>Weeks *                    |                                  |
|                 |                        |                        |                      |                 |            | Training Program                                  | Select                           |
|                 | Decest D               | 14                     |                      |                 |            | Career Pathway                                    |                                  |
| Filter Add      | Program Reset F        | inters                 |                      |                 |            | occupation of this program* 1                     | Lookup SOC Codes and Occupations |
|                 |                        |                        |                      |                 |            | Target Occupation *                               |                                  |
| Training Pro    | ograms                 |                        |                      |                 |            | NAICS code to                                     |                                  |
|                 |                        |                        |                      |                 |            | for this business* 0                              | Lookup NAICS Codes               |
| _               |                        |                        |                      |                 |            | CIS Url Link                                      |                                  |
| Progran         | n Name Length C        | of Program App         | roval Status Project | ed Participants | Actual Enr | ENROLLMENT INFOR                                  | RMATION                          |
|                 |                        |                        |                      |                 |            | What is your                                      |                                  |
|                 |                        |                        |                      |                 |            | projected number of<br>participants to<br>serve?* |                                  |
|                 |                        |                        |                      |                 |            | Program Contact                                   | Select                           |
| @ 0002 Illinoi  | a workNot@V: 105       | 4                      |                      |                 |            | Minimum Area for                                  |                                  |
| © 2023 - IIInoi | is workinet® - V: 105. | 4                      |                      |                 |            | this Occupation *                                 |                                  |
|                 |                        |                        |                      |                 |            |                                                   |                                  |

Clear Fields

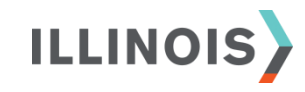

**IWRS - Provider Information – Traini** 

@ 2023 - Illinois workNet8 - V: 105.4

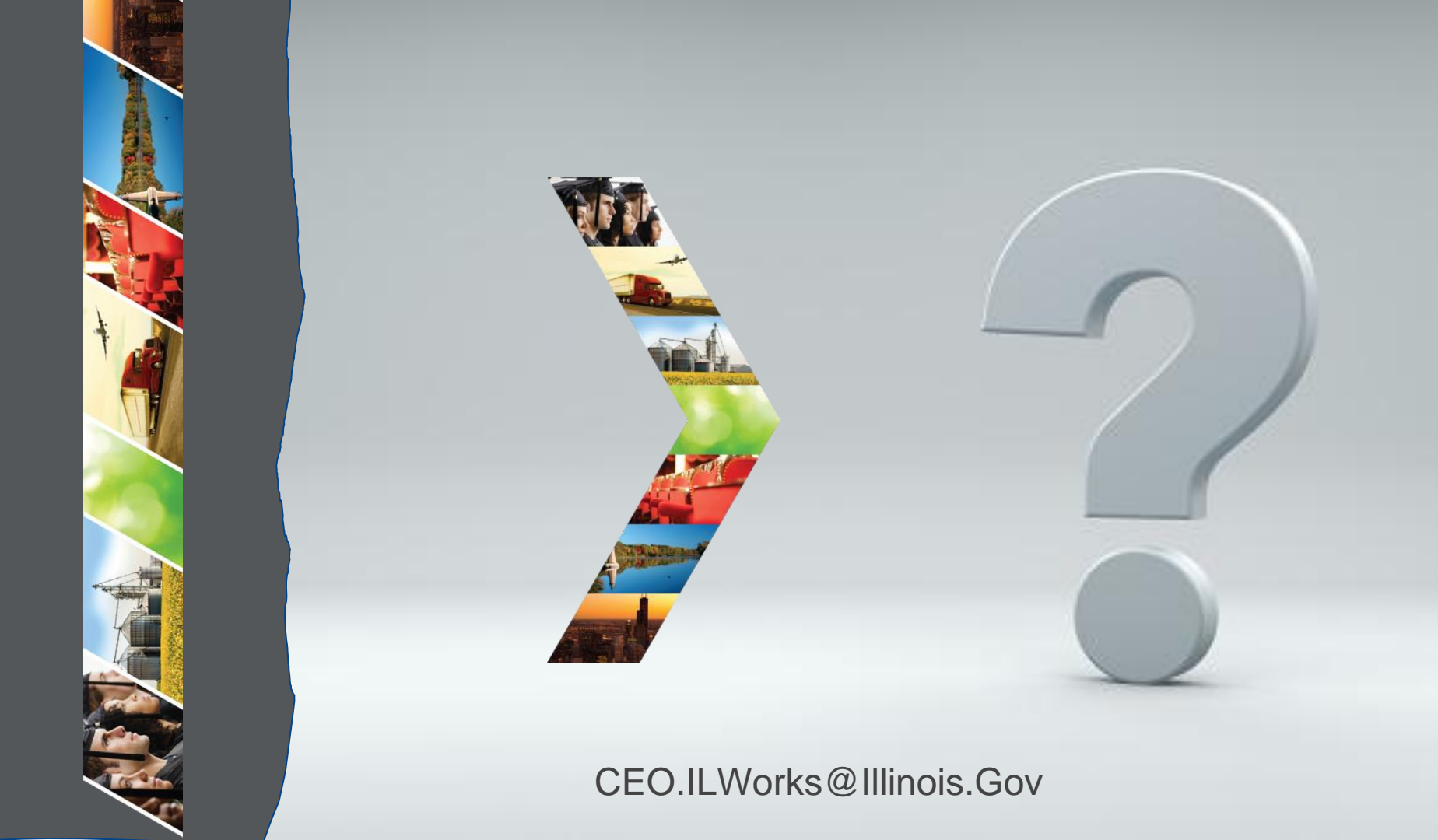

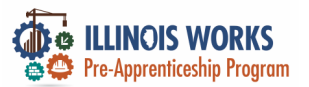

#### **Provider Info - Practice**

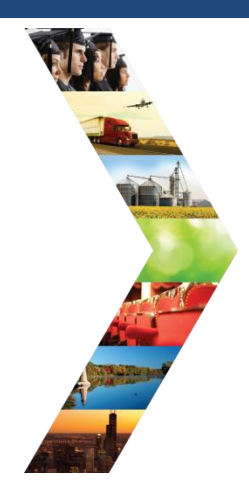

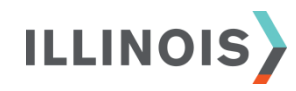

# PRACTICE

PRO

#### PRACTICE

#### PRACTICE

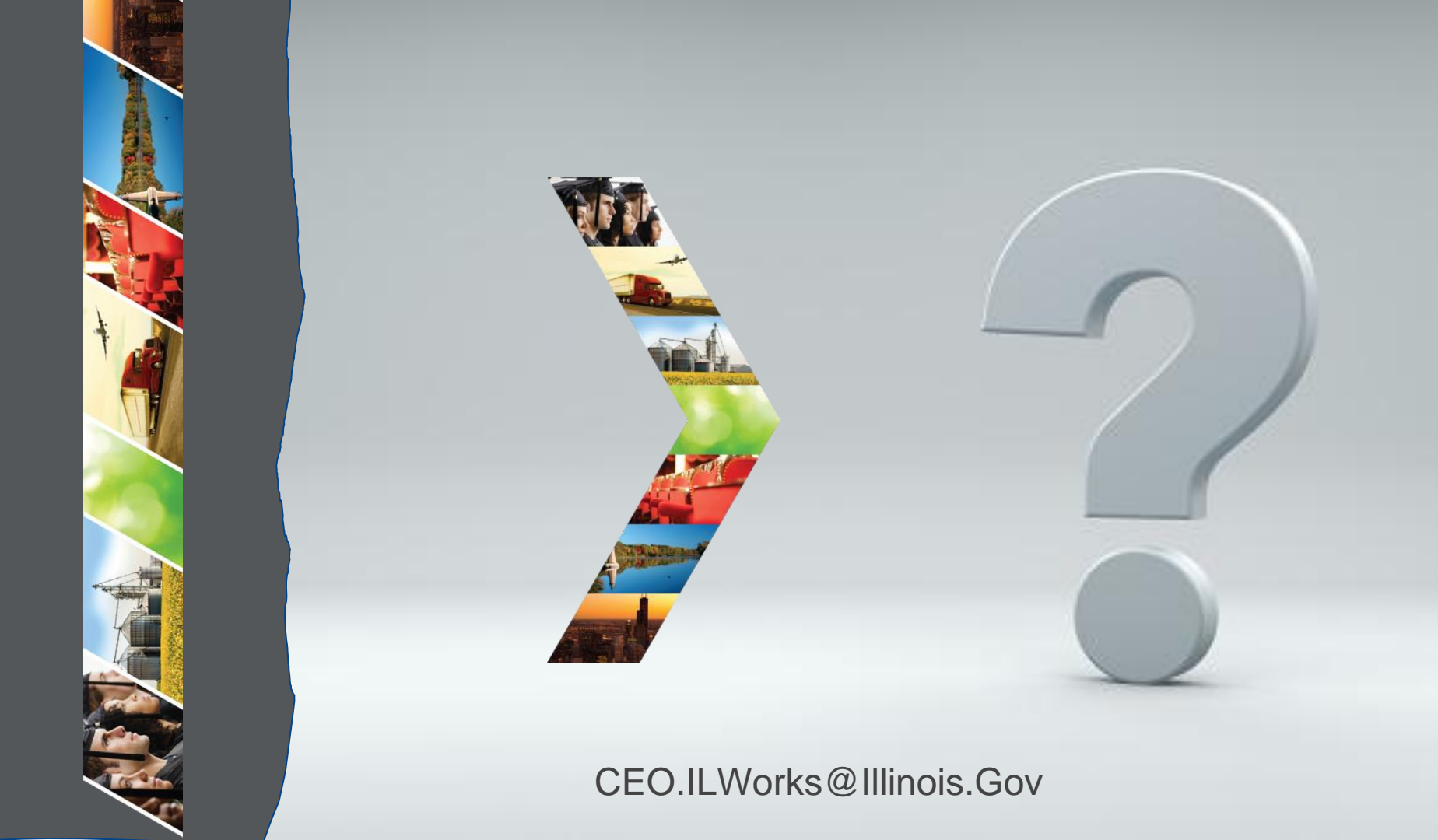

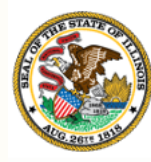

Illinois Department of Commerce & Economic Opportunity

# Section 6: User Management And Worksite Placement

By the end of this section, you will be able to:

- Add/Update a partner.
- Add/Update Worksite Placement.

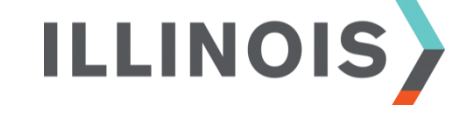

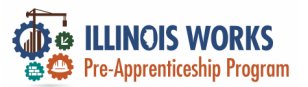

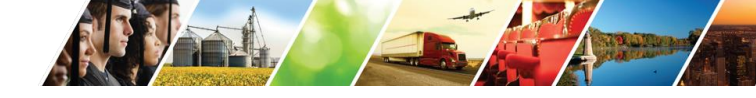

#### **IWRS – User Management**

| and the second                                                                                                  | Name                              |         | Related Instructions                        |
|----------------------------------------------------------------------------------------------------|-----------------------------------|---------|---------------------------------------------|
| Contraction Contraction                                                                                         | Search                            |         | User Management Instructions                |
|                                                                                                    | Q Search Add Partner to Group     |         |                                             |
|                                                                                                    | Hide Filters                      |         |                                             |
| A CONTRACTOR OF A CONTRACTOR OF A CONTRACTOR OF A CONTRACTOR OF A CONTRACTOR OF A CONTRACTOR OF A CONTRACTOR OF | Group Role                        |         |                                             |
|                                                                                                    | Select    Select                  |         |                                             |
|                                                                                                    | Show 10 + entries                 |         |                                             |
|                                                                                                    | Last Name * First Name   Username | Process | sing   IwN Role   LWIA   Add/Remove Partner |

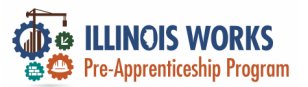

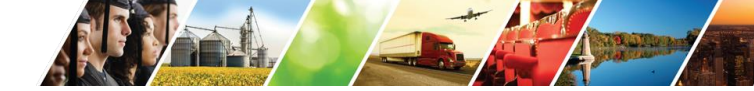

#### IWRS – User Management – Add Partner

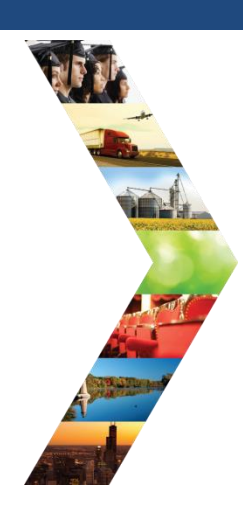

ILLINOIS

| lame                        |                      | Related Instructions         |                |
|-----------------------------|----------------------|------------------------------|----------------|
| Search                      |                      | User Management Instructions |                |
| Q Search Add Partner to Gro | up                   |                              |                |
| ide Filters                 |                      | ADD PARTNER                  | 1250           |
| iroup Role                  |                      | First Name *                 | Last Name *    |
| Select \$                   |                      | Birth Date *                 | Phone Number * |
| how 10 💠 entries            |                      |                              |                |
| Last Name * First Name      | Username   GroupProc | essing to twitt PL           | ZIP Code *     |
|                             |                      |                              |                |

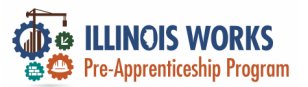

**IWRS – User Management – Delete Partner** 

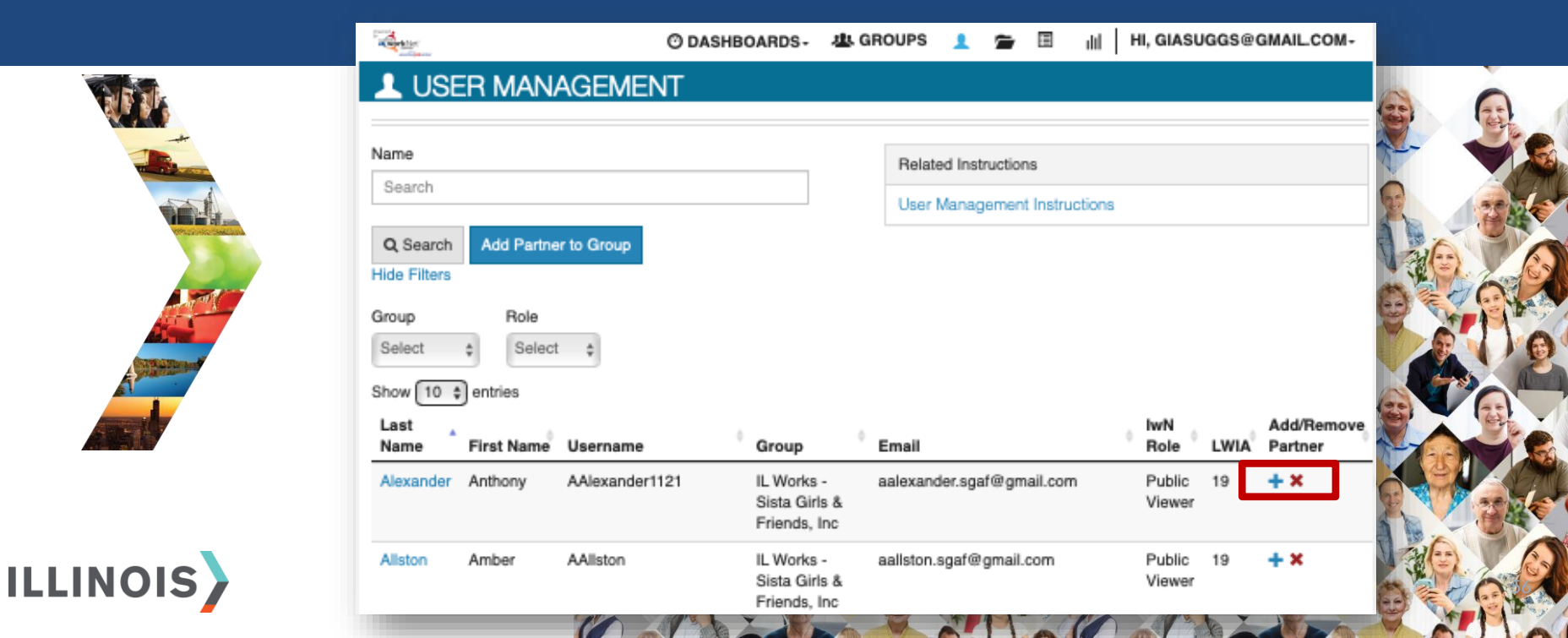

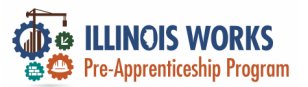

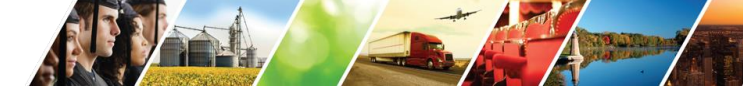

#### **IWRS - Provider Information – Worksite Placement**

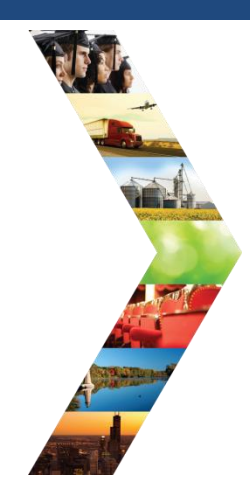

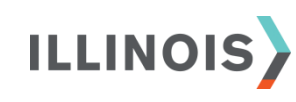

| Constant of the second |             |                                     | O DASHE        | OARDS-        | 基 GRO      | UPS 👤                                                | 7     | Ш                   | dth             | HI, GIASUGO                      | ss@ | GMAIL.COM-                           |
|------------------------|-------------|-------------------------------------|----------------|---------------|------------|------------------------------------------------------|-------|---------------------|-----------------|----------------------------------|-----|--------------------------------------|
| WOR                    | KSITE       | PLACEN                              | IENT           |               |            |                                                      |       |                     |                 |                                  |     |                                      |
| Employers              | Worksit     | e Placement                         | Payroll        | Payroll M     | lanagemen  | t                                                    |       |                     |                 |                                  |     |                                      |
| Project                |             |                                     |                |               |            |                                                      |       |                     |                 |                                  |     |                                      |
| IL Works               |             |                                     |                | \$            |            | Related Instru                                       | uctio | ns                  |                 |                                  |     |                                      |
| Grantee/Provid         | er          |                                     |                |               |            | Worksite Plac                                        | eme   | ent Instr           | uctions         |                                  |     |                                      |
| Select                 |             |                                     |                | \$            |            |                                                      |       |                     |                 |                                  |     |                                      |
| Employment Ty          | /pe         |                                     |                |               |            |                                                      |       |                     |                 |                                  |     |                                      |
| Select                 |             |                                     |                | \$            |            |                                                      |       |                     |                 |                                  |     |                                      |
| Filter Rep             | orts        |                                     |                |               |            |                                                      |       |                     |                 |                                  |     |                                      |
|                        |             |                                     |                |               |            |                                                      |       |                     |                 | _                                | _   |                                      |
|                        |             |                                     |                |               |            |                                                      |       |                     |                 | Add                              | Emp | loyer/Worksite                       |
| O SELECT T             | HE LINK     | S TO VIEW OF                        | R EDIT EN      | IPLOYER       | , WORKS    | ITE, AND JO                                          | )B F  | POSTIN              | IG INF          | ORMATION                         |     |                                      |
| Show 10 🛊              | entries     |                                     |                |               |            |                                                      |       |                     |                 | Search:                          |     |                                      |
| Add<br>Customers       | Project     | Agency                              | Employe        | r Wor         | ¢<br>ksite | Job                                                  | •     | Total No<br>of Oper | umberi<br>nings | Full Time<br>Positions<br>Filled | 0   | Part Time<br>Positions 🛛 🕴<br>Filled |
| Add<br>Customers       | IL<br>Works | Southwestern<br>Illinois<br>College | Lansdowr<br>UP | ie Lans<br>UP | sdowne     | Construction<br>and Related<br>Workers, All<br>Other |       | 11                  |                 | 0                                |     | 0                                    |

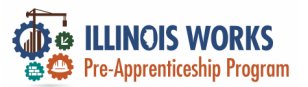

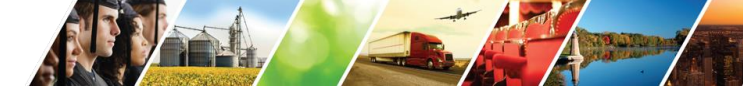

#### **IWRS - Provider Information – Worksite Placement**

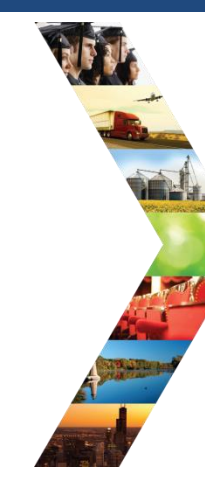

|  |                                                                                                    | PLACEM                             | ENT                                         |                                                                | · ·                                                                       |                                                                                             |                                                                                 |                                                                                                    |                                         |                      |                                                          |              |                 |             |                             |             |
|--|----------------------------------------------------------------------------------------------------|------------------------------------|---------------------------------------------|----------------------------------------------------------------|---------------------------------------------------------------------------|---------------------------------------------------------------------------------------------|---------------------------------------------------------------------------------|----------------------------------------------------------------------------------------------------|-----------------------------------------|----------------------|----------------------------------------------------------|--------------|-----------------|-------------|-----------------------------|-------------|
|  | Employers Worksite                                                                                                    | a Placement                        | Payroll Payrol                              | ll Management                                                  |                                                                           |                                                                                             |                                                                                 |                                                                                                    |                                         |                      |                                                          |              | _               |             |                             |             |
|  | Project IL Works € IQency Select € Vayroll Status Select € Subsidized Unsubsidized Customer Placement Status Select €                                                                                                    |                                    |                                             | Employers<br>Project<br>IL Works<br>Grantee/Provider<br>Select | SITE PLACEN<br>Worksite Placement                                         | О DASHBOAR<br>MENT<br>Payroli Pay                                                           | DS- 4 GRC                                                                       | Related instructions  Related instructions  O DASHBOARDS- 24 GROUPS 2 2 1 1 1 1 1 1 1 1 1 1 1 1 1 1 1 1 1 |                                         |                      |                                                          | HI, GIASUG(  | GS®GMAILCOM-    |             |                             |             |
|  | Employer Name         Worksites         Contacts         Haar           METC/Apprenticeship         1         1         Yes           ABC Practicum         1         1         Yes           Aramark         1         1         No | Has Placements<br>Yes<br>Yes<br>No | Employment Type<br>Select<br>Filter Reports |                                                                |                                                                           | \$                                                                                          | Employers Worksite Placement Payroll Payroll M<br>Project<br>IL Works<br>Agency |                                                                                                    |                                         | Payroll Mar          | Related Instructions     Worksite Placement Instructions |              |                 |             |                             |             |
|  | Arrow Glass<br>Booth Construction &<br>Remodeling<br>Carpenters Union<br>Chicago Public Schools<br>D. Jones Construction<br>Decatur Building Trades<br>Council                                                                       | 1<br>1<br>0<br>1<br>2              | 1<br>1<br>1<br>1<br>1<br>1<br>1             | Yes No Yes Yes Yes                                             | Add       Add       Add       Customers       Add       I       Customers | E LINKS TO VIEW O<br>tries<br>Project Agency<br>L Southwestern<br>Works Illinois<br>College | Employer<br>Lansdowne<br>UP                                                     | Worksite                                                                                                  | Filter<br>Add Payroll<br>Payroll Upload | I History<br>entries |                                                          | •            |                 |             |                             |             |
|  | Electricians<br>Showing 1 to 10 of 46 entri                                                                                                    | 1<br>ies                           | 1                                           | No                                                             | No<br>Previous 1 2                                                        | ×<br>2 3 4 5 N                                                                              | lext                                                                            |                                                                                                    | Options                                 | Start 🕴 Er           | nd 🕴 Number                                              | of Customers | ¢<br>ta availat | Total Wages | <ul> <li>Updated</li> </ul> | ♦ Status ♦  |
|  | 2023 - Illinois workNet®                                                                                                    | - V: 105.4                         |                                             |                                                                |                                                                           |                                                                                             | And And                                                                         |                                                                                                    | Showing 0 to 0                          | ) of 0 entries       |                                                          |              |                 |             | Pre                         | evious Next |

© 2023 - Illinois workNet® - V: 105.4

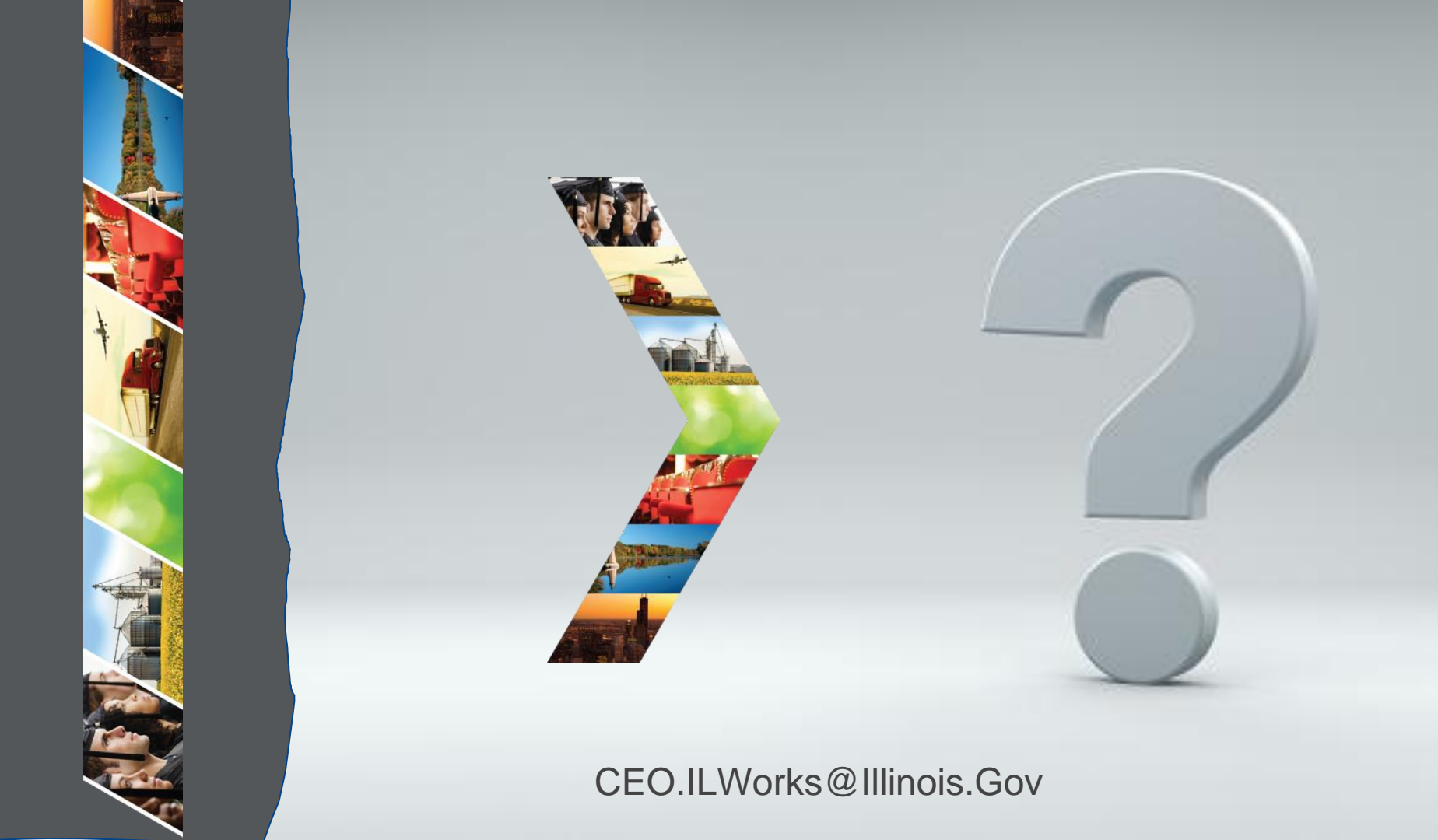

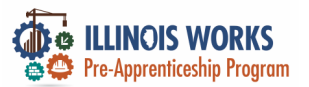

#### **Provider Info - Practice**

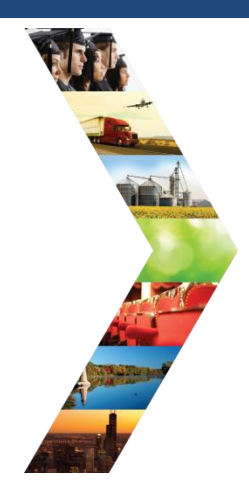

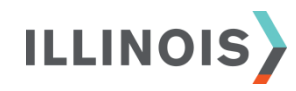

# PRACTICE

PRO

#### PRACTICE

#### PRACTICE

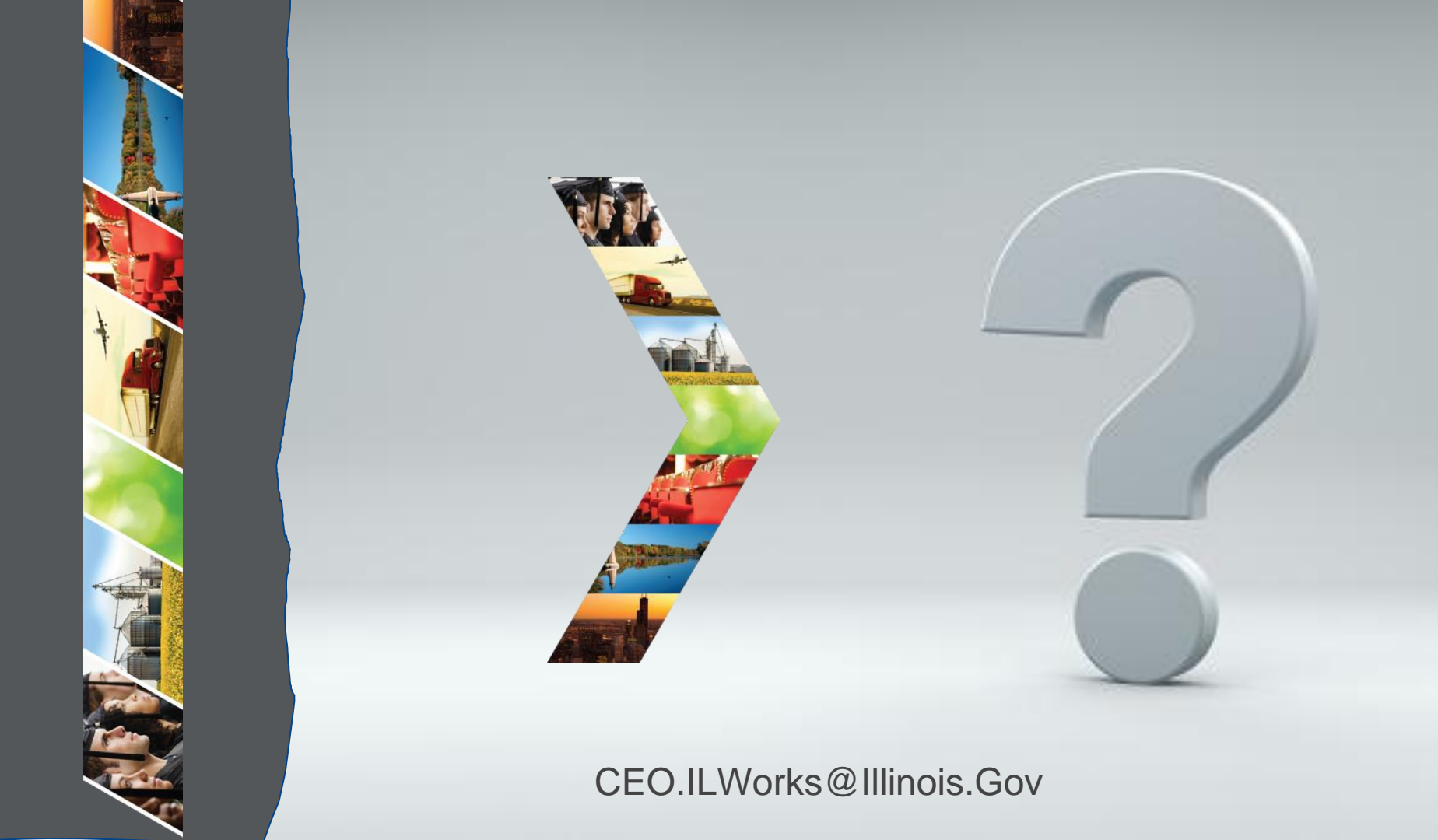

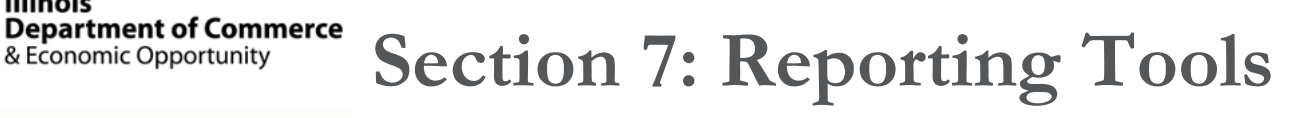

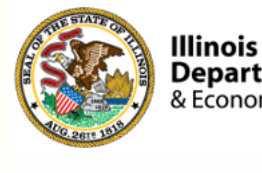

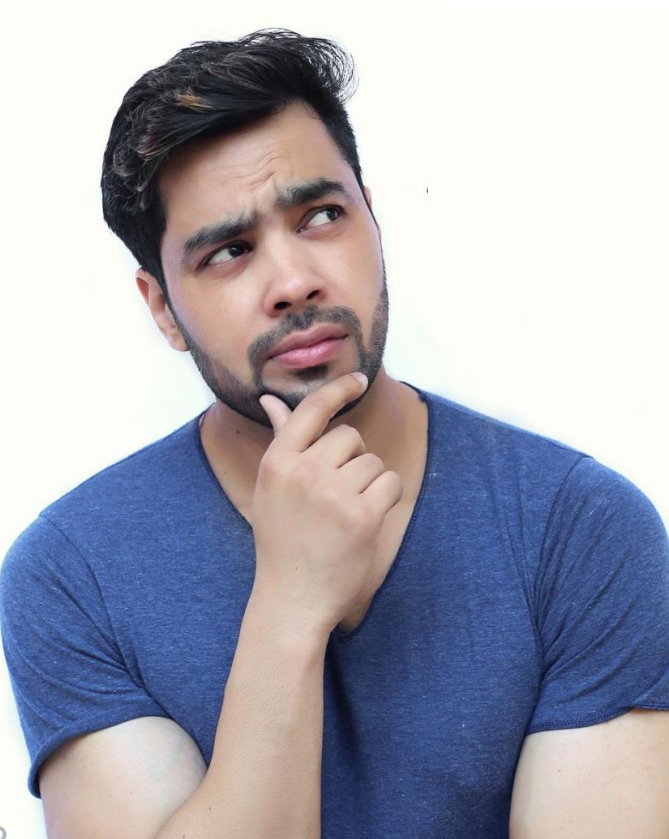

By the end of this section, you will be able to:

Access the reporting tools and including the dashboards, workplan, student support services, attendance, and post assessment scores.

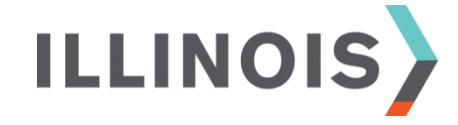

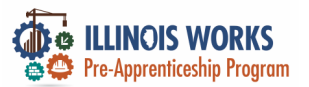

#### **IWRS – Reporting Tools**

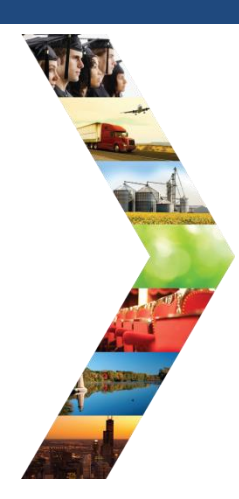

ILLINOIS

#### O DASHBOARDS-忠 GROUPS HI, GIASUGGS@GMAIL.COMa sector ASSESSMENT III REPORTS Project/Category IL WORKS REPORTING SYSTEM IL Works ILLINOIS WORKNET STATISTICS REPORTS IWDS Customers without Illinois workNet Accounts View a list of IWDS customers who do not have an Illinois workNet account created. User Login Frequency Run the User Login Frequency Report to: View how many times users who have created accounts in the last 30 days or 90 days have logged into their account. This report will show all users who have had an account created within the specified days in the filter, regardless of whether or not they have ever logged in to their account. By using the filters, the report user can specify a number of days (e.g. past 7 days, past 6 months) to check for user logins.

 View how many times a user has logged in to their Illinois workNet account. This report will include a list of customers who have logged in to their Illinois workNet account at least once. By using the filters, the report user can specify a number of days (e.g. past 7 days, past 6 months) to check for user logins.

© 2023 - Illinois workNet® - V: 105.4

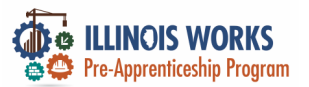

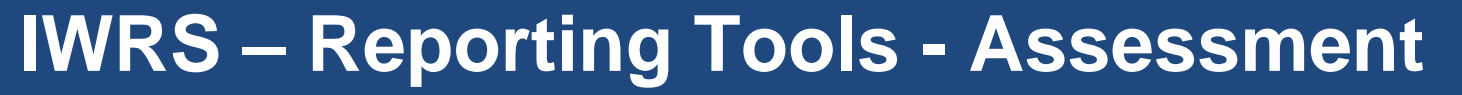

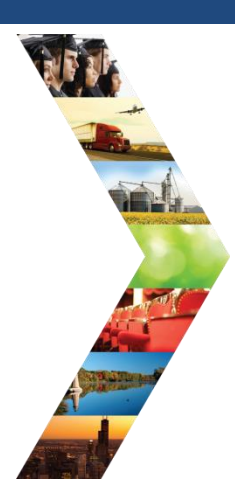

ILLINOIS

| A CONTRACTOR                        | and the second second s |                  | DASHBOARDS- |  |  | Ξ | dth | HI, GIASUGGS@GMAIL.COM- |
|-------------------------------------|----------------------------------------------------------------------------------------------------|------------------|-------------|--|--|---|-----|-------------------------|
| III REPORTS                         | ASSESSME                                                                                                    | INT              |             |  |  |   |     |                         |
| Project/Category                    | IL WORKS                                                                                                    | REPORTING SYSTEM |             |  |  |   |     |                         |
| IL Works                            | \$                                                                                                    |                  |             |  |  |   |     |                         |
| ILLINOIS WORKNET STATISTICS REPORTS |                                                                                                    |                  |             |  |  |   |     |                         |
| IWDS Customers without              | t Illinois workt                                                                                                    | let Accounts     |             |  |  |   |     |                         |
| View a list of IWDS custo           | View a list of IWDS customers who do not have an Illinois workNet account created.                                                                                                    |                  |             |  |  |   |     |                         |
|                                     |                                                                                                    |                  |             |  |  |   |     |                         |
| User Login Frequency                |                                                                                                    |                  |             |  |  |   |     |                         |

Run the User Login Frequency Report to:

- View how many times users who have created accounts in the last 30 days or 90 days have logged into their account. This report will
  show all users who have had an account created within the specified days in the filter, regardless of whether or not they have ever
  logged in to their account. By using the filters, the report user can specify a number of days (e.g. past 7 days, past 6 months) to check
  for user logins.
- View how many times a user has logged in to their Illinois workNet account. This report will include a list of customers who have logged in to their Illinois workNet account at least once. By using the filters, the report user can specify a number of days (e.g. past 7 days, past 6 months) to check for user logins.

© 2023 - Illinois workNet® - V: 105.4

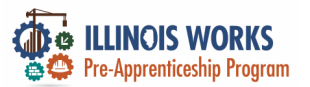

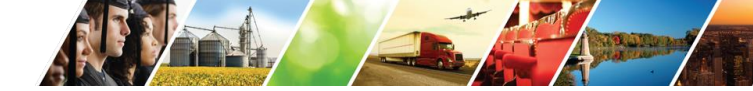

#### **IWRS – Reporting Tools - Assessment**

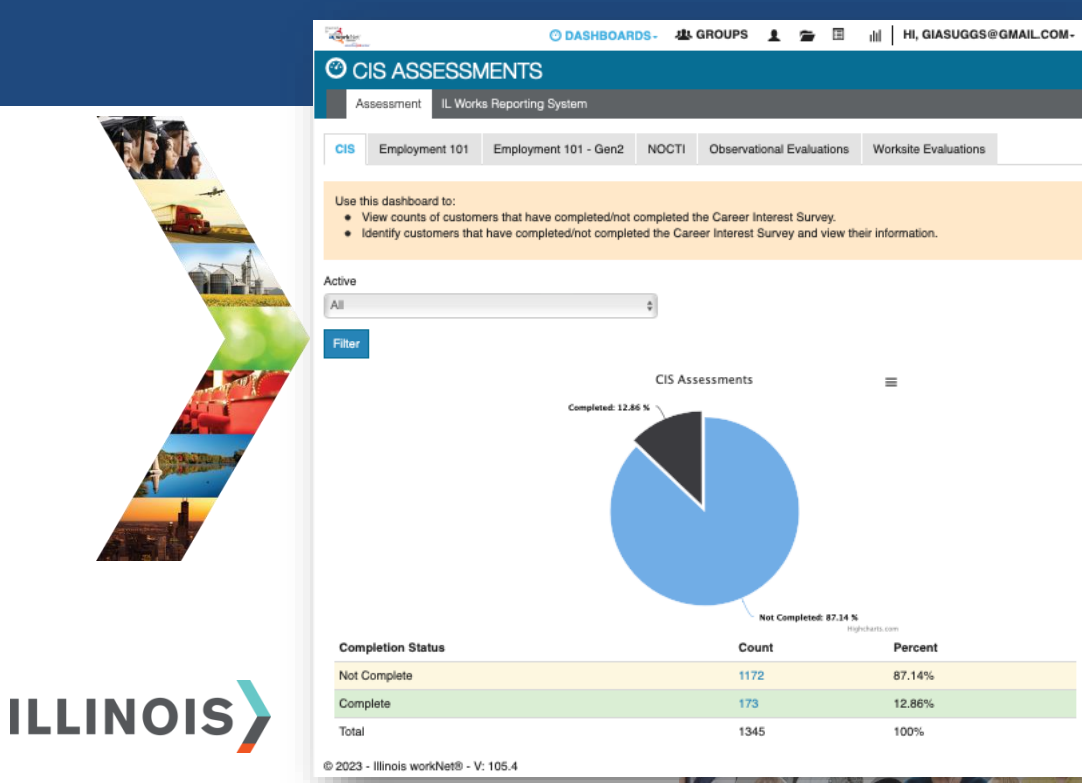

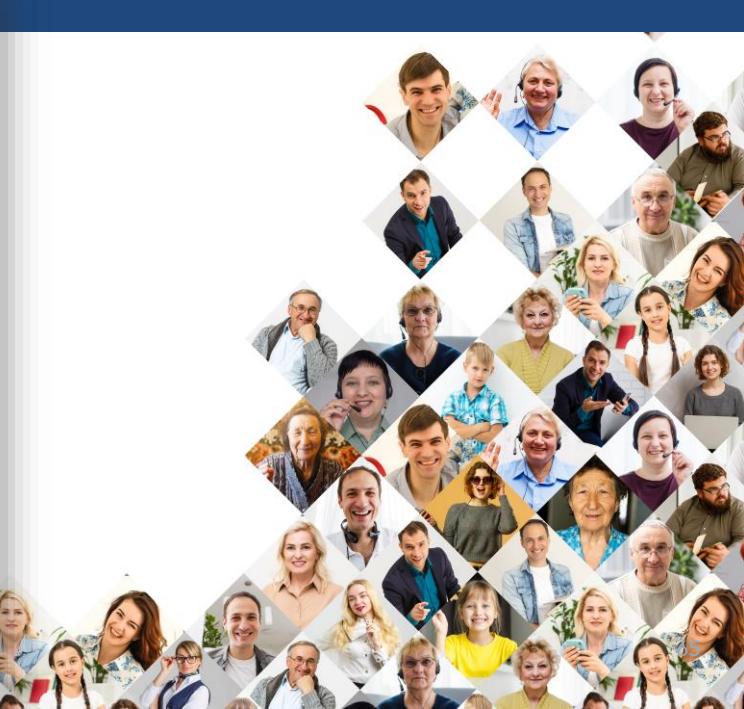

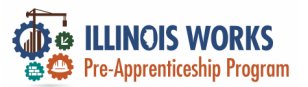

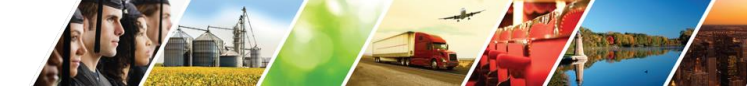

#### **IWRS – Reporting Tools – IL Works Reporting System**

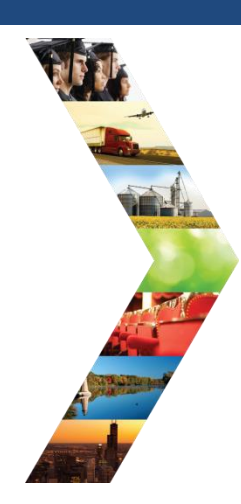

ILLINOIS

|                                                                     | O DASHBOAR                                                          | DS- 😃 GROUPS 🖠                                               | <b>m</b> 🗉                               | III HI, GIASUGGS@G                                       | MAILCOM-               |  |
|---------------------------------------------------------------------|---------------------------------------------------------------------|--------------------------------------------------------------|------------------------------------------|----------------------------------------------------------|------------------------|--|
| III REPORTS                                                         | ASSESSMENT                                                          |                                                              |                                          |                                                          |                        |  |
| Project/Category                                                    | IL WORKS REPORTING SYS                                              | тем                                                          |                                          |                                                          |                        |  |
| IL Works                                                            |                                                                     | *                                                            |                                          |                                                          |                        |  |
| ILLINOIS WORKNE                                                     | T STATISTICS REPOR                                                  | ITS                                                          |                                          |                                                          |                        |  |
| IWDS Customers without                                              | Illinois workNet Accounts                                           |                                                              |                                          |                                                          | 2                      |  |
| View a list of IWDS custo                                           | mers who do not have an Illino                                      | s workNet account created                                    | l.                                       |                                                          |                        |  |
| User Login Frequency                                                |                                                                     |                                                              |                                          |                                                          |                        |  |
| Run the User Login Frequ                                            | uency Report to:                                                    |                                                              |                                          |                                                          |                        |  |
| <ul> <li>View how many time<br/>show all users who</li> </ul>       | es users who have created acc                                       | ounts in the last 30 days or                                 | 90 days have lo                          | gged into their account. Th                              | is report will         |  |
| logged in to their act                                              | count. By using the filters, the r                                  | eport user can specify a nu                                  | mber of days (e.                         | g. past 7 days, past 6 mon                               | ths) to check          |  |
| <ul> <li>View how many time<br/>logged in to their Illin</li> </ul> | es a user has logged in to their<br>nois workNet account at least o | Illinois workNet account. The nce. By using the filters, the | his report will inc<br>e report user car | lude a list of customers who<br>specify a number of days | o have<br>(e.g. past 7 |  |
| days, past 6 months                                                 | ) to check for user logins.                                         |                                                              |                                          |                                                          | (g. p /                |  |
|                                                                     |                                                                     |                                                              |                                          |                                                          |                        |  |

© 2023 - Illinois workNet® - V: 105.4

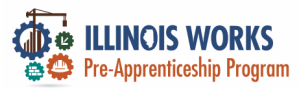

ILL

IWRS – Reporting Tools – IL Works Reporting System

|                                                                                                    |                     |                  |                 | A Contraction of the second second se |     | O DASHBOARDS - A GR | KOUPS 💄 🖀 🗄 🎼 HI, CFLYNNILW+ |
|----------------------------------------------------------------------------------------------------|---------------------|------------------|-----------------|----------------------------------------------------------------------------------------------------|-----|---------------------|------------------------------|
|                                                                                                    |                     |                  |                 | O IL WORKS DASHBO                                                                                                    | ARD |                     |                              |
|                                                                                                    |                     |                  |                 | Assessment IL Works Reporting System                                                                                                    |     |                     |                              |
|                                                                                                    | A SPACE             | O DASHBOARDS-    | 🛓 GROUPS 👤      | Provider                                                                                                    |     | Gender              |                              |
| -the                                                                                                    | MIL WORKS DA        | SHROARD          |                 | Chicago Test Provider 1                                                                                                    | ~   | Select              | ~                            |
|                                                                                                    |                     |                  |                 | Race/Ethnicity                                                                                                    |     | Age                 |                              |
| bro                                                                                                    | Assessment IL Works | Reporting System |                 | Select                                                                                                    | ~   | Select              | ~                            |
|                                                                                                    | Provider            |                  | Gender          | Veteran Status                                                                                                    |     | <                   |                              |
| Vertra and a second                                                                                                    | Select              | ¢                | Select          | Select                                                                                                    | ~   |                     |                              |
|                                                                                                    |                     |                  |                 | Filter                                                                                                    |     |                     |                              |
|                                                                                                    | Race/Ethnicity      |                  | Age             |                                                                                                    |     |                     | Network                      |
|                                                                                                    | Select              | Ť                | Select          | Section<br>Red Flags                                                                                                    |     |                     | # % Best Average             |
|                                                                                                    | Veteran Status      |                  | © 2023 - Illino | # Participants with a Red Flag                                                                                                    |     |                     | 13 100% 0 0                  |
| Contraction of the local division of the local division of the loc | Select              | \$               |                 | Absence                                                                                                    |     |                     | 0 0% 0 0                     |
|                                                                                                    |                     |                  |                 | Post-Assessment                                                                                                    |     |                     | 0 0% 0 0                     |
|                                                                                                    | Filter              |                  |                 | Past due follow-up date                                                                                                    |     |                     | 13 100% 0 0                  |
|                                                                                                    |                     |                  |                 | Intake                                                                                                    |     |                     |                              |
|                                                                                                    |                     |                  |                 | # Inquiry Status                                                                                                    |     |                     | 7 100% 0 0                   |
|                                                                                                    |                     |                  |                 | Closed                                                                                                    |     |                     | 1 17% 0 0                    |
|                                                                                                    |                     |                  |                 | Cold                                                                                                    |     |                     | 0 0% 0 0                     |
| _                                                                                                    |                     |                  | E               | Warm                                                                                                    |     |                     | 5 83% 0 0                    |
|                                                                                                    |                     | 23               | 12.             | # Application Status                                                                                                    |     |                     | 9 100% 0 0                   |
| JI5 🔪                                                                                                    |                     |                  |                 | # Application status                                                                                                    |     |                     | 6 100% 0 0                   |
|                                                                                                    |                     | A A A            |                 | - Entoned                                                                                                    |     |                     | 0 100% 0 0                   |

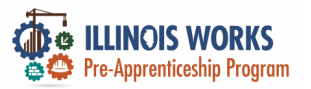

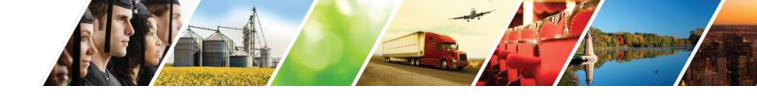

#### **IWRS – Reporting Tools – IL W**

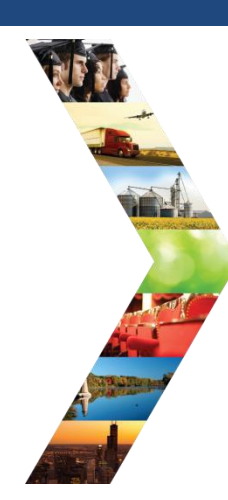

|                                      |   | O DASHBOARDS- | A GROUPS | 1 1 | •    |    |
|--------------------------------------|---|---------------|----------|-----|------|----|
| IL WORKS DASHBOARD                   |   |               |          |     |      |    |
| Assessment IL Works Reporting System |   |               |          |     |      |    |
| rovider                              |   | Gender        |          |     |      |    |
| Chicago Test Provider 1              | ~ | Select        |          |     |      |    |
| ice/Ethnicity                        |   | Age           |          |     |      |    |
| Select                               | ~ | Select        |          |     |      |    |
| teran Status                         |   | <             |          |     |      |    |
| elect                                | ~ |               |          |     |      |    |
| ilter                                |   |               |          |     |      |    |
|                                      |   |               |          |     |      |    |
| ection                               |   |               |          | #   | %    | Be |
| ed Flags                             |   |               |          |     |      |    |
| Participants with a Red Flag         |   |               |          | 13  | 100% | 0  |
| Absence                              |   |               |          | 0   | 0%   | 0  |
| Post-Assessment                      |   |               |          | 0   | 0%   | 0  |
| Past due follow-up date              |   |               |          | 13  | 100% | 0  |
| ntake                                |   |               |          |     |      |    |
| f Inquiry Status                     |   |               |          | 7   | 100% | 0  |
| Closed                               |   |               |          | 1   | 17%  | 0  |
| Cold                                 |   |               |          | 0   | 0%   | 0  |
| Warm                                 |   |               |          | 5   | 83%  | 0  |
| Hot                                  |   |               |          | 1   | 17%  | 0  |
| # Application Status                 |   |               |          | 9   | 100% | 0  |
| ≠ Enrolled                           |   |               |          | 6   | 100% | 0  |
|                                      |   |               |          |     |      |    |

| Participant Recruitment &   | Engagement       | Partner Eng | gagement & Management | Work P | lan & Report               |                |
|-----------------------------|------------------|-------------|-----------------------|--------|----------------------------|----------------|
| Name                        |                  |             |                       |        |                            |                |
| ntermediary/Provider        | Chicago Test Pro | vider 1     |                       | ~      |                            |                |
| Customer Status             | Select           |             |                       | ~      |                            |                |
| Search Export Studen        | t Support Needs  | Report      |                       |        |                            | Add Participan |
| how 10 🗸 entries            |                  | News        | A First Name          |        | Descrides                  | Automatic Data |
| Complete & In Transition    | Doo              | err         | Jane                  |        | Chicago Test<br>Provider 1 | 3/29/2022      |
| Post Program Active Trackin | g Feb            | ruary       | January               |        | Chicago Test<br>Provider 1 | Not Submitted  |
| Enrolled                    | Gan              | vey7        | David7                |        | Chicago Test<br>Provider 1 | 8/29/2022      |
| Enrolled                    | Jack             | son         | Joe                   |        | Chicago Test<br>Provider 1 | 1/20/2023      |
| Enrolled                    | Jane             | 6           | Mary                  |        | Chicago Test<br>Provider 1 | 5/2/2022       |
| Post Program Active Trackin | g Jone           | 25          | Mary                  |        | Chicago Test<br>Provider 1 | Not Submitted  |
| Complete & In Transition    | Rob              | erts        | Jane                  |        | Chicago Test<br>Provider 1 | Not Submitted  |
| Enrolled                    | Telg             | erTest      | NTtest                |        | Chicago Test<br>Provider 1 | 3/31/2022      |
| 1992 A. 1                   | TEC              | TERV        | TECTED                |        | Chicago Test               | 4/4/2022       |

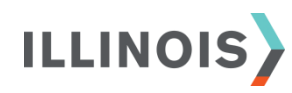

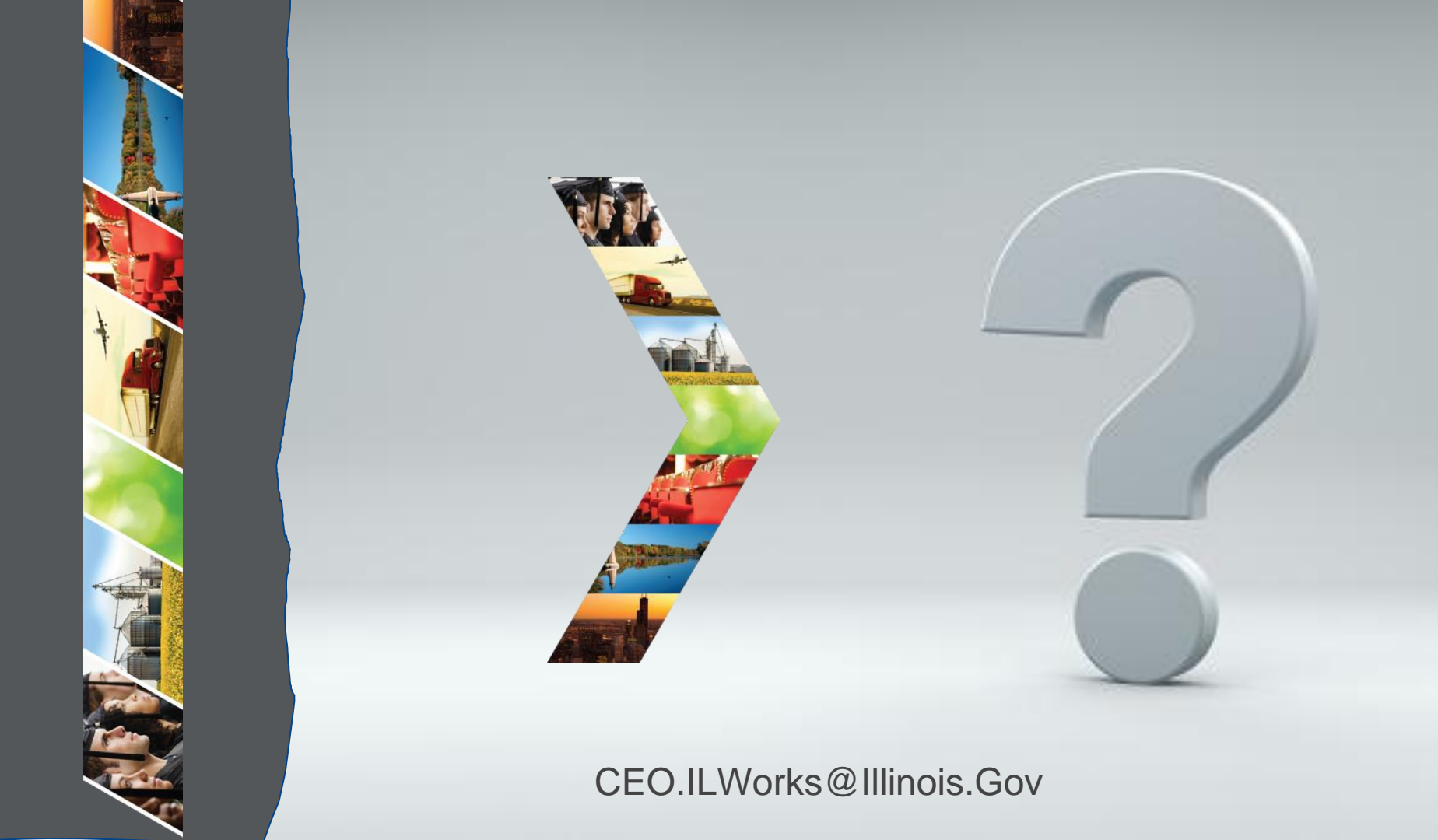

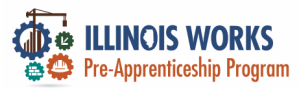

### **IWRS – Reporting Tools**

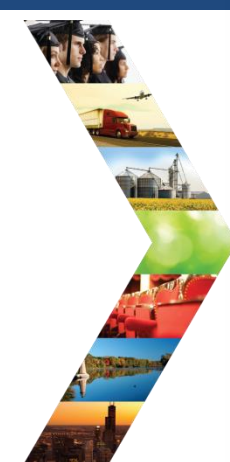

| a sector                                                                      |                                                                              | O DASHBOARDS-                                                         | 些 GROUPS                                         | 1                  | <b>F B</b>                     | df                  | HI, GIASUGGS@GMAIL.COM                                        | • |
|-------------------------------------------------------------------------------|------------------------------------------------------------------------------|-----------------------------------------------------------------------|--------------------------------------------------|--------------------|--------------------------------|---------------------|---------------------------------------------------------------|---|
| III REPOR                                                                     | TS                                                                           |                                                                       |                                                  |                    |                                |                     |                                                               | ( |
| Project/Category                                                              |                                                                              |                                                                       |                                                  |                    |                                |                     |                                                               |   |
| Select                                                                        |                                                                              | \$                                                                    |                                                  |                    |                                |                     |                                                               |   |
| SPECIAL PRO                                                                   | OJECT REPORT                                                                 | S                                                                     |                                                  |                    |                                |                     |                                                               |   |
| DHS youth PPR                                                                 | Report                                                                       |                                                                       |                                                  |                    |                                |                     |                                                               | 4 |
| Primary User: DI                                                              | HS Youth Grantees and                                                        | IDHS.                                                                 |                                                  |                    |                                |                     |                                                               |   |
| Purpose: The Pe<br>Youth.                                                     | eriodic Performance Re                                                       | port provides program                                                 | level progress ba                                | ised on            | the perform                    | nance r             | neasure criteria for the DHS                                  | - |
| Run the DHS Yo                                                                | uth PPR report to:                                                           |                                                                       |                                                  |                    |                                |                     |                                                               |   |
| <ul> <li>View a table</li> <li>View a table</li> <li>Access a list</li> </ul> | e view of the number of<br>e view of the number of<br>at of customers who me | customers who meet/<br>customers who meet/<br>et the performance crit | do not meet the p<br>do not meet the p<br>teria. | erforma<br>erforma | ance criteria<br>ance criteria | a by pro<br>a and m | ogram year and quarter.<br>eet specific demographic criteria. |   |

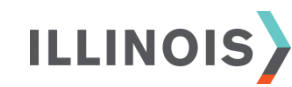

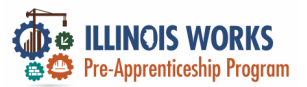

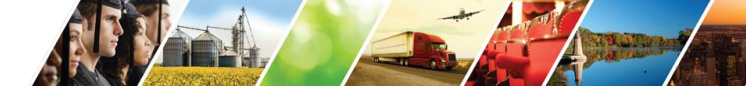

#### **IWRS – Reporting Tools**

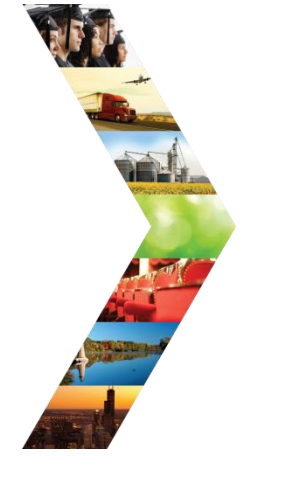

ILLINOIS

#### Student Support Services Report

Attendance and Post-Assessment Scores

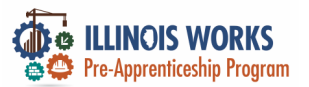

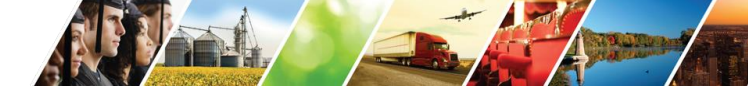

Purpose: The Grantee Information Report provides an overview of the project and actual number of participants, sectors, grant amounts,

#### **IWRS – Reporting Tools – Student Support Services**

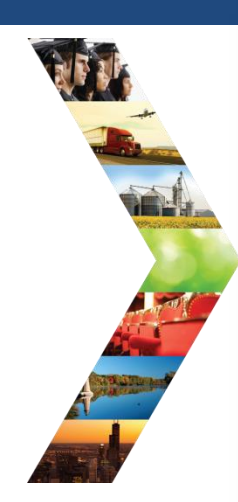

|                                                                                          |                                          | ISETS: All Participants Who Received Benefits Summary (4333) |  |  |  |  |  |  |
|------------------------------------------------------------------------------------------|------------------------------------------|--------------------------------------------------------------|--|--|--|--|--|--|
|                                                                                          | O DASHBOA                                | ISETS: Employment Report                                     |  |  |  |  |  |  |
| III REPORTS                                                                              |                                          |                                                              |  |  |  |  |  |  |
| Project/Category                                                                         |                                          | ISETS: Supportive Services Summary                           |  |  |  |  |  |  |
| Select                                                                                   |                                          |                                                              |  |  |  |  |  |  |
| SPECIAL PROJECT REPO                                                                     | RTS                                      | ISE IS: Earniare Heterral and Attendance (2606) Summary      |  |  |  |  |  |  |
| DHS youth PPR Report                                                                     |                                          | ISETS: Earnfare Administrative Expenses Certification        |  |  |  |  |  |  |
| Primary User: DHS Youth Grantees                                                         | and IDHS.                                | Student Support Service Report                               |  |  |  |  |  |  |
| Purpose: The Periodic Performance<br>Youth.                                              | e Report provides p                      | Attendance and Post-Assessment Scores                        |  |  |  |  |  |  |
| Run the DHS Youth PPR report to:                                                         |                                          |                                                              |  |  |  |  |  |  |
| <ul> <li>View a table view of the numb</li> <li>View a table view of the numb</li> </ul> | er of customers wh<br>er of customers wh | Grantee Information                                          |  |  |  |  |  |  |
| <ul> <li>Access a list of customers who</li> </ul>                                       | o meet the perform                       | Primary User: Commerce.                                      |  |  |  |  |  |  |

and most recent status update notes.

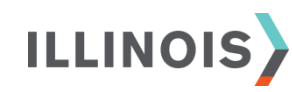
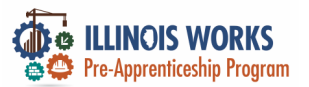

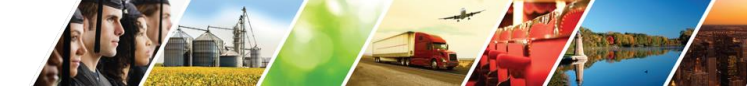

## **IWRS** – Reporting Tools – Student Support Services

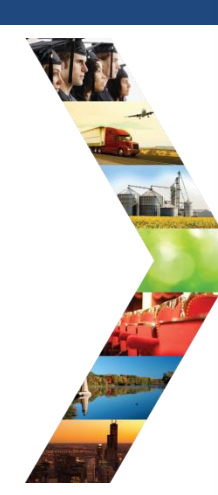

ILLINOIS

|                                                                          | III STUDENT SUPPOR                                     | T SERVICES R | EPORT                                 |       |
|--------------------------------------------------------------------------|--------------------------------------------------------|--------------|---------------------------------------|-------|
|                                                                          | Project                                                |              | Customer Enrollment Status            |       |
| ETS: Employment Report                                                   | IL Works                                               | \$           | Select \$                             |       |
|                                                                          |                                                        |              | Grantee                               |       |
|                                                                          |                                                        |              | Select \$                             |       |
| ETS: Supportive Services Summary                                         | Start Date Begin Range                                 |              | Service Provider                      |       |
|                                                                          | χολοσλοσκ                                              |              | Select \$                             |       |
|                                                                          | Start Date End Range                                   |              | Service Name                          |       |
| ETS: Earnfare Referral and Attendance (2606) Summary                     | χαλοαλασκ                                              |              |                                       | ]     |
|                                                                          | Flag Types                                             |              | © 2023 - Illinois workNet® - V: 105.4 |       |
|                                                                          | Select                                                 | \$           |                                       |       |
| ETS: Earnfare Administrative Expense Certification                       | Filter                                                 |              |                                       |       |
| udent Support Service Report                                             |                                                        | -            | T P C V R V                           | 20    |
| lendance and Post-Assessment Scores                                      |                                                        | -1           |                                       |       |
| irantee Information                                                      |                                                        |              |                                       |       |
| rimary User: Commerce.                                                   |                                                        |              |                                       |       |
| mose: The Grantee Information Benort provides on overview of the project | t and actual number of participants, sectors, grant ar |              |                                       | mala. |
| in most recent status undate notes                                       | and access manager of participants, posterio, grant an |              |                                       | 100)- |

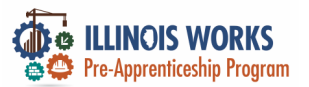

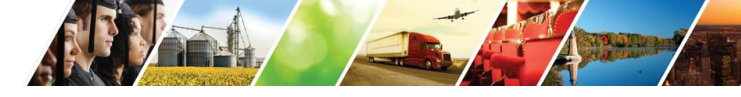

#### **IWRS – Reporting Tools – Attendance/Post Assessment**

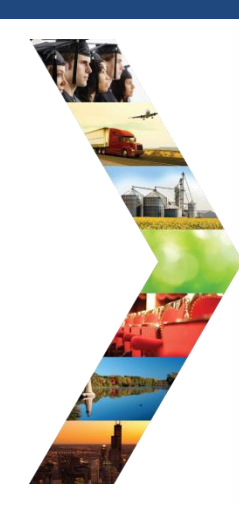

ILLINOIS

Proj Se

SP

D

|                                                                                                    | ISETS: All Participants Who Received Benefits Summary (4333)                                                                           |  |  |  |  |
|----------------------------------------------------------------------------------------------------|----------------------------------------------------------------------------------------------------|--|--|--|--|
| O DASHB                                                                                                    | A0                                                                                                    |  |  |  |  |
| REPORTS                                                                                                    | ISETS: Employment Report                                                                                                    |  |  |  |  |
| roject/Category                                                                                                    | ISETS: Supportive Services Summary                                                                                                    |  |  |  |  |
| Select                                                                                                    |                                                                                                    |  |  |  |  |
| PECIAL PROJECT REPORTS                                                                                                    | ISETS: Earnfare Referral and Attendance (2606) Summary                                                                                 |  |  |  |  |
| DHS youth PPR Report                                                                                                    | ISETS: Earnfare Administrative Expenses Certification                                                                                  |  |  |  |  |
| Primary User: DHS Youth Grantees and IDHS.<br>Purpose: The Periodic Performance Report provide                                | Student Support Service Report                                                                                                    |  |  |  |  |
| Youth.<br>Bun the DHS Youth PPB report to:                                                                                    | Attendance and Post-Assessment Scores                                                                                                  |  |  |  |  |
| View a table view of the number of customers                                                                                  | wh<br>Grantee Information                                                                                                    |  |  |  |  |
| <ul> <li>view a table view of the number of customers</li> <li>Access a list of customers who meet the performance</li> </ul> | Primary User: Commerce.                                                                                                    |  |  |  |  |
|                                                                                                    | Purpose: The Grantee Information Report provides an overview of the project and actual number of participants, sectors, grant amounts, |  |  |  |  |

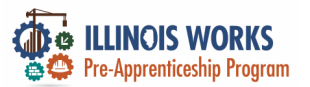

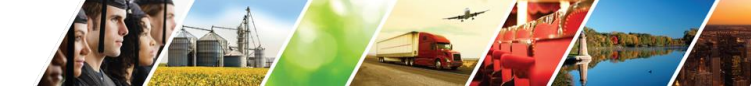

#### **IWRS – Reporting Tools – Attendance/Post Assessment**

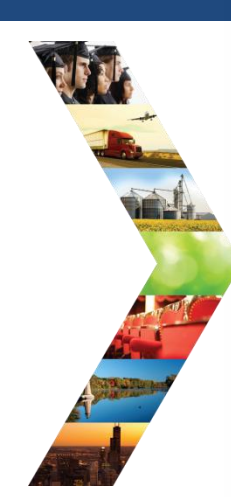

ILLINOIS

| ETS: Employment Report                               | Project Grantee                                                                                                    | 6    |
|------------------------------------------------------|----------------------------------------------------------------------------------------------------|------|
| ETS: Supportive Services Summary                     | Filter Provider Last First Post Assessment Service Date Required Total Name Name Email Name Score Name Range Hours Hours |      |
| ETS: Earnfare Referral and Attendance (2606) Summary | © 2023 - Illinois workNet® - V: 105.4                                                                                    |      |
| ETS: Earnfare Administrative Expenses Certification  |                                                                                                    | E C  |
| udent Support Service Report                         |                                                                                                    |      |
| endance and Post-Assessment Scores                   |                                                                                                    |      |
|                                                      |                                                                                                    |      |
| antee Information                                    |                                                                                                    | 1 30 |
| antee Information<br>mary User: Commerce.            |                                                                                                    |      |

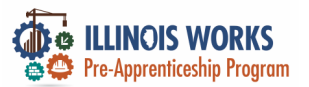

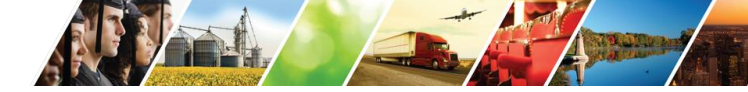

## **IWRS - Main Page Overview - Work Plan and Report**

|                           |                         |              | O DASHBOARDS -   | 些 GROUPS         | 1 穿    |           | ні,  | GIASUGGS@GMAIL.C | :OM- |
|---------------------------|-------------------------|--------------|------------------|------------------|--------|-----------|------|------------------|------|
|                           | L ILLINOIS W            | ORKS RE      | PORTING S        | YSTEM            |        |           |      |                  |      |
|                           | Participant Recruitment | & Engagement | Partner Engageme | ent & Management | Work I | Plan & Re | port |                  |      |
| and the second second     | Name *                  |              |                  |                  |        |           |      |                  | 2    |
|                           | Intermediary/Provider   | Select       |                  |                  | \$     |           |      |                  |      |
| Contraction of the second | Search                  |              |                  |                  |        |           |      |                  |      |
|                           | Plan                    |              |                  |                  |        |           |      |                  |      |
| _                         |                         |              | 6                | a site           |        | 0         | 2 6  |                  |      |
| ILLINOIS                  |                         |              |                  | 10               | A .    |           | 2    |                  | 62   |

1

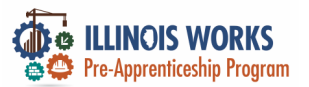

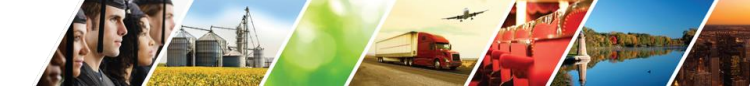

### **IWRS - Main Page Overview - Work Plan and Report**

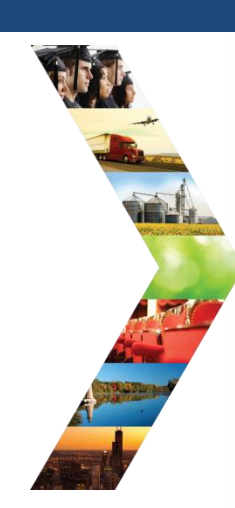

ILLINOIS

|                                          |                              | DASHBOARDS+ 😃 GROUPS    | 1 🖀 🗉 🗉    | II HI, CFLYNNILW+ |                                   |
|------------------------------------------|------------------------------|-------------------------|------------|-------------------|-----------------------------------|
| L ILLINOIS WORKS                         | REPORTING SY                 | STEM                    |            |                   |                                   |
| Participant Recruitment & Engagement     | Partner Engagement & Managem | Work Plan & Report      |            |                   |                                   |
| ame "                                    |                              |                         |            |                   | STEM                              |
| ermediary/Provider Chicago Test          | Provider 1                   | ~                       |            |                   | A Management                      |
| earch                                    |                              |                         |            |                   | t a management work Plan a Report |
|                                          |                              |                         |            |                   |                                   |
| lan                                      |                              |                         |            |                   |                                   |
| Cohort 1 - FY22 (Chicago Test Provider 1 | 1)                           |                         |            |                   | *                                 |
|                                          |                              |                         |            |                   |                                   |
| Report                                   |                              |                         |            |                   |                                   |
| Cobort 1 - EV22 (Chicago Test Brouider 1 | n.                           |                         |            |                   |                                   |
| Planned                                  | Goal # of Individuals        | Actual # of Individuals | Start Date | End Date          |                                   |
| Enrolled                                 | 20                           | 5                       | 2/28/2022  | 4/8/2022          |                                   |
| Completed                                | 17                           | 3                       | 4/11/2022  | 6/27/2022         |                                   |
| Primary Outcome Transition               | 14                           | 0                       | 6/28/2022  | 9/30/2022         |                                   |
| Secondary Outcome Transition             | 3                            | 0                       | 6/28/2022  | 9/30/2022         |                                   |
|                                          |                              |                         |            |                   |                                   |
|                                          |                              |                         |            |                   |                                   |
| 2023 - Illinois workNet   - V: 105.4     |                              |                         |            |                   |                                   |
|                                          |                              |                         |            |                   |                                   |

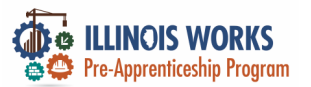

#### **IWRS - Main Page Overview - Export**

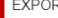

## ILLINOIS

EXPORT

Select which fields you would like to export. The fields that are pre-selected are added to every report

|   |   | Select/Deselect All                                 |
|---|---|-----------------------------------------------------|
| 1 | 2 | Worknet Id                                          |
| 0 |   | Account Status: Active/Inactive                     |
| 0 | 0 | Customer Status (Inquiry, Applicant, Enrolled etc.) |
| 1 | 2 | First Name                                          |
|   | 2 | Last Name                                           |
| 1 | 2 | User Name                                           |
| 0 |   | Last 4 SSN                                          |
| 0 |   | Email                                               |
| 0 |   | Birth Date                                          |
| 0 |   | Phone Number                                        |
| 0 |   | Address Line 1                                      |
| 0 |   | Address Line 2                                      |
| C |   | City                                                |
| 0 |   | State                                               |
| C |   | ZIP Code                                            |
| 0 |   | County                                              |
| 0 |   | Gender                                              |
| C |   | Ethnicity                                           |
| 0 |   | Highest Level of Education                          |
| C |   | Grantee                                             |
| 0 |   | Training Program                                    |
| 0 |   | Date Assigned (Inquiry Date)                        |
| C |   | Date Assigned (Applicant Date)                      |
| C |   | Follow Up Flag                                      |
|   |   |                                                     |

- Enrollment Status Flag
- Attendance Flag
- Post-Assessment Flag
- Training Status Flag
- Wrap Around Service Flag
- Student Suport Service Flag
- Transition Service Flag Earned Credential Flag

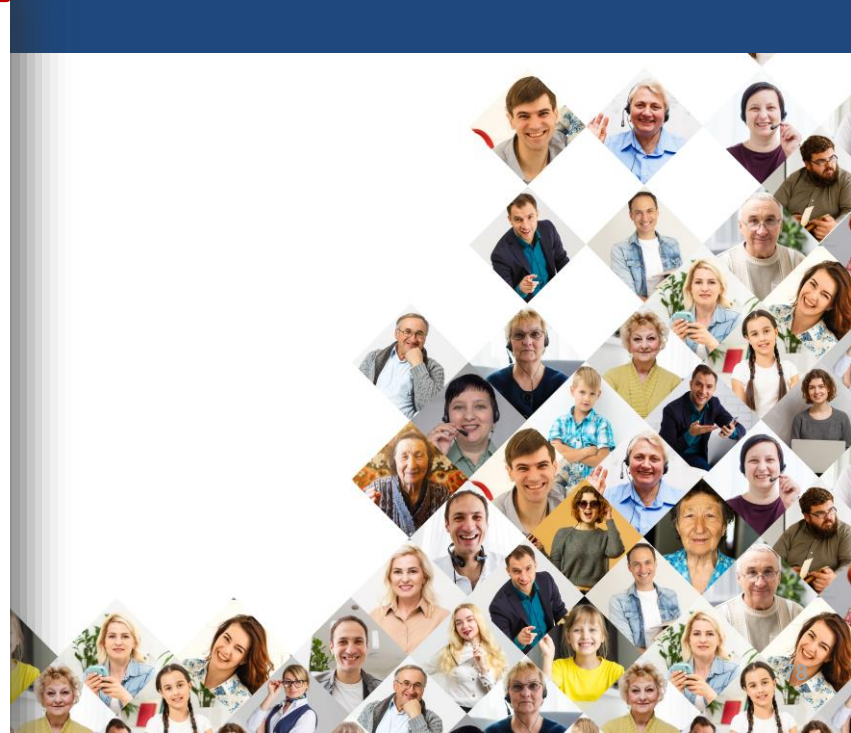

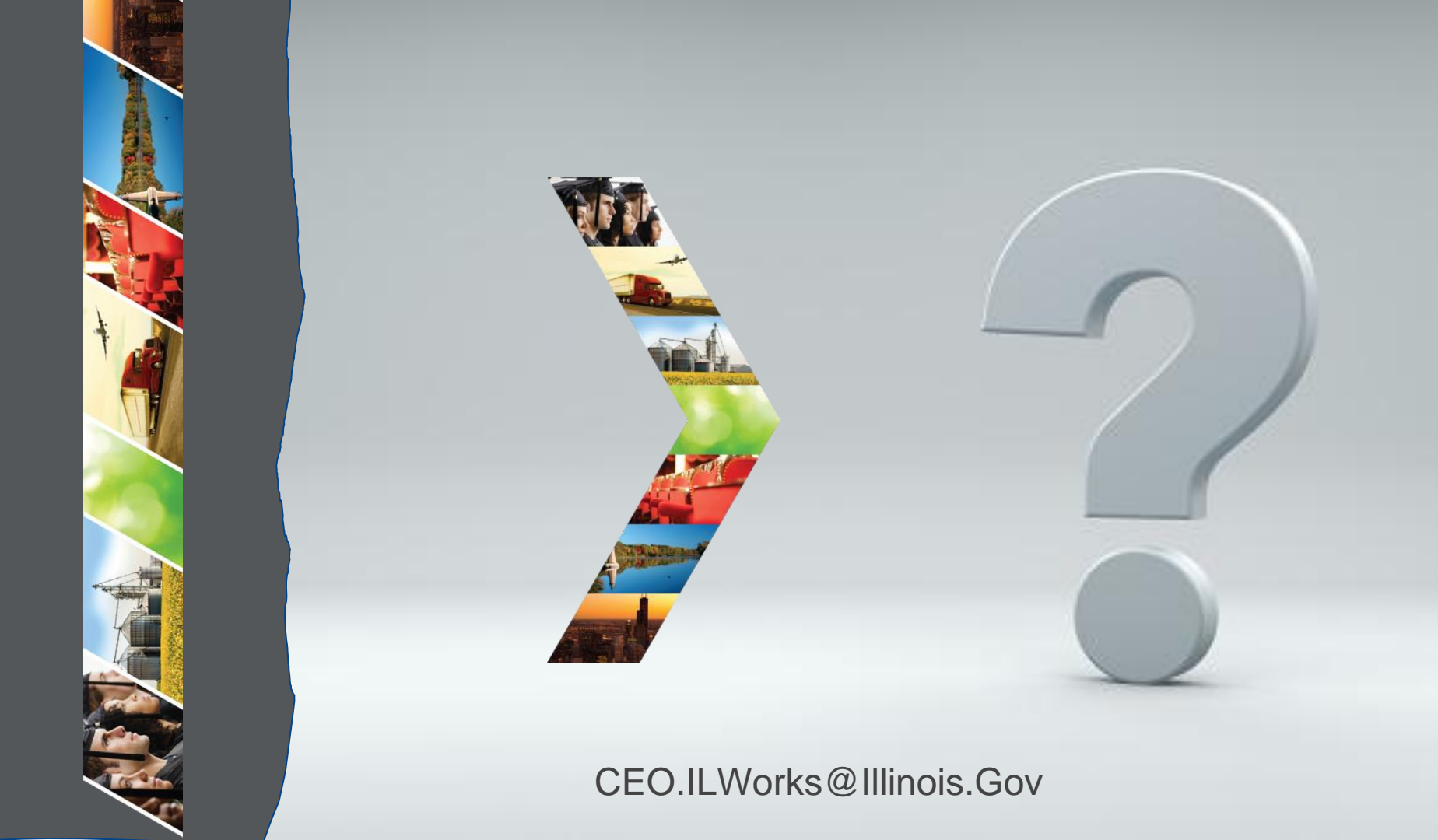

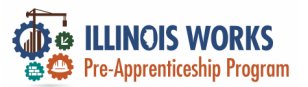

## **Reporting Tools - Practice**

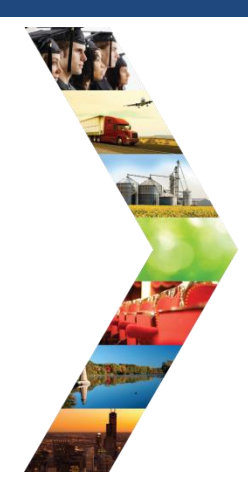

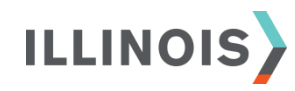

## PRACTICE

PRO

## **PRACTICE**

## PRACTICE

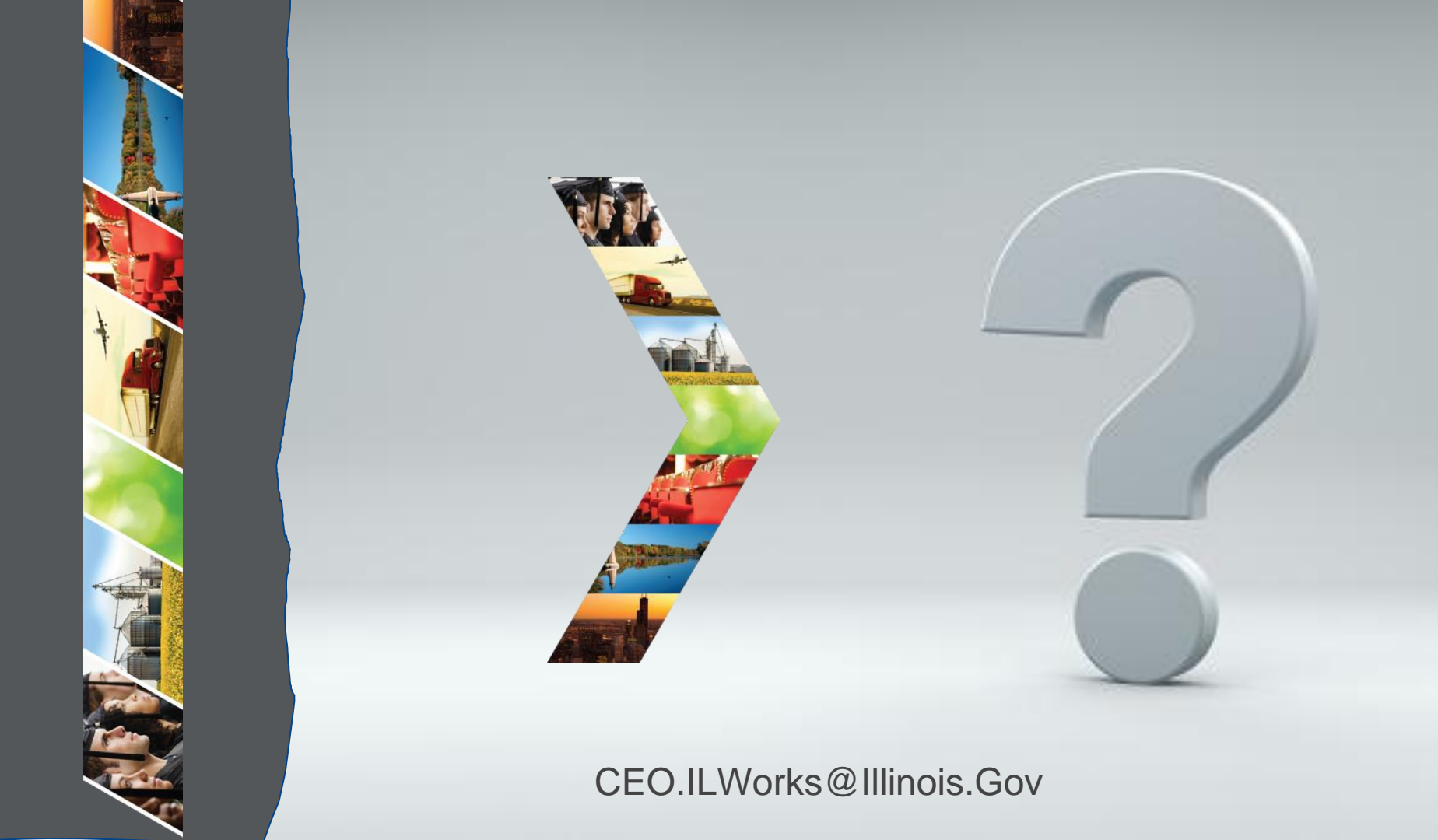

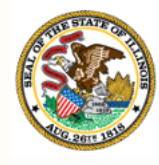

Illinois Department of Commerce & Economic Opportunity

## Section 8: Ticketing System

By the end of this section, you will be able to:

Report system glitches using the new ticketing system.

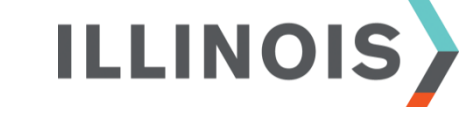

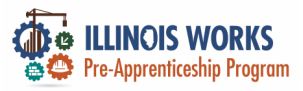

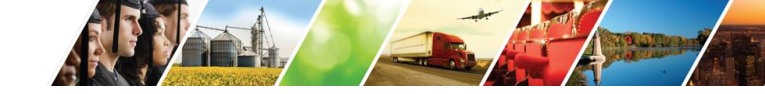

## **IWRS Access**

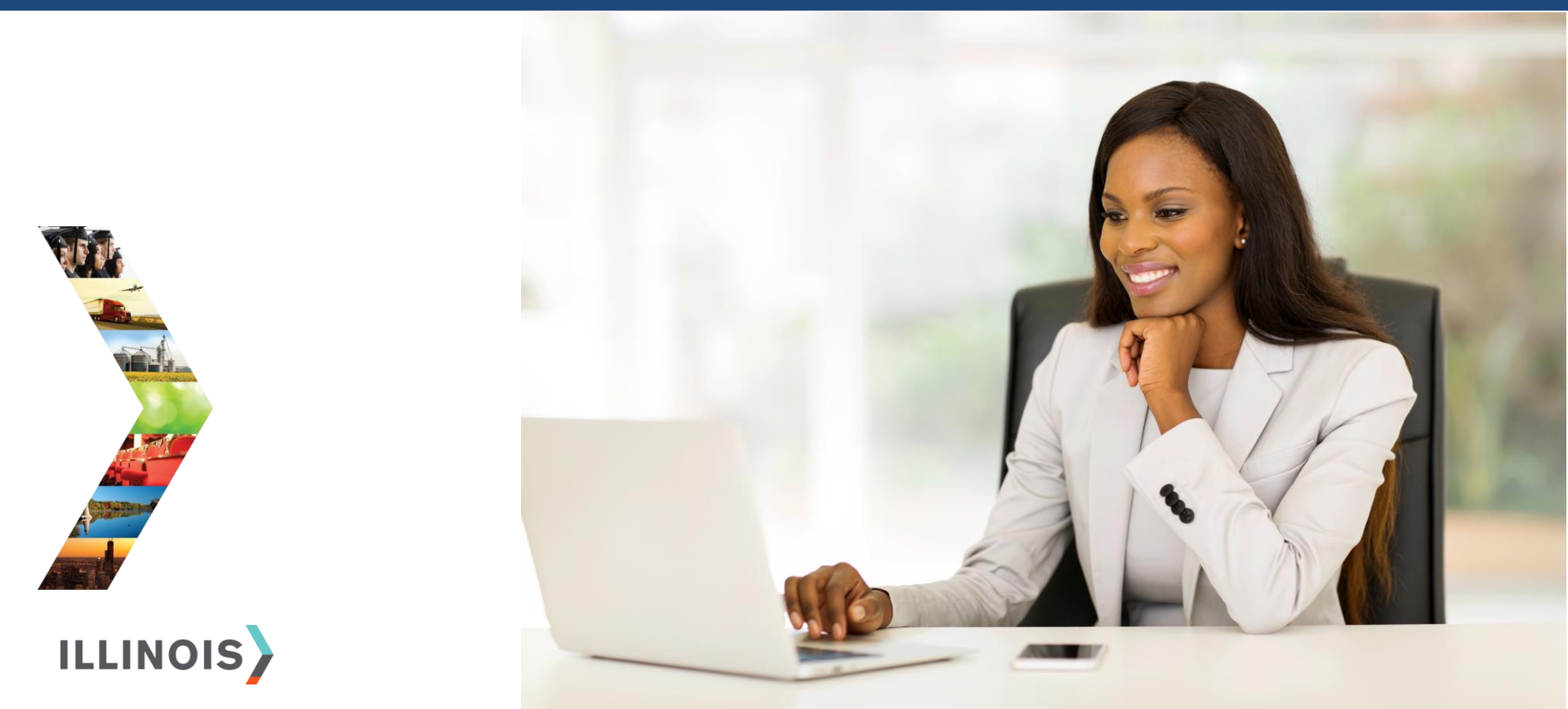

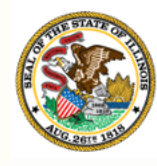

Illinois Department of Commerce & Economic Opportunity

## Section 9: Resources

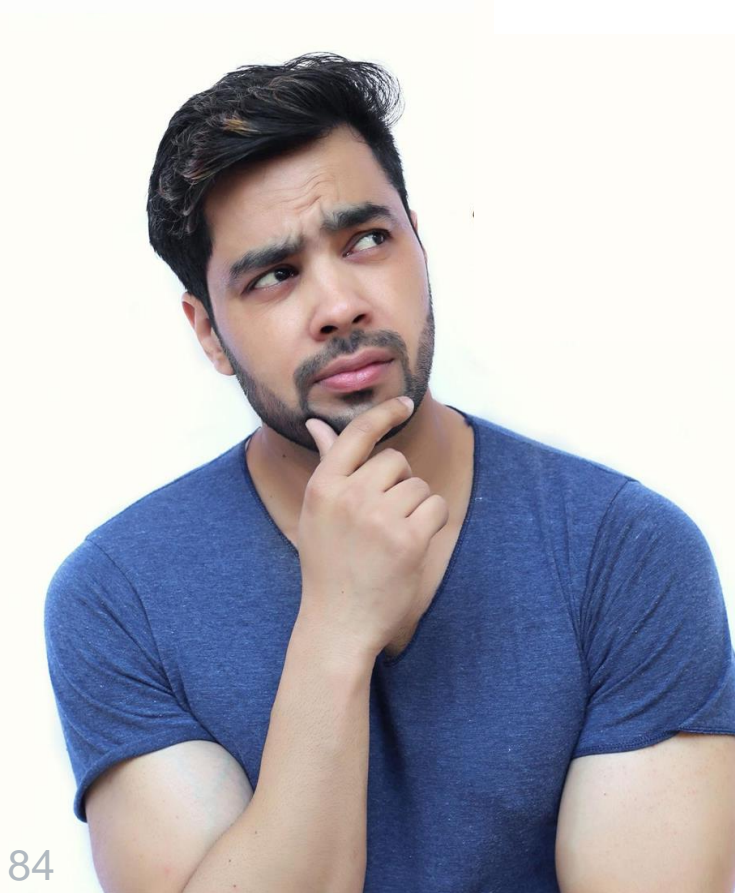

By the end of this section, you will be able to:

Access additional IWRS resources.

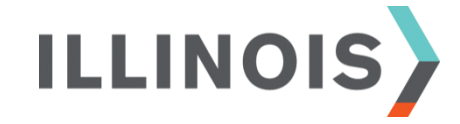

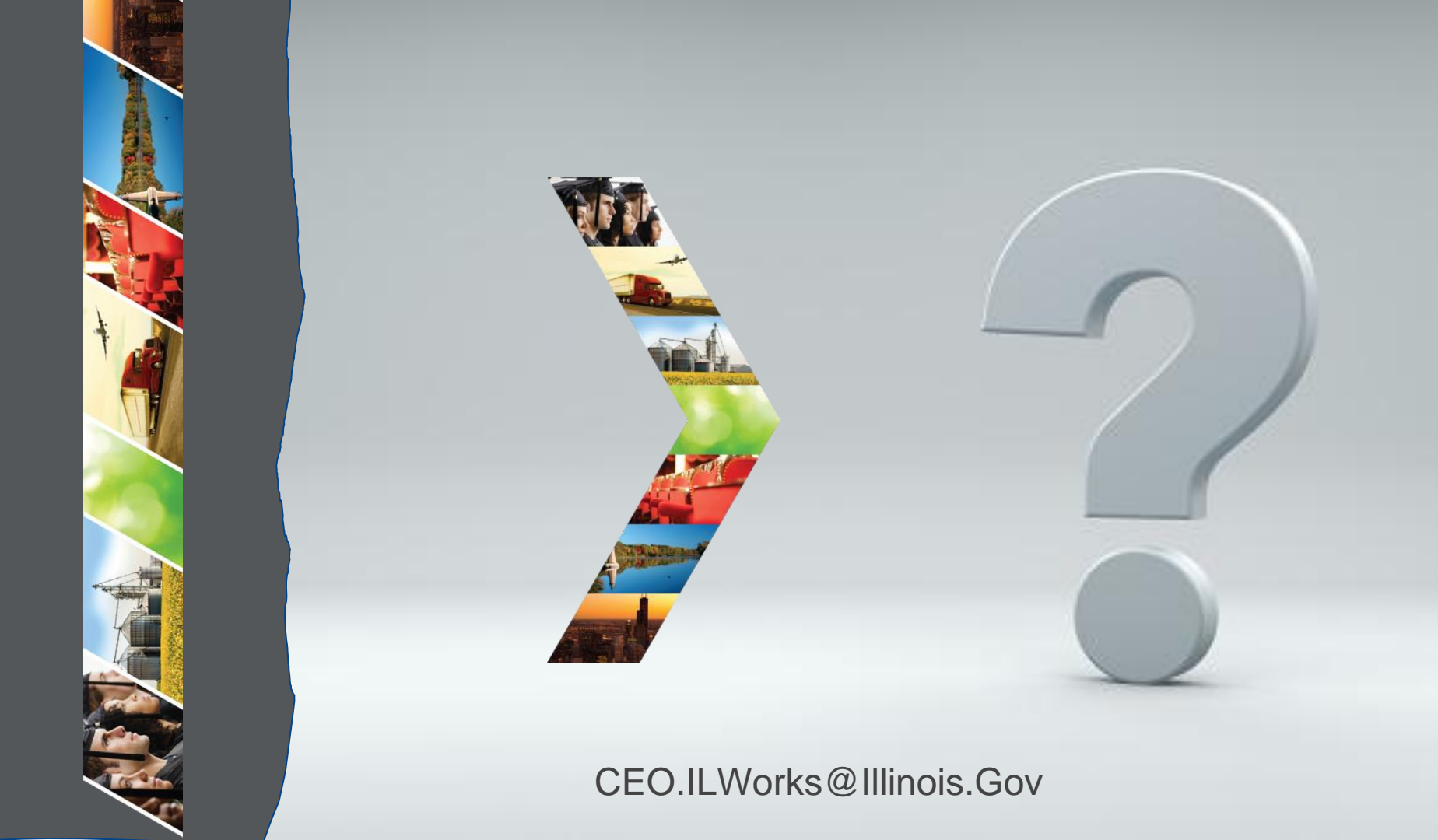

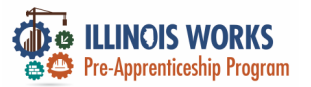

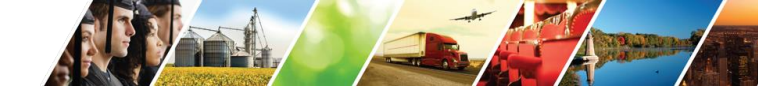

## **Illinois Works Partner Guide**

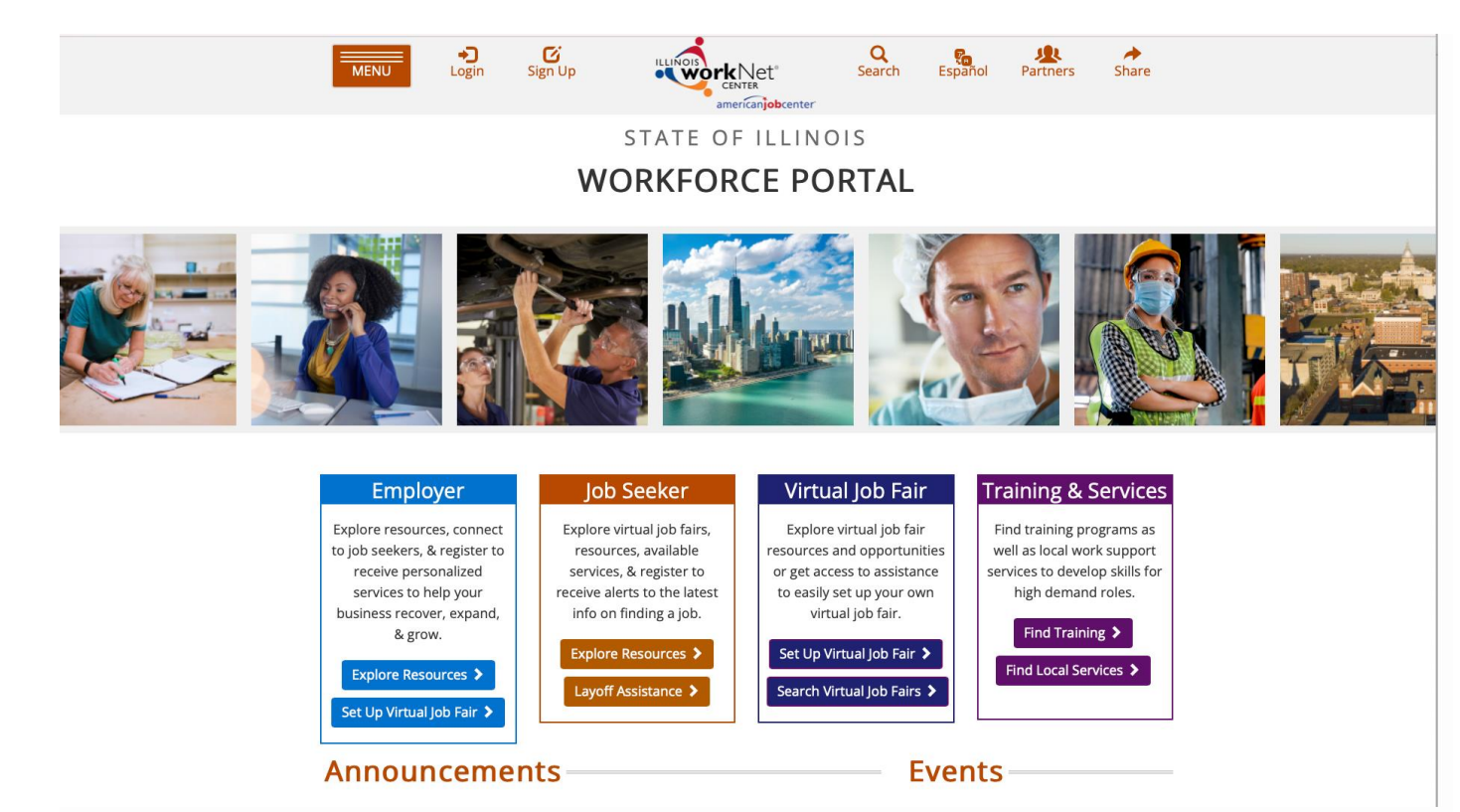

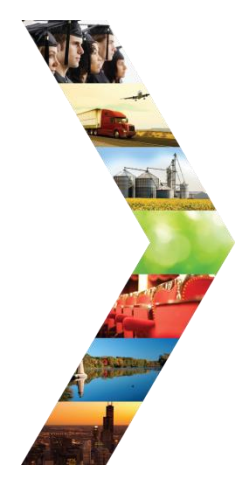

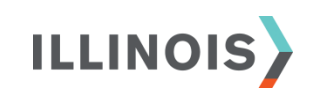

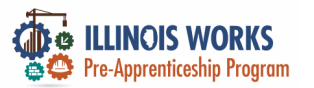

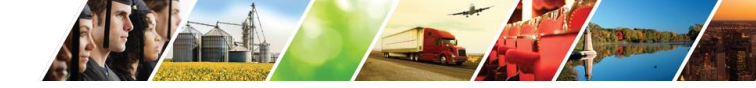

## **Illinois Works Partner Guide**

#### **Program Guides for Partners**

These guides provide program related instructions/resources.

Please note these links are not intended as guidance for the general public.

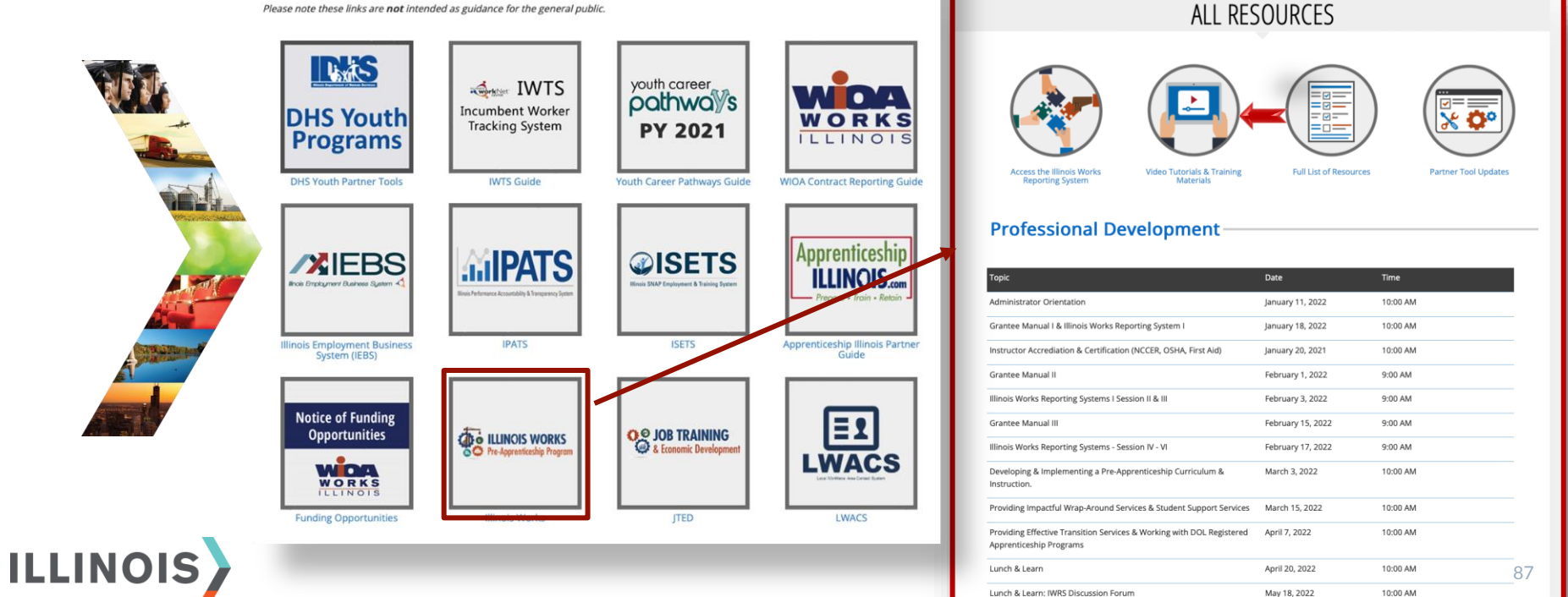

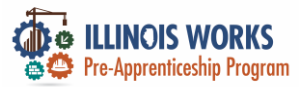

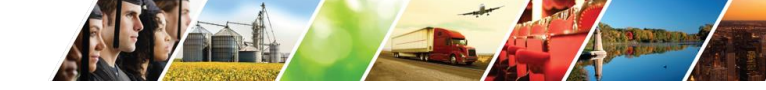

## **IWRS** Tutorials

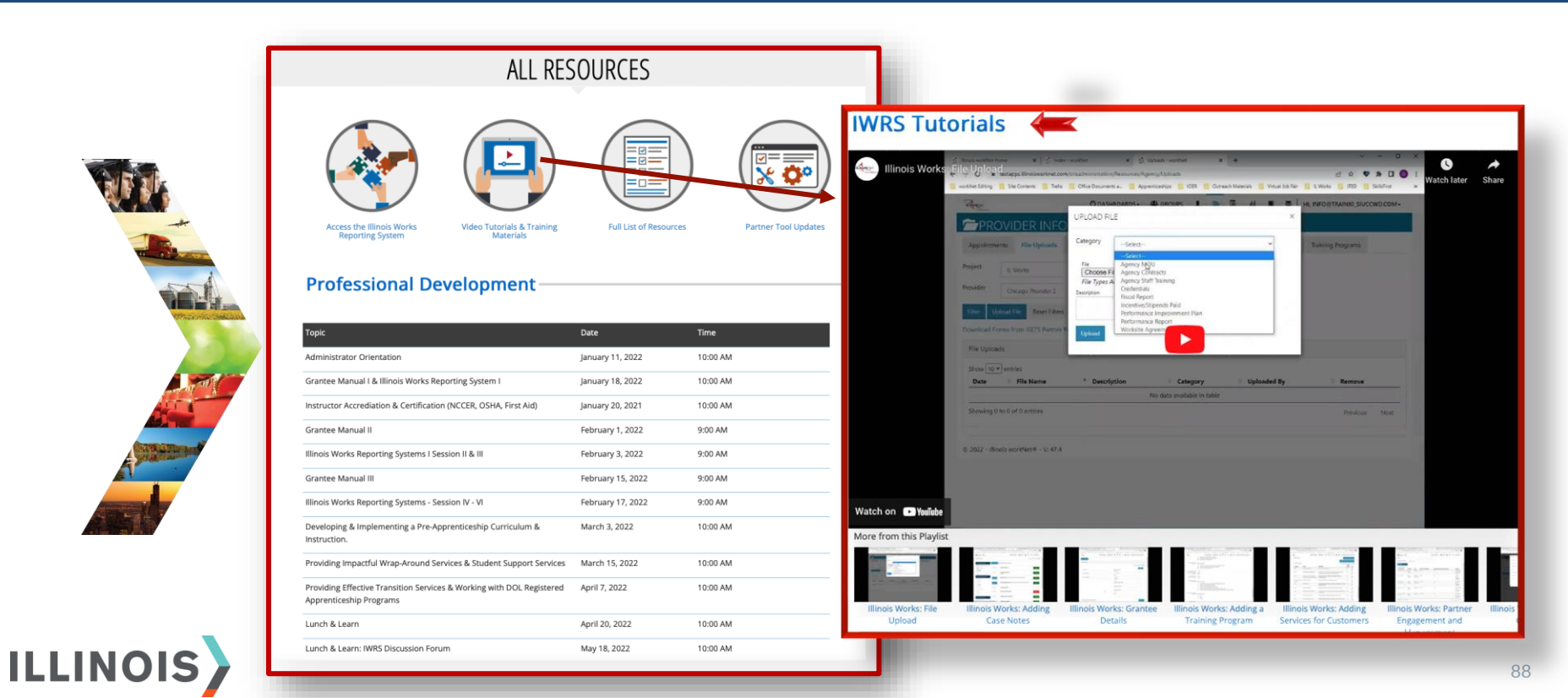

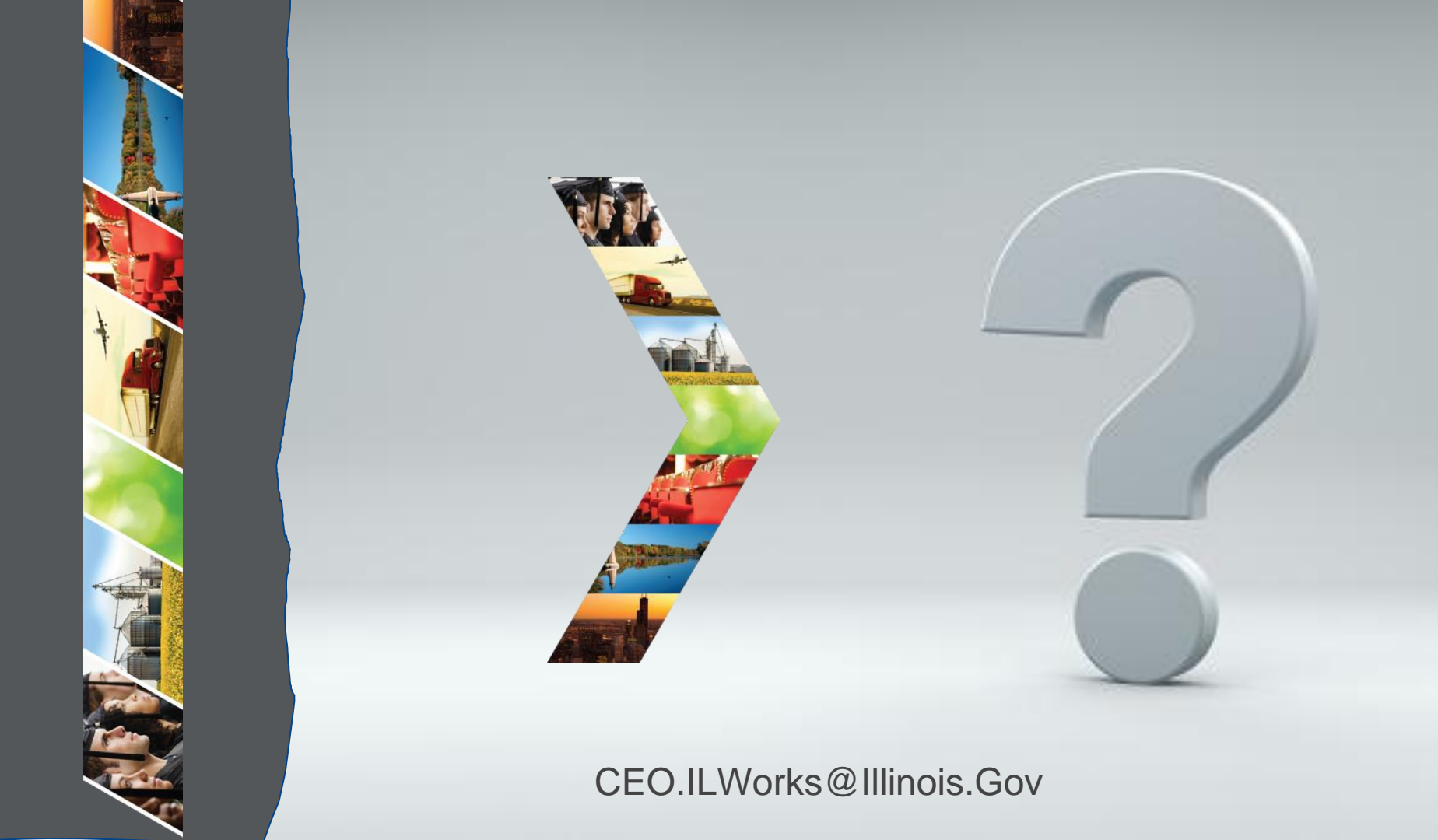

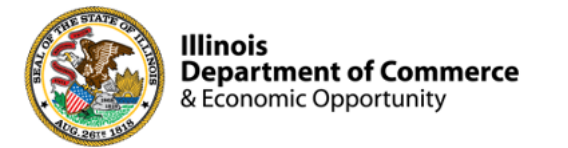

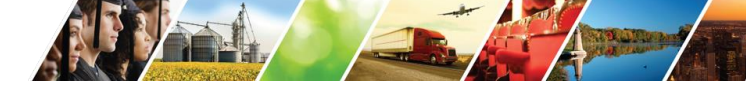

#### Program Engagement ~ Mentimeter

|              | Access the website: www.menti.com<br>Enter: 5890 7983 |  |  |  |  |  |  |  |
|--------------|-------------------------------------------------------|--|--|--|--|--|--|--|
|              | Enter code to vote                                    |  |  |  |  |  |  |  |
| 🞽 Mentimeter | Features Solutions Pricing Blog                       |  |  |  |  |  |  |  |
|              | Mentimeter makes remote & hybrid work easy            |  |  |  |  |  |  |  |
|              |                                                       |  |  |  |  |  |  |  |

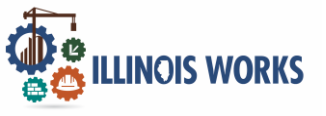

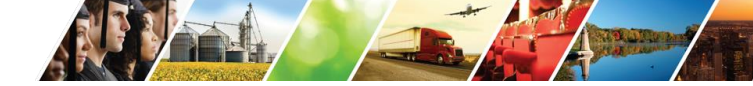

#### Feedback ~ We want to hear from you

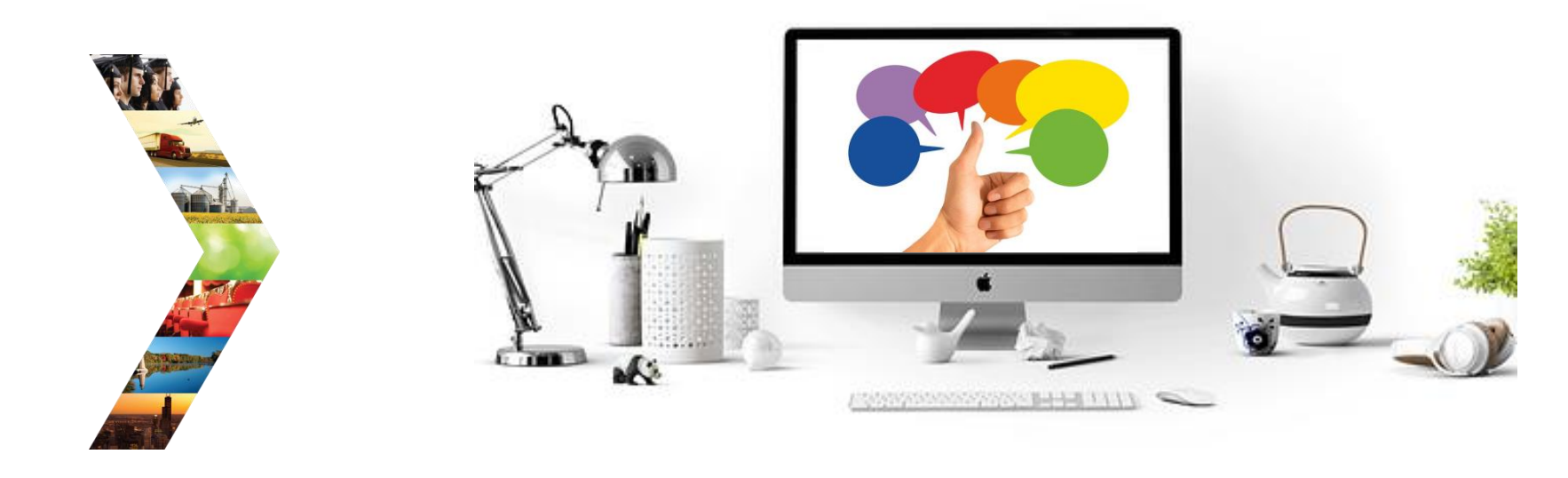

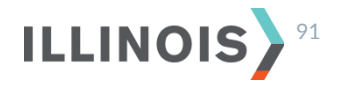

# Thank you, and we are glad to have you as part of our provider network!

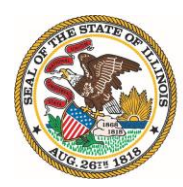

Illinois Department of Commerce & Economic Opportunity JB Pritzker, Governor